| CIRCOLARE                                |                                                                                                    | nag 4     |
|------------------------------------------|----------------------------------------------------------------------------------------------------|-----------|
| 19 ottobre 2022                          | <ul> <li>Nuova Emissione Effetti</li> <li>Inserimento/modifica credito IVA annuale da liquidazione periodica</li> <li>Dichiarazione sostitutiva requisiti del Temporary Framework</li> <li>Stampa sul modello dello Stato Delega F24/F24 Elide: "Pagata" oppure<br/>"Annullata" - "Sospesa" tramite filigrana</li> <li>Import Fatture Elettroniche a zero</li> </ul>                             | pag.+     |
| VERSIONE 2022I                           | <ul> <li>RICONCILIAZIONE BANCARIA</li> <li>Visualizzazione da primanota dei movimenti bancari collegati alla</li> </ul>                                                                                                    | pag.14    |
| GEST.DR<br>83.0 ↑                        | <ul> <li>registrazione</li> <li>Possibilità di importare file CSV/TXT con descrizione su più colonne</li> <li>Attivazione in aziende che non gestiscono lo scadenzario</li> <li>Modifica massiva della sottocausale CBI associata ai movimenti bancari</li> <li>Filtro per visualizzare solo i movimenti "da lavorare"</li> </ul>                                                                |           |
| ADP<br>33.9b ↑                           | DICHIARATIVI                                                                                                    | pag.15    |
| MXI Server<br><b>10.1</b> ↑              | <ul> <li>Nuovo modello Dichiarazione IMU: Gestione, Stampa, Invio telematico</li> <li>Stampa verifica indennità INPS lavoratori autonomi e professionisti</li> <li>Import telematico precompila gestione INPS</li> </ul>                                                                                                    |           |
| MXI Desk                                 | CONTROLLO DI GESTIONE                                                                                                    | pag.17    |
| <b>15.2</b> ↑<br>MXI AD<br><b>2.9</b> C  | <ul> <li>Codici Analitici, Commesse, Aree: ristrutturazione integrale delle videate con<br/>nuovi elenchi in grado di gestire una struttura navigabile a livelli con<br/>ordinamenti e ricerche full text</li> <li>Creazione nuovi conti Analitici: autocodifica posizionale e sequenziale</li> </ul>                                                                                            |           |
| 2.00                                     | MACAZZINO                                                                                                    | n n n 0 1 |
| MobileDesk<br>3.5 ↑<br>Webdesk<br>3.8g ↑ | <ul> <li>Emissione Revisione Documenti: Elenco Documenti con nuove colonne Totale<br/>Documento, Totale IVA, Totale da pagare</li> <li>Emissione Differita Documenti: associazione automatica dichiarazioni<br/>d'intento in fase di trasformazione Ordine Cliente</li> <li>Proposta residuo automatico degli Ordini Clienti e Fornitori</li> </ul>                                              | pag.24    |
| MXI AsincDB<br>3.2b                      | <ul> <li>Colonne esistenza e disponibile in Anagrafica Articoli</li> <li>Logistica - Liste di prelievo: Gestione prelievi su magazzini e ubicazioni diverse<br/>da quelle specificate nell'ordine</li> </ul>                                                                                                    |           |
| MXI Shaker<br><b>8.6</b> ↑               | <ul> <li>Accorpamento in un unico PDF di moduli "in cascata" su Modulistica<br/>Documenti Grafica</li> </ul>                                                                                                    |           |
| DANI                                     | PRODUZIONE                                                                                                    | pag.29    |
| 2017B1                                   | <ul> <li>Nuova tabella Fasi di lavorazione</li> <li>Gestione rilevamento tempi</li> <li>Gestione stati di riga in bolla di lavorazione</li> <li>Calcolo automatico del Costo Industriale in fase di generazione del CL</li> <li>Conto lavoro passivo: gestione fasi consecutive</li> <li>Inserimento di un componente in modo massivo nelle distinte base: nuova funzione di servizio</li> </ul> |           |
|                                          | <ul> <li>Planning: data di scadenza per gli Ordini Clienti "Urgenti"</li> <li>Consuntivo per prodotto finito, Creazione semilavorati sospesi, Totale articoli<br/>in BL: ristrutturazione integrale delle videate con nuovi elenchi in grado di<br/>gestire ordinamenti e ricerche full text</li> </ul>                                                                                          |           |

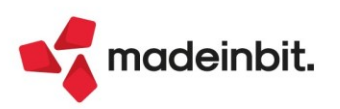

| 51      | AMPE GRAFICHE                                                                                                    | pag.38 |
|---------|----------------------------------------------------------------------------------------------------|--------|
| •       | Nuovo Layout: Spese di rappresentanza (Raccordo Civile Fiscale)<br>Stampa immediata in formato Excel in presenza di apposito modulo                                                                                                    |        |
| INT     | ERFACCIA UTENTE e FRAMEWORK                                                                                                    | pag.40 |
| •       | "Blocca Colonne" sugli elenchi<br>"Visualizza totali" nella parte inferiore degli elenchi: Emissione revisione<br>documenti, Emissione effetti, Consuntivo prodotto finito, Elenco rilevamenti<br>Export immediato su Excel dei dati presenti nell'elenco<br>Mantenimento dimensione minima font anche in caso di riduzione della<br>grandezza della finestra del gestionale; utilizzo barre di scorrimento<br>Zoom per ingrandire o rimpicciolire i contenuti presenti a video come avviene<br>all'interno di un browser<br>Nuova interfaccia Amministrazione MXServer via browser |        |
| PA      | SSBUILDER                                                                                                    | pag.43 |
| •       | Nuove funzionalità WebAPI v.1.7<br>Documenti di magazzino, struttura _MM nuove variabili: totali di testata:<br>totale documento, totale iva, totale da pagare<br>Documenti di magazzino, istruzione PUTMM nuovi campi per Trasformazione<br>nativa documenti<br>Magazzino, nuova istruzione GETCONDDOC per calcolo prezzo, sconto e<br>provvigione<br>Produzione, istruzione SPRIGBL nuovo parametro stato di riga del PF<br>Produzione, istruzione SVILDB nuovo parametro di sviluppo della DBV<br>Produzione, nuova istruzione AVANZAPF per avanzamenti di produzione            |        |
| MO      | BILE DESK                                                                                                    | pag.45 |
| •<br>AL | Nuove funzionalità versione 3.5<br>TRE IMPLEMENTAZIONI E MIGLIORIE                                                                                                    | pag.47 |
|         |                                                                                                    |        |

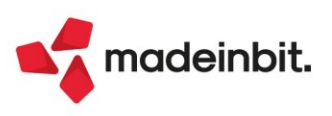

# CALENDARIO DI PUBBLICAZIONE DELLA VERSIONE

| Risorsa – Modalità d'aggiornamento            | Pubblicazione          |
|-----------------------------------------------|------------------------|
| Installazioni Livello Preview                 | Immediata              |
| Installazioni Livello Full                    | Lunedi 24 ottobre 2022 |
| Installazioni Livello Medium                  | Non disponibile        |
| Installazioni Livello Basic                   | Non disponibile        |
| DVD/ISO nell'area download.passepartout.cloud | Non disponibili        |

# AGGIORNAMENTI ARCHIVI RICHIESTI

| Tipologia aggiornamento             |               | Note                                                                                                    |
|-------------------------------------|---------------|----------------------------------------------------------------------------------------------------|
| Archivi generali e aziendali        | Automatico    | <b>NOVITÀ</b> : Aggiornamento archivi<br>effettivo <u>solo</u> per aziende di<br>livello aziendale e produzione.        |
| Piano dei Conti Standard (80/81)    | Non richiesto |                                                                                                    |
| Docuvision                          | Non richiesto |                                                                                                    |
| ADP Bilancio e Budget               | Automatico    | Aggiornamento automatico al<br>primo accesso in ADP B&B.                                                                |
| Fiscali                             | Non richiesto |                                                                                                    |
| Modulistica Fattura Elettronica XML | Automatico    | Aggiornamento automatico dei<br>moduli standard in riferimento<br>alla sezione "Riferimenti<br>Trasporto" (Sol. 67682). |
| MexalDB                             | Automatico    | Aggiornamento automatico al<br>primo accesso nell'azienda.                                                              |

### NUOVA MODALITÀ AGGIORNAMENTO ARCHIVI

L'aggiornamento archivi aziendali viene preceduto da un backup (punto di ripristino) che consente di ritornare allo stato iniziale degli archivi in caso di errori della procedura. D'altro canto il backup impatta sulle tempistiche di aggiornamento e sullo spazio occupato su disco.

A partire dalla presente versione, per ottimizzare i tempi, il backup verrà effettuato solo sulle aziende i cui archivi sono interessati dalla procedura d'aggiornamento. Il criterio si basa sul livello delle aziende: 1/1Fe – Contabile/Contabile con fatturazione; 2 – Aziendale; 3 - Produzione.

Ad esempio, con la presente versione 2022I l'aggiornamento impatta sugli archivi Aziendali e di Produzione. Il backup verrà quindi eseguito solo per le aziende di livello 2 e 3 con notevole risparmio di tempo per le installazioni di Passcom, in cui questo tipo di aziende sono normalmente la minoranza.

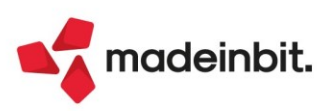

# PRINCIPALI IMPLEMENTAZIONI

# Nuova Emissione Effetti

Con questa versione sono state rivisitate le funzioni che consentono di effettuare l'emissione degli effetti elettronici. In precedenza il programma richiedeva, in un'unica videata, parametri di natura diversa: di ricerca, di generazione di primanota e composizione del file elettronico, di aggiornamento dello scadenzario e di stampa della distinta.

Ora invece l'operatività dell'utente è stata "riordinata" consentendo di filtrare le anagrafiche e i documenti da prendere in considerazione, selezionare, riordinare, aggiornare coordinate bancarie mancanti o errate, variare date di scadenza senza costringere l'utente ad "abbandonare" il programma per poi lanciarlo nuovamente. Dal programma di emissione effetti elettronici è possibile richiamare direttamente l'anagrafica del cliente per aggiornare le coordinate bancarie oppure, richiamare il documento per variare/aggiornare tipo di pagamento e/o data di scadenza dell'effetto.

Consente inoltre di effettuare, in un primo momento, un'emissione di prova degli effetti e successivamente, rimanendo dentro alla funzione, decidere di rettificare gli effetti (includendone o escludendone altri) oppure di procedere con l'emissione in definitivo, senza dover ripetere l'operazione di selezione (Sol. 62011, 61915, 61610, 56189, 53844, 53668, 52867, 48889, 41809).

Di seguito viene riportato un esempio di Emissione Riba elettroniche. Per le altre tipologie di effetti elettronici il funzionamento è simile.

#### SELEZIONE

Richiamando la funzione Contabilità – Incassi e Pagamenti" Gestione effetti – Emissione RIBA appare la seguente videata che consente di scegliere il tipo di operazione che si intende effettuare e filtrare le rate di scadenzario in base alle caratteristiche dell'anagrafica o del documento.

| Emissione RIBA                  |              |      |                         |                    |     |            |           | ×                                                   |
|---------------------------------|--------------|------|-------------------------|--------------------|-----|------------|-----------|-----------------------------------------------------|
| Selezioni di stampa             |              |      |                         |                    |     |            |           | <ul> <li>Ulteriori selezioni anagrafiche</li> </ul> |
| Selezione operazione            | emissione di | stin | ta Clienti <del>-</del> |                    |     |            |           |                                                     |
| Stato scadenza                  | Da emettere  | •    |                         |                    |     |            |           | <ul> <li>Ulteriori selezioni documenti</li> </ul>   |
| Selezioni scadenze e docur      | nenti        |      |                         |                    |     |            |           |                                                     |
| Data scadenza da                | 20/10/2022=  | а    | 31/12/2022=             |                    |     |            |           |                                                     |
| Data documenti da               | 01/01/2022=  | а    | 31/12/2022=             | Sezionale          |     | 1=         |           |                                                     |
| Valuta documento                | 1∎Eur        |      |                         | Limite importo     |     | 250.000,00 |           |                                                     |
| Rate con CIG e/o CUP            | Incluse -    | CIG  |                         |                    | CUP |            |           |                                                     |
| Banca presentazione             |              |      |                         |                    |     | =          |           |                                                     |
| Conto portafoglio               |              |      |                         |                    |     | =          |           |                                                     |
| Ordine di stampa                | Scadenza/cod | lice | cliente/docum           | nento <del>-</del> |     |            |           |                                                     |
| Selezioni Clienti               |              |      |                         |                    |     |            |           |                                                     |
| Codice del cliente              |              |      |                         |                    |     |            |           |                                                     |
| Banca appoggio Abi              | =            | Cab  | ≡ De                    | escrizione         |     |            | Aa Abc    |                                                     |
| Escludi soggetti con Iban San N | larino       |      |                         |                    |     |            |           |                                                     |
| Elenco                          |              |      |                         |                    |     | 🗸 Ok       | 🗙 Annulla |                                                     |

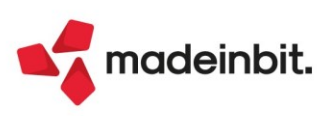

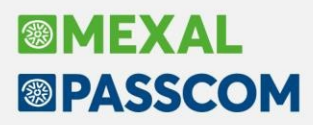

Sono inoltre disponibili i seguenti tasti funzione: Ulteriori selezioni anagrafiche [ShiftF4]

|                    | X-a Abe                          |                                                                       |                                                                                       |                                                                                                    |                                       |                                                                                                    |
|--------------------|----------------------------------|-----------------------------------------------------------------------|---------------------------------------------------------------------------------------|----------------------------------------------------------------------------------------------------|---------------------------------------|----------------------------------------------------------------------------------------------------|
|                    | Pa Abd                           |                                                                       |                                                                                       |                                                                                                    |                                       |                                                                                                    |
| -                  |                                  |                                                                       |                                                                                       |                                                                                                    |                                       |                                                                                                    |
|                    |                                  | =                                                                     |                                                                                       |                                                                                                    |                                       |                                                                                                    |
| 1 = EURO           |                                  |                                                                       |                                                                                       |                                                                                                    |                                       |                                                                                                    |
|                    |                                  | =                                                                     |                                                                                       |                                                                                                    |                                       |                                                                                                    |
|                    | ×4 0.55                          |                                                                       |                                                                                       |                                                                                                    |                                       |                                                                                                    |
|                    | As Abc                           |                                                                       |                                                                                       |                                                                                                    |                                       |                                                                                                    |
|                    |                                  |                                                                       | =                                                                                     |                                                                                                    |                                       |                                                                                                    |
| Tutti 👻            |                                  |                                                                       |                                                                                       |                                                                                                    |                                       |                                                                                                    |
| Tutti <del>.</del> |                                  |                                                                       |                                                                                       |                                                                                                    |                                       |                                                                                                    |
|                    |                                  |                                                                       |                                                                                       |                                                                                                    |                                       |                                                                                                    |
|                    |                                  |                                                                       |                                                                                       |                                                                                                    |                                       |                                                                                                    |
|                    | ∎<br>1≡EURO<br>Tutti →<br>Tutti→ | A 202<br>A 202<br>I<br>I≡EURO<br>A 202<br>A 202<br>Tutti ✓<br>Tutti ✓ | A DE<br>A DE<br>E<br>I<br>I≡EURO<br>I≡EURO<br>I<br>A DE<br>A DE<br>Tutti ✓<br>Tutti ✓ | A DD<br>A DD<br>I<br>I<br>I<br>I<br>I<br>I<br>I<br>I<br>I<br>I<br>I<br>I<br>I<br>I<br>I<br>I<br>I<br>I | i i i i i i i i i i i i i i i i i i i | i in intervention in intervention in intervention in intervention intervention int |

### Ulteriori selezioni documenti [ShiftF5]

|                     |                     |                     | ×                    |
|---------------------|---------------------|---------------------|----------------------|
| A data registrazion | ne                  | Ξ                   |                      |
| × 🖾                 |                     |                     |                      |
|                     |                     | elimina a ol        |                      |
|                     | A data registrazion | Adata registrazione | A data registrazione |

Posizionandosi sul campo "Codice Cliente" attraverso il tasto **Elenco [F2]** è possibile effettuare la selezione multipla dei clienti ed eventualmente utilizzare il **Filtro avanzato [ShiftF5]**.

| INDA [Filtro tipi C]      |           |    |                  |               |           |   |           |            |              |            |                               |
|---------------------------|-----------|----|------------------|---------------|-----------|---|-----------|------------|--------------|------------|-------------------------------|
| Descrizione               | Codice    | Ti | Codice fiscale   | Partita iva   | Localita' |   | C.A.P.    | Prov       | Nome ricerca | Cod        | <ul> <li>Dati aggi</li> </ul> |
|                           |           |    |                  |               |           |   |           |            |              | 0708880    |                               |
| Canali Sabrina Srl        | 501.00002 | С  | CNLSRN71B62C573P | IT00223366547 | CESENA    |   | 47521     | FC         |              |            |                               |
| DISTILLATI LA CERVEZA SPA | 501.00017 | С  | 12212154545      | IT12212154545 | CESENA    |   | 47521     | FC         |              |            |                               |
| La Stamperia Srl          | 501.00020 | С  | 00045454545      | IT00045454545 | CESENA    |   | 47521     | FC         |              |            |                               |
| Marchesini Impianti Srl   | 501.00007 | С  | 01214121454      | IT01214121454 | CESENA    |   | 47521     | FC         |              |            |                               |
| Pedrelli Esposizioni Srl  | 501.00008 | С  | 02363231254      | IT02363231254 | BERTINORO |   | 47032     | FC         |              |            |                               |
|                           |           |    |                  |               |           |   |           |            |              |            |                               |
|                           |           |    |                  |               |           |   |           |            |              |            |                               |
|                           |           |    |                  |               |           |   |           |            |              |            |                               |
|                           |           |    |                  |               |           |   |           |            |              |            |                               |
|                           |           |    |                  |               |           |   |           |            |              |            |                               |
|                           |           |    |                  |               |           |   |           |            |              |            |                               |
|                           |           |    |                  |               |           |   |           |            |              |            |                               |
|                           |           |    |                  |               |           |   |           |            |              |            |                               |
|                           |           |    |                  |               |           |   |           |            |              |            |                               |
|                           |           |    |                  |               |           |   |           |            |              |            |                               |
|                           |           |    |                  |               |           |   |           |            |              |            |                               |
|                           |           |    |                  |               |           |   |           |            |              |            |                               |
|                           |           |    |                  |               |           |   |           |            |              |            |                               |
|                           |           |    |                  |               |           |   |           |            |              |            | ~~                            |
|                           |           |    |                  |               |           |   |           |            |              |            | <                             |
|                           |           |    |                  |               |           |   |           |            |              |            | >                             |
|                           |           |    |                  |               |           |   |           |            |              |            | »                             |
|                           |           |    |                  |               |           |   |           |            |              |            | >                             |
|                           |           |    |                  |               |           |   |           |            |              |            |                               |
|                           |           |    |                  |               |           |   |           |            |              |            | ~                             |
|                           |           |    |                  |               |           |   |           |            |              |            | *                             |
|                           |           |    |                  |               |           |   |           |            |              |            | ^                             |
|                           |           |    |                  |               |           |   |           |            |              |            | $\sim$                        |
|                           |           |    |                  |               |           |   |           |            |              |            | ≫                             |
|                           |           |    |                  |               |           | _ |           |            |              |            | $\leq$                        |
|                           |           |    |                  |               |           |   |           |            | 1            |            |                               |
|                           |           |    |                  |               |           |   | ₹ Filtro  | Seleziona  | Seleziona    | Conferma   | la                            |
|                           |           |    |                  |               |           |   | avalizato | Geselezioi |              | Selectoria | 1                             |

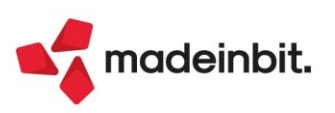

### VISUALIZZAZIONE

Confermando la finestra di "Selezione" attraverso il pulsante Ok[F10] si accede alla videata contenente l'elenco degli effetti, filtrati in base ai parametri di selezione.

| ita scadenze Da<br>ato effetti | 20/10/2022 A 31/12<br>Da emettere | /2022 Data documenti Da 01/0<br>Ordine di stampa Scade | 1/2022 A 31/12/2022<br>enza/codice cli./documento |                            |                       |            |           |
|--------------------------------|-----------------------------------|--------------------------------------------------------|---------------------------------------------------|----------------------------|-----------------------|------------|-----------|
| nite importo                   | 250.000,00                        |                                                        |                                                   |                            |                       |            |           |
| 📁 Sigla                        | Documento Data doc. I             | nfo Clienti                                            | Importo Rata Scadenza                             | Tot.rate doc. Abi-Cab rata | Banca d'appoggio Rata | Data Reg.  | ld Prn    |
|                                |                                   |                                                        |                                                   |                            |                       | Q ·        | ~ 2 @ 6 4 |
| FE                             | 1/13 20/09/2022                   | DISTILLATI LA CERVEZA SPA                              | 2.250,00 20/10/2022                               | 4.500,00 01000 - 01000     | Banca d'italia        | 20/09/2022 | 25        |
|                                | Vari                              | Canali Sabrina Srl                                     | 4.280,00 21/10/2022                               | 01000 - 01801              | banca d'italia        |            |           |
| FE                             | 1/17 21/09/2022                   | Marchesini Impianti Srl                                | 1.182,50 21/10/2022                               | 2.365,00 01000 - 01000     | banca d'italia        | 21/09/2022 | 42        |
| FE                             | 1/18 21/09/2022                   | Marchesini Impianti Srl                                | 3.500,00 21/10/2022                               | 7.000,00 01000 - 01000     | banca d'italia        | 21/09/2022 | 42        |
|                                | Vari                              | Canali Sabrina Srl                                     | 30.833,33 14/11/2022                              | 01000 - 01801              | banca d'italia        |            |           |
| FE                             | 1/22 14/10/2022                   | Marchesini Impianti Srl                                | 4.833,33 14/11/2022                               | 14.500,00 01000 - 01000    | banca d'italia        | 14/10/2022 | 109       |
| FE                             | 1/24 14/10/2022                   | DISTILLATI LA CERVEZA SPA                              | 2.966,66 14/11/2022                               | 8.900,00 01000 - 01000     | Banca d'italia        | 14/10/2022 | 110       |
| FE                             | 1/23 14/10/2022                   | <ul> <li>La Stamperia Srl</li> </ul>                   | 26.000,00 14/11/2022                              | 78.000,00 00000 - 00000    |                       | 14/10/2022 | 109       |
| FE                             | 1/26 16/10/2022                   | Canali Sabrina Srl                                     | 24.700,66 16/11/2022                              | 74.102,00 01000 - 01801    | banca d'italia        | 16/10/2022 | 111       |
| FE                             | 1/27 17/10/2022                   | Marchesini Impianti Srl                                | 32.743,33 17/11/2022                              | 98.230,00 01000 - 01000    | banca d'italia        | 17/10/2022 | 112       |
| FE                             | 1/28 17/10/2022                   | Pedrelli Esposizioni Srl                               | 10.883,33 17/11/2022                              | 32.650,00 01005 - 01625    | BNL                   | 17/10/2022 | 112       |
| FE                             | 1/13 20/09/2022                   | DISTILLATI LA CERVEZA SPA                              | 2.250,00 20/11/2022                               | 4.500,00 01000 - 01000     | Banca d'italia        | 20/09/2022 | 25        |
|                                | Vari                              | Canali Sabrina Srl                                     | 4.280,00 21/11/2022                               | 01000 - 01801              | banca d'italia        |            |           |
| FE                             | 1/17 21/09/2022                   | Marchesini Impianti Srl                                | 1.182,50 21/11/2022                               | 2.365,00 01000 - 01000     | banca d'italia        | 21/09/2022 | 42        |
| FE                             | 1/18 21/09/2022                   | Marchesini Impianti Srl                                | 3.500,00 21/11/2022                               | 7.000,00 01000 - 01000     | banca d'italia        | 21/09/2022 | 47        |
| FE                             | 1/25 14/10/2022                   | Canali Sabrina Srl                                     | 32.833,33 14/12/2022                              | 98.500,00 01000 - 01801    | banca d'italia        | 14/10/2022 | 110       |
| FE                             | 1/22 14/10/2022                   | Marchesini Impianti Srl                                | 4.833,33 14/12/2022                               | 14.500,00 01000 - 01000    | banca d'italia        | 14/10/2022 | 109       |
| FE                             | 1/24 14/10/2022                   | DISTILLATI LA CERVEZA SPA                              | 2.966,66 14/12/2022                               | 8.900,00 01000 - 01000     | Banca d'italia        | 14/10/2022 | 110       |
| le selezione (26               | )                                 |                                                        | 246.719,62                                        |                            |                       |            |           |
| ale parziale                   |                                   |                                                        |                                                   |                            |                       |            |           |
| ale                            |                                   |                                                        | 290.346,28                                        |                            |                       |            |           |
| cliente con coor               | dinate bancarie incomplete        | — importo negativo                                     |                                                   |                            |                       |            |           |

La finestra che appare è composta da tre sezioni distinte:

#### Riporto parametri di selezione

Vengono visualizzati eventuali parametri di selezione specificati in fase di ingresso, non modificabili.

| Parametri selezione Riba clienti |             |              |                   |                                |  |  |  |  |  |  |
|----------------------------------|-------------|--------------|-------------------|--------------------------------|--|--|--|--|--|--|
| Data scadenze Da                 | 20/10/2022  | A 31/12/2022 | Data documenti Da | 01/01/2022 A 31/12/2022        |  |  |  |  |  |  |
| Stato effetti                    | Da emettere |              | Ordine di stampa  | Scadenza/codice cli./documento |  |  |  |  |  |  |
|                                  |             |              |                   |                                |  |  |  |  |  |  |
| Limite importo                   | 250.000,00  |              |                   |                                |  |  |  |  |  |  |
|                                  |             |              |                   |                                |  |  |  |  |  |  |

#### Elenco

La parte centrale evidenzia, come "marcati" tutti gli effetti che corrispondono ai parametri di selezione preimpostati.

Nel caso in cui sia stato valorizzato il parametro "Limite importo", la procedura selezionerà solo una parte degli effetti presenti in elenco (fino al raggiungimento, per difetto, di tale importo).

Gli effetti vengono ordinati automaticamente per data scadenza. All'interno dell'elenco è possibile effettuare ricerche full text, variare l'ordinamento degli effetti in base alla colonna desiderata (cliccando sull'intestazione della relativa colonna), selezionare o deselezionare gli effetti desiderati.

Nel caso in cui il cliente, nelle condizioni di pagamento, abbia il campo "Raggruppamento effetti" impostato a "sì" e siano presenti più rate di scadenzario con la stessa data scadenza, il programma visualizza un'ulteriore

riga contraddistinta dall'icona 🕒.

|                       | 🗀 Sigla | Documento | Data doc.  | Info | Clienti                   | Importo Rata | Scadenza   | Tot.rate doc. | Abi-Cab rata         | Banca d'appoggio Rata | Data Reg.  | ld Prn |
|-----------------------|---------|-----------|------------|------|---------------------------|--------------|------------|---------------|----------------------|-----------------------|------------|--------|
|                       |         |           |            |      |                           |              |            |               |                      |                       |            | 072060 |
| $\overline{}$         | FE      | 1/13      | 20/09/2022 |      | DISTILLATI LA CERVEZA SPA | 2.250,00     | 20/10/2022 | 4.            | 500,00 01000 - 01000 | Banca d'italia        | 20/09/2022 | 258/   |
| $\mathbf{\sim}$       |         |           | Vari       |      | Canali Sabrina Srl        | 4.280,00     | 21/10/2022 |               | 01000 - 01801        | banca d'italia        |            |        |
| $\mathbf{\mathbf{v}}$ | FE      | 1/17      | 21/09/2022 |      | Marchesini Impianti Srl   | 1.182,50     | 21/10/2022 | 2.            | 365,00 01000 - 01000 | banca d'italia        | 21/09/2022 | 423/   |
| ~                     | FE      | 1/18      | 21/09/2022 |      | Marchesini Impianti Srl   | 3.500,00     | 21/10/2022 | 7.            | 000,00 01000 - 01000 | banca d'italia        | 21/09/2022 | 429/   |
| $\mathbf{\mathbf{v}}$ |         |           | Vari       |      | Canali Sabrina Srl        | 30.833,33    | 14/11/2022 |               | 01000 - 01801        | banca d'italia        |            |        |
| $\sim$                | FE      | 1/22      | 14/10/2022 |      | Marchesini Impianti Srl   | 4.833,33     | 14/11/2022 | 14.           | 500,00 01000 - 01000 | banca d'italia        | 14/10/2022 | 1091/  |
| $\mathbf{\mathbf{v}}$ | FE      | 1/24      | 14/10/2022 |      | DISTILLATI LA CERVEZA SPA | 2.966,66     | 14/11/2022 | 8.            | 900,00 01000 - 01000 | Banca d'italia        | 14/10/2022 | 1103/  |
| ~                     | FE      | 1/23      | 14/10/2022 | •    | La Stamperia Srl          | 26.000,00    | 14/11/2022 | 78.           | 00000 - 00000        |                       | 14/10/2022 | 1097/  |
| $\sim$                | FE      | 1/26      | 16/10/2022 |      | Canali Sabrina Srl        | 24.700,66    | 16/11/2022 | 74.           | 102,00 01000 - 01801 | banca d'italia        | 16/10/2022 | 1115/  |
| $\mathbf{\mathbf{v}}$ | FE      | 1/27      | 17/10/2022 |      | Marchesini Impianti Srl   | 32.743,33    | 17/11/2022 | 98.           | 230,00 01000 - 01000 | banca d'italia        | 17/10/2022 | 1121/  |
| $\sim$                | FE      | 1/28      | 17/10/2022 |      | Pedrelli Esposizioni Srl  | 10.883,33    | 17/11/2022 | 32.           | 650,00 01005 - 01625 | BNL                   | 17/10/2022 | 1127/  |
| 2                     | FE      | 1/13      | 20/09/2022 |      | DISTILLATI LA CERVEZA SPA | 2.250,00     | 20/11/2022 | 4.            | 500,00 01000 - 01000 | Banca d'italia        | 20/09/2022 | 258/   |
| ~                     |         |           | Vari       |      | Canali Sabrina Srl        | 4.280,00     | 21/11/2022 |               | 01000 - 01801        | banca d'italia        |            |        |
| ~                     | FE      | 1/17      | 21/09/2022 |      | Marchesini Impianti Srl   | 1.182,50     | 21/11/2022 | 2.            | 365,00 01000 - 01000 | banca d'italia        | 21/09/2022 | 423/   |

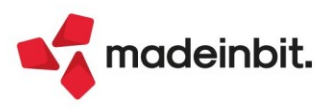

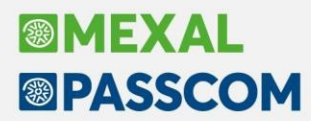

0

Cliccando sull'icona viene esploso il dettaglio degli effetti "raggruppabili".

|    | Vari            | Canali Sabrina Srl | 4.280,00 21/10/2022 | 01000 - 01801          | banca d'italia |            |
|----|-----------------|--------------------|---------------------|------------------------|----------------|------------|
| FE | 1/15 21/09/2022 | Canali Sabrina Srl | 2.500,00 21/10/2022 | 5.000,00 01000 - 01801 | banca d'italia | 21/09/2022 |
| FE | 1/16 21/09/2022 | Canali Sabrina Srl | 1.780,00 21/10/2022 | 3.560,00 01000 - 01801 | banca d'italia | 21/09/2022 |

Particolarità della colonna "Info"

La colonna "Info" appare solo nel caso in cui siano presenti delle "possibili problematiche" che potrebbero compromettere l'emissione del file elettronico.

L'icona riportata accanto agli estremi della **nota di credito** sta ad indicare che il documento ha generato delle **rate negative**. Se il cliente gestisce il raggruppamento degli effetti ed è presente, a parità di data scadenza, anche una rata positiva, verrà emesso un effetto pari alla somma algebrica dei due effetti (importo rata riportato in corrispondenza della riga di raggruppamento).

| ~ |          | Vari           | Canali Sabrina Srl | 30.833,33 14/11/2022      | 01000 - 01801        |
|---|----------|----------------|--------------------|---------------------------|----------------------|
| ~ | - FE 1/2 | 5 14/10/2022   | Canali Sabrina Srl | 32.833,33 14/11/2022 98.  | 500,00 01000 - 01801 |
| ~ | NE 1/25  | 9 18/10/2022 🕀 | Canali Sabrina Srl | -2.000,00 14/11/2022 -2.0 | 000,00 01000 - 01801 |

Nel caso in cui l'icona sia riportata accanto ad un effetto non raggruppabile, tale effetto non potrà essere emesso (ad eccezione delle rate clienti negative in caso di emissione bonifici).

L'icona evidenziata nel documento sotto riportato avvisa l'utente che nell'anagrafica del cliente non sono state compilate le relative coordinate bancarie oppure sono presenti delle coordinate errate, necessarie per effettuare la corretta generazione dell'effetto in formato elettronico (fatta eccezione per l'emissione delle ricevute bancarie per le quali sono sufficienti *Abi e Cab*).

| <ul> <li>Image: A second second s</li></ul> | FE | 1/23 | 14/10/2022 | • | La Stamperia Srl | 26.000,00 14/11/2022 | 78.000,00 00000 - 00000 |
|----------------------------------------------------------------------------------------------------|----|------|------------|---|------------------|----------------------|-------------------------|
|                                                                                                    |    |      |            |   |                  |                      |                         |

#### Totali

Nell'ultima parte della videata viene riportata automaticamente la sezione dei totali. Si ricorda che la presenza di tale sezione è parametrizzabile dall'utente tramite il pulsante "configura elenco".

| Totale selezione (26) | 246.719,62 |
|-----------------------|------------|
| Totale parziale       |            |
| Totale                | 290.346,28 |

I tasti funzione principali, attivi nella finestra relativa alla "visualizzazione dell'elenco", sono i seguenti: **Modifica anagrafica cliente[F4]:** consente di richiamare la revisione dell'anagrafica del cliente, al fine di poter impostare le coordinate bancarie corrette oppure effettuare altre modifiche. Confermando l'anagrafica si torna alla finestra elenco contenente la lista degli effetti e se le coordinate bancarie oppure l'impostazione del raggruppamento effetti è stato variato, l'elenco si aggiorna di conseguenza.

**Modifica documento[F5]:** consente di visualizzare la revisione della registrazione contabile relativa al documento su cui si era posizionati. Confermando la registrazione contabile, nel caso in cui nello scadenzario sia stata variata la data di scadenza oppure la tipologia di pagamento l'elenco viene automaticamente aggiornato.

Emetti distinta[F10]: consente di accedere alla sezione successiva, quella di "Contabilizzazione e stampa".

Solo nel caso in cui, tra gli effetti selezionati, siano presenti clienti con coordinate bancarie errate o incomplete il programma presenta questa videata.

| La verifica su effetti in emissione ha rilevato possibili problemi | X              |
|--------------------------------------------------------------------|----------------|
| Azione consigliata 🔹                                               |                |
| Escludi scadenze con coordinate bancarie errate                    |                |
| Emetti la distinta per i soli fini contabili                       |                |
|                                                                    | 🕗 Ok 🔀 Annulla |

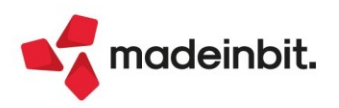

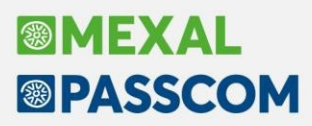

Il programma consente di procedere all'emissione della distinta escludendo quelli con coordinate bancarie errate e/o incomplete oppure di emettere la distinta ai soli fini contabili (stampa distinta, generazione operazione contabile e aggiornamento delle rate di scadenzario). In questo secondo caso, se nel campo "Nome archivio" viene indicato il "nome file" viene generato anche il file relativo. Nel caso in cui non venga specificato il nome file il programma consente di proseguire ugualmente.

#### CONTABILIZZAZIONE E STAMPA

Premendo la funzione di emissione distinta è possibile procedere con la generazione del file, l'aggiornamento della primanota e la stampa della distinta.

| Aggiornamento effetti scaden  | ze Riba     |                |                        |        |                |             | X |
|-------------------------------|-------------|----------------|------------------------|--------|----------------|-------------|---|
| Aggiornamento effetti scaden  | ze          |                |                        |        |                |             |   |
| Operazione definitiva         |             |                |                        |        | Emissione      | Esposizione | • |
| Conto presentazione           |             |                |                        |        | Banca          | =           |   |
| Conto giro portafoglio        |             |                |                        |        |                |             |   |
| Iban ordinante                |             |                | Ξ                      |        | Codice CUC     |             |   |
| Firma azienda                 |             |                |                        |        | Codice SIA     |             |   |
|                               |             |                |                        |        |                |             |   |
|                               |             |                |                        |        |                |             |   |
| Operazione primanota          |             |                |                        |        |                |             |   |
| Data registrazione            |             | =              |                        |        |                |             |   |
| Descrizione operazione        |             |                |                        | Disti  | nta N.protocol | lo          |   |
| Dettaglio portafoglio         |             |                |                        |        |                |             |   |
| Definizione stampa e archivio | elettronico |                |                        |        |                |             |   |
| Dettaglio raggruppati         |             |                |                        | Indiri | zzo e codice B | ic 🗸        |   |
| Modulo di stampa              | S           | tandard        | =                      | Num    | его соріе      | 1           |   |
| Banca sulla distinta          |             |                |                        |        |                |             |   |
| Nome archivio Riba            |             |                |                        |        | =(SETIF        | -)          |   |
| Conferma ordine stampa        | Scadenza/c  | odice cliente/ | documento <del>-</del> |        |                |             |   |
|                               |             |                |                        |        |                |             |   |

🗸 Ok 🛛 🗙 Annulla

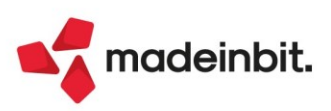

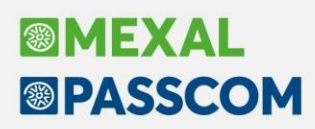

### Credito IVA annuale dalla Liquidazione periodica iva

È ora possibile inserire/modificare il credito iva anno precedente (codice tributo 6099) direttamente dalla funzione di liquidazione iva periodica.

A partire dall'anno solare 2022, nella funzione "Fiscali – Iva – Liquidazione iva periodica" è presente il pulsante [Shift+F11] Credito anno precedente:

| lidazione periòdica IVA                                                                                        |        |                   |            |          |                 |           |          |                                                           |
|----------------------------------------------------------------------------------------------------|--------|-------------------|------------|----------|-----------------|-----------|----------|-----------------------------------------------------------|
| Riepilogo stampe fiscali                                                                                       |        |                   |            |          |                 |           |          | <ul> <li>Prospetto Liquidazioni<br/>periodiche</li> </ul> |
| g                                                                                                    | en feb | mar apr           | mag giu    | lug ago  | set ott         | nov di    | ic       | Parametri contabili aziend                                |
| Contabilita'                                                                                                   |        |                   |            |          |                 |           |          |                                                           |
| IVA acquisti                                                                                                   |        |                   |            |          |                 |           |          | Plafond esportatore abitu                                 |
| IVA vendite                                                                                                    |        |                   |            |          |                 |           |          |                                                           |
| Corrispettivi                                                                                                  |        |                   |            |          |                 |           |          | % interesse versamenti<br>trimestrali                     |
| Liquidazioni                                                                                                   |        |                   |            |          |                 |           |          | umescau                                                   |
| - Liquidazione Trimestrale<br>Data registrazione primanota<br>Liquidazione trimestre                           |        | 27/09/2<br>1/2022 | 022∎ Mar   | tedi'    |                 |           |          | Credito anno precedente                                   |
| l'ipo stampa<br>Registrazioni contabili<br>Registrazioni su archivio extra<br>Liquidazione straordinaria accor | ito    | Stampa            | e aggiorna | -        |                 |           |          |                                                           |
|                                                                                                    |        |                   |            |          |                 |           |          |                                                           |
| lendario                                                                                                    |        |                   | A          | ziende 🖉 | Modifica i flag | 🗸 Elabora | 🗙 Chiudi |                                                           |

Il pulsante permette sia l'inserimento del credito che la successiva modifica.

#### **INSERIMENTO**

Se nella funzione "Fiscali – Deleghe – Delega unificata F24 – Gestione tributi delega F24" non è presente il codice tributo 6099 a credito relativo all'anno solare precedente, premendo il pulsante si apre una finestra nella quale indicare l'ammontare del credito.

| Credito anno precedente |      | X         |
|-------------------------|------|-----------|
| Importo                 |      |           |
|                         | 🗸 Ok | 🗙 Annulla |

Alla conferma, è creato il tributo 6099 con provenienza manuale e compensabile dal 01/01 al 30/04/anno successivo:

| Tributo | Descrizione       | Sezione | Provenienza   | Periodo | Rif. | Sede/Ente | Scad/Inizi | Fine Utiliz | Deb/Cre | Importo   | Residuo |
|---------|-------------------|---------|---------------|---------|------|-----------|------------|-------------|---------|-----------|---------|
| 609     |                   |         |               |         |      |           |            |             |         |           | × 🕫 🖻 🕸 |
| 6099    | VERSAMENTO IVA SU | Erario  | Manuale cont. | 2016    | 0101 |           |            |             | Debito  | 3.000,00  | 0,00    |
| 6099    | VERSAMENTO IVA SU | Erario  | Manuale cont. | 2020    | 0101 |           |            |             | Credito | 10.000,00 | 0,00    |
| 6099    | VERSAMENTO IVA SU | Erario  | Manuale cont. | 2021    | 0101 |           | 01/01/22   | 30/04/23    | Credito | 7.515,00  | 0,00    |
| 6099    | VERSAMENTO IVA SU | Erario  | Manuale cont. | 2017    | 0101 |           |            |             | Debito  | 2.222,00  | 0,00    |

Se successivamente sarà effettuata la funzione di "Memorizza credito/debito iva", il tributo sarà aggiornato con i dati della Dichiarazione annuale.

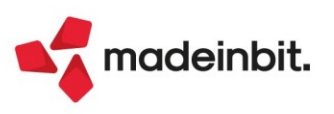

# Image: Mexal Big Passes

### MODIFICA

Se nella funzione "Fiscali – Deleghe – Delega unificata F24 – Gestione tributi delega F24" è presente il codice tributo 6099 a credito relativo all'anno solare precedente, premendo il pulsante si apre una finestra nella quale l'utente potrà scegliere se entrare in gestione del tributo oppure nella lista utilizzi:

| Credito | anno precedente          | X       |
|---------|--------------------------|---------|
| Scelta  | -                        |         |
|         | <u>G</u> estione tributo |         |
| Elenco  | Utilizzo tributo         | Annulla |

Gestione tributo - si apre l'anagrafica del tributo;

**Utilizzo tributo** – si apre la finestra utilizzi del tributo. A differenza della finestra visibile dentro la liquidazione, che è di sola consultazione, la finestra qui richiamata ha disponibili i pulsanti:

Nuovo[F4] - permette di inserire un utilizzo manuale;

Elimina [Sh+F3] – permette di eliminare utilizzi manuali e utilizzi da liquidazione se di importo zero:

|              | o 6099 a credico. Impor | to iniziate. 2.000,00. Totate utilizzato. | 2.000,00. Credico residuo. 0,00 |                 |            |       |          | ~             |
|--------------|-------------------------|-------------------------------------------|---------------------------------|-----------------|------------|-------|----------|---------------|
| Tipo         | Riferimenti 🔺           | Descrizione delega F24                    | Importo Debi                    | to Comp. Maggio | raz. Defin | Ravv. | Rata     |               |
|              |                         |                                           |                                 |                 |            |       |          | 97868         |
| Liquidazione | 03/2022 Az.: 001        |                                           | 800,00                          | 0,00            | 0,00       |       |          |               |
| Delega       | 11/03/2022/52/001       | 1                                         | 500,00                          | 0,00            | 0,00       | ~     | 1/1      |               |
| Liquidazione | 06/2022 Az.: 001        |                                           | 300,00                          | 0,00            | 0,00       |       |          |               |
| Delega       | 22/08/2022/60/001       | IVA TR2-                                  | 400,00                          | 0,00            | 0,00       |       | 1/1      |               |
|              |                         |                                           |                                 |                 |            |       |          |               |
|              |                         |                                           |                                 |                 |            |       |          |               |
|              |                         |                                           |                                 |                 |            |       |          |               |
|              |                         |                                           |                                 |                 |            |       |          |               |
|              |                         |                                           |                                 |                 |            |       |          |               |
|              |                         |                                           |                                 |                 |            |       |          |               |
|              |                         |                                           |                                 |                 |            |       |          |               |
|              |                         |                                           |                                 |                 |            |       |          |               |
|              |                         |                                           |                                 |                 |            |       |          |               |
|              |                         |                                           |                                 |                 |            |       |          |               |
|              |                         |                                           |                                 |                 |            |       |          |               |
|              |                         |                                           |                                 |                 |            |       |          |               |
|              |                         |                                           |                                 |                 |            |       |          |               |
|              |                         |                                           |                                 |                 |            |       |          |               |
|              |                         |                                           |                                 |                 |            |       |          |               |
|              |                         |                                           |                                 |                 |            |       |          |               |
|              |                         |                                           |                                 |                 |            |       |          |               |
|              |                         |                                           |                                 |                 |            |       |          |               |
|              |                         |                                           |                                 |                 |            |       |          |               |
|              |                         |                                           |                                 |                 |            |       |          |               |
|              |                         |                                           |                                 |                 |            |       |          |               |
|              |                         |                                           |                                 |                 |            |       |          |               |
|              |                         |                                           |                                 |                 |            |       |          |               |
|              |                         |                                           |                                 |                 |            |       |          |               |
|              |                         |                                           |                                 |                 |            |       |          |               |
|              |                         |                                           |                                 |                 |            |       |          | _             |
|              |                         |                                           |                                 |                 |            | C, NU | iovo 🗍 E | limina 🗙 Chiu |

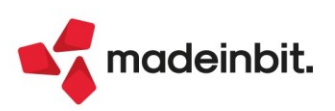

# Dichiarazione sostitutiva del rispetto dei requisiti di cui alle sezioni 3.1 e 3.12 del Temporary Framework

Con questa versione si rilascia la gestione della "Dichiarazione sostitutiva di atto notorio del rispetto dei requisiti di cui alle sezioni 3.1 e 3.12 del Temporary Framework per le misure di aiuto a sostegno dell'economia nell'emergenza epidemiologica da covid-19", istituita con Provvedimento dell'Agenzia delle Entrate del 26 Aprile 2022.

L'autodichiarazione è <u>obbligatoria per i soggetti che hanno fruito di almeno uno degli aiuti rientranti nel</u> regime detto "ombrello" di cui all'art. 1 comma 13 e ss. del DL 41/2021, salvo le specifiche esclusioni previste dalle istruzioni al modello di compilazione.

La funzione è disponibile in tutte le aziende accedendo in data 2022 e si trova nel menù "Fiscali – Comunicazioni - Dich.sost.rispetto requisiti Temporary Framework"; si compone delle seguenti sottovoci:

- Immissione/revisione
- Stampa modello
- Impegno alla trasmissione
- Invio telematico
- Stampa controllo ricevute

La funzione di Immissione/revisione deve essere eseguita azienda per azienda, mentre le altre funzioni sono disponibili anche in modalità multiaziendale da azienda STD.

Per consultare la documentazione completa si rimanda al seguente link.

Accedendo alla funzione di Immissione/Revisione, si presenta l'elenco dei quadri di cui è composto il modello:

| Dichiarazione sostitutiva rispetto requisiti Temporary Framework            |           |             |      |           |                         | × |
|-----------------------------------------------------------------------------|-----------|-------------|------|-----------|-------------------------|---|
| Quadro                                                                      |           | S           | tato |           | Istruzioni ministeriali |   |
| Cerca                                                                       |           |             | Q    | 7 🕸 🖨 🍪   |                         |   |
| Dati anagrafici                                                             |           |             |      |           |                         |   |
| Dichiarazione sostitutiva di atto notorio (Art.47 DPR 445/2000)             |           |             |      |           |                         |   |
| Quadro A - Elenco degli aiuti ricevuti nell'ambito delle sezioni 3.1 e 3.12 |           |             |      |           |                         |   |
| Quadro B - Elenco dei soggetti appartenenti all'impresa unica               |           |             |      |           |                         |   |
| Quadro C - Elenco dei comuni                                                |           |             |      |           |                         |   |
| Quadro D - Aiuti allocati nelle sez.3.1 e sez.3.12 e aiuti da riversare     |           |             |      |           |                         |   |
|                                                                             |           |             |      |           |                         |   |
|                                                                             | 🗓 Elimina | 🚽 Seleziona | 🗸 Ok | 🗙 Annulla |                         |   |

La compilazione è completamente manuale e per consultare tutte le informazioni ed i dettagli relativi alla Dichiarazione si rimanda alla consultazione delle istruzioni e della documentazione completa pubblicata dall'Agenzia delle Entrate e disponibile tramite il pulsante **Istruzioni ministeriali [ShF12]**.

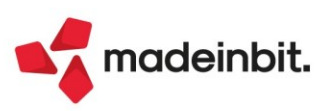

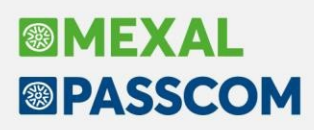

## Migliorie stampa Delega F24 ed F24 Elide

Sono state apportate alcune modifiche alle selezioni di stampa delle funzioni "Deleghe – Delega unificata F24 – Stampa delega F24" e "Deleghe – Delega F24 Elide – Stampa delega F24 Elide":

- i campi "Se stampa Definitiva: data versamento uguale a riferimento delega" e "oppure inserita manualmente", non sono ora accessibili se il campo "Stampa definitiva" è impostato su No;
- il campo "Numero copie" prevede ora come opzione di default 1 copia e non più 3 copie (Sol. 39439).

#### STAMPA DELEGHE SOSPESE E ANNULLATE

Da questa versione, è possibile effettuare l'anteprima di stampa anche di deleghe sospese e annullate. In questi casi il file pdf riporta trasversalmente la dicitura ANNULLATA o SOSPESA, sia se la stampa è eseguita sul modello F24 ordinario/accise, sia sul modello F24 semplificato:

|                                                               | DEM AZIEN                                                                                                    | DA DI PROVA                                                                                                    |                                                                                                    | Mod. F2                                                                                                    |
|---------------------------------------------------------------|----------------------------------------------------------------------------------------------------|----------------------------------------------------------------------------------------------------|----------------------------------------------------------------------------------------------------|----------------------------------------------------------------------------------------------------|
| Antrate 2                                                     |                                                                                                    | DELEGA MARVOCAR                                                                                                    | 44                                                                                                    |                                                                                                    |
| MODELLO DI I<br>UNIFICATO                                     | AGAMENTO                                                                                                    | ASS<br>PERUNICAED/TO N                                                                                                    | NDA                                                                                                    | PROV.                                                                                                    |
| CONTRIBUENTE                                                  |                                                                                                    |                                                                                                    |                                                                                                    | and the second second second second                                                                                                    |
| CODICE FISCALE                                                | ZINIDIDIRIVIE                                                                                                   | 10 IC 14 14 18 12 19                                                                                                    | 4 M                                                                                                    | Reven to specific and drawing and a second second s |
| DATI ANADRAFICI                                               |                                                                                                    | , P                                                                                                    | DI                                                                                                    | PROVA                                                                                                    |
| COMICILIO FISCALE                                             | RIMINI                                                                                                    |                                                                                                    | R IN VIA G. GAR                                                                                                    | IBALDI. 78                                                                                                    |
| DODICE FISCALE del or                                         | contestante, acada,                                                                                             |                                                                                                    |                                                                                                    | A shares                                                                                                    |
| SEZIONE ERARM                                                 | 2                                                                                                    |                                                                                                    | and the second second                                                                                                    |                                                                                                    |
| MPOSTE DIRETTE - I<br>RTEM/TE ALLA FON<br>NLTRI TRIBUTI ED IN | 4001<br>1792<br>TE 1792<br>TERESSI                                                                              | 0101 2020<br>0101 2020<br>0104 2020                                                                                                    | 50000<br>1.13125                                                                                                    | 80000                                                                                                    |
| the state and a                                               | *                                                                                                    |                                                                                                    |                                                                                                    | - BALDO (A-B                                                                                                    |
| SEZIONE INPS                                                  |                                                                                                    | TOTALE A                                                                                                    | 1.631258                                                                                                    | 500004 1.131                                                                                                    |
| -                                                             | Aprile Life and a life                                                                                          | to make a finitum                                                                                                    | A root a code used Separate                                                                                                    | the corporate                                                                                                    |
|                                                               |                                                                                                    |                                                                                                    | 1.1.1                                                                                                    |                                                                                                    |
|                                                               |                                                                                                    | 1.1.1.1.1                                                                                                    |                                                                                                    | 1.                                                                                                    |
| _                                                             |                                                                                                    | TOTALE                                                                                                    |                                                                                                    | MLDO (C-D                                                                                                    |
| SEZIONE REGIO                                                 | 12                                                                                                    |                                                                                                    | de                                                                                                    |                                                                                                    |
|                                                               | 1084 7545                                                                                                    | rear and                                                                                                    | Contraction of the local division of the local division of the loc | the organist                                                                                                    |
| <u> </u>                                                      |                                                                                                    | A                                                                                                    | Y                                                                                                    |                                                                                                    |
| <u>.</u>                                                      |                                                                                                    |                                                                                                    |                                                                                                    | - SALDO (E-F                                                                                                    |
|                                                               |                                                                                                    | TOTALE                                                                                                    |                                                                                                    |                                                                                                    |
| SEZIONE IMU EI                                                | UTRI TRIBUTI LOCAL                                                                                              | CONTRACTOR DESCRIPTION                                                                                                    | mand a later street in sold a lo                                                                                                    | all contrast                                                                                                    |
|                                                               |                                                                                                    | and the second second se |                                                                                                    |                                                                                                    |
|                                                               | -                                                                                                    |                                                                                                    |                                                                                                    |                                                                                                    |
|                                                               | 100                                                                                                    |                                                                                                    |                                                                                                    | - SALDO (G-H                                                                                                    |
| Married Street                                                | and the second second second                                                                                    | TOTALE (                                                                                                    | E , B                                                                                                    |                                                                                                    |
| Stational Parties                                             | them column                                                                                                    | 11 Printer Incole                                                                                                    | much a later served import a cr                                                                                                    | all organized                                                                                                    |
| 1100                                                          |                                                                                                    |                                                                                                    | -                                                                                                    |                                                                                                    |
| -                                                             | <u>_</u>                                                                                                    |                                                                                                    |                                                                                                    | - SALDO (1-4                                                                                                    |
| 1                                                             | 100                                                                                                    | TOTALE                                                                                                    |                                                                                                    |                                                                                                    |
| and the second                                                | other others                                                                                                    |                                                                                                    | ingent a dealer served in part a co                                                                                                    | discorporati                                                                                                    |
|                                                               |                                                                                                    |                                                                                                    |                                                                                                    | SALDO (M-N                                                                                                    |
| 1000                                                          |                                                                                                    | TOTALE N                                                                                                    | TRACTOR FRANCE                                                                                                    |                                                                                                    |
| AZIENDA                                                       | DI PROVA                                                                                                    |                                                                                                    | and the second second                                                                                                    | EURO - 1.131                                                                                                    |
|                                                               | A A MARKAN AND A MARKAN AND A MARKAN AND A MARKAN AND A MARKAN AND A MARKAN AND A MARKAN AND A MARKAN AND A MAR |                                                                                                    |                                                                                                    |                                                                                                    |
| ATHEM DEL VER                                                 | CODICE SHIPE APO                                                                                                | PERSONAL PRICE AND CONTRACT                                                                                                    | Pagamento effetuato con asse                                                                                                    | gro tercefecterate                                                                                                    |
| Data.                                                         | 400304                                                                                                    | CARAFORNUS                                                                                                    | 1/0                                                                                                    | CTOBE VALUE LICES                                                                                                    |
|                                                               | -                                                                                                    |                                                                                                    | tratto / emessio su                                                                                                    |                                                                                                    |
| 11111                                                         |                                                                                                    |                                                                                                    |                                                                                                    |                                                                                                    |

Nella funzione di "Stampa deleghe", è stato inserito il nuovo parametro "**Stampa deleghe sospese/annullate**": solo se selezionato saranno stampate anche le deleghe sospeso e/o annullate corrispondenti ai criteri di ricerca:

| Stampa delega F24                         |                             |      |           | ×                  |
|-------------------------------------------|-----------------------------|------|-----------|--------------------|
| Selezione tipo versamento                 | 99 SELEZIONE MAN            | UALE |           |                    |
| Riferimenti delega                        | GG 0 MM 0                   | Anno | 0 F       | Progr 0            |
| Stampa definitiva                         |                             | No   |           | •                  |
| Se stampaDefinitiva: data versamento      | uguale a riferimento delega |      |           |                    |
| 0                                         | ppure inserita manualmente  |      |           | =                  |
| Stampa deleghe se titolari di partita IVA |                             |      |           | Tutti <del>-</del> |
| Tipo telematico                           | Tutti                       |      |           |                    |
| Stampa tutte le rate del versamento se    | lezionato                   |      |           |                    |
| Selezione rata                            |                             |      |           | 0                  |
| Codice banca                              |                             |      |           | 1=                 |
| Numero copie                              |                             |      |           | 1=                 |
| Selezione per codice banca indicato in    | dati generali               |      |           |                    |
| Stampa anagrafica banca anche su del      | eghe telematiche            |      |           |                    |
| Autorizzazione di addebito di pagamen     | to F24 - ENTRATEL           | No   |           | <b>→</b> 0=        |
| Stampa deleghe sospese/annullate          |                             |      |           |                    |
|                                           |                             |      |           |                    |
|                                           |                             |      |           |                    |
| Selezione                                 |                             |      | Anteprima | 🗙 Annulla          |

L'anteprima effettuata dalla funzione di Generazione delega F24, stampa sempre le deleghe sospese/annullate, non occorre impostare parametri o confermare messaggi (Sol. 25988).

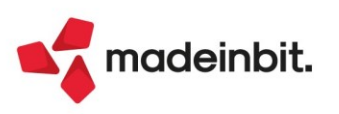

# Image: Mexal Big Passes

### STAMPA DELEGHE PAGATE

L'anteprima di stampa di deleghe pagate, riporta ora la dicitura <u>PAGATA</u> in alto a sinistra, sopra il logo dell'Agenzia delle Entrate (Sol. 65881).

| A ntrate                                                                                                    |                        | DELEGA                                   | IRREVOCABILE                 |                                           |                                                                        |                 |
|----------------------------------------------------------------------------------------------------|------------------------|------------------------------------------|------------------------------|-------------------------------------------|------------------------------------------------------------------------|-----------------|
| MODELLO DI PAGAME<br>UNIFICATO                                                                                                    | NTO                    | PERIA                                    |                              | DA                                        | -                                                                      |                 |
| CONTRIBUENTE                                                                                                    |                        |                                          |                              |                                           |                                                                        |                 |
| CODICE FISCALE                                                                                                    | -                      | -                                        | _                            |                                           |                                                                        |                 |
| DATI ANAGRAFICI                                                                                                    |                        |                                          |                              |                                           |                                                                        |                 |
| DOMICILIO FISCALE                                                                                                    |                        |                                          |                              |                                           |                                                                        |                 |
| DOMICILIO FISCALE<br>CODICE FISCALE del co-<br>genitore, futore o cursto                                                                                                    |                        |                                          |                              |                                           |                                                                        |                 |
| DOMICILIO FISCALE<br>CODICE FISCALE del co-<br>genitore, tutore o curato<br>SEZIONE ERARIO                                                                                                 |                        |                                          |                              | 10.500                                    | -                                                                      |                 |
| DOMICILIO FISCALE<br>CODICE FISCALE del co<br>genitore, tutore o curato<br>SEZIONE ERARIO                                                                                                  | codice tributo         | felezzone/regione/<br>prov./mese tif.    | erno di<br>rifermento        | importi a debito venasi                   | importi e credito compensati                                           |                 |
| DOMICILIO FISCALE<br>CODICE FISCALE del con<br>genitore, tutore o curator<br>SEZIONE ERARIO                                                                                                | codice tributo<br>6009 | islaszonenegonal<br>prov/meen til.       | erno d<br>rfefmento<br>2022  | impoti e debito venadi<br>2 0 0,0 0       | importi a credio compensati                                            | -               |
| DOMICILIO FISCALE<br>CODICE FISCALE del con<br>genitore, tuños o curator<br>SEZIONE ERARIO                                                                                                 | codice tributo         | releazione/regional<br>prov./mese rif.   | erricia<br>rfermento<br>2022 | importi a debito vensati<br>20000<br>7    | importi a credito compensati                                           | -               |
| DOMICILIO FISCALE<br>CODICE FISCALE del con<br>genitore, tutore o curator<br>SEZIONE ERARIO<br>IMPOSTE DIRETTE - IVA<br>RITENUTE ALLA FONTE                                                | codice tributo<br>6009 | releazone/regional<br>provJmese rif.     | erno d<br>rPermento<br>2022  | impoti a debito versati<br>2 0 0 0 0<br>1 | importi e credito compensati<br>y<br>y                                 | -               |
| DOMICILIO FISCALE<br>CODICE FISCALE del co<br>genitore, futore o curator<br>SEZIONE ERARIO<br>IMPOSTE DIRETTE - IVA<br>RITENUTE ALLA FONTE<br>ALTRI TRIBUTI ED INTERESSI                   | codice tributo<br>6009 | reteazone/regione/<br>prov/treee rif.    | intro d<br>ffermento<br>2022 | impoti a debito venadi<br>20000<br>1<br>1 | importi e credito compensati<br>y<br>y<br>y                            |                 |
| DOMICILIO FISCALE<br>CODICE FISCALE de con<br>genitore, hutoro o curator<br>SEZIONE ERARIO<br>SEZIONE ERARIO<br>MEDOSTE DIRETTE - IVA<br>RITENUTE ALLA FONTE<br>ALTRI TRIBUTI ED INTERESSI | codice tilbuto<br>6009 | reteszorie/regorie/<br>prov./treese iff. | arrio d<br>ffermento<br>2022 | ingoti a debito venati<br>20000<br>1<br>1 | Import a condition compared a<br>, , , , , , , , , , , , , , , , , , , | <br>SALDO (ALB) |

La dicitura è riportata sia sulla stampa del modello F24 ordinario/accise, sia sul modello F24 semplificato che sul modello F24 elementi identificativi.

La delega si considera pagata se ha la ricevuta di pagamento associata e questa si trova nello stato ACCOLTA.

| ^                  |                                   |                |              |    |                  |
|--------------------|-----------------------------------|----------------|--------------|----|------------------|
| RIFERIMENTI DELEGA | Delega del                        | 30 / 06 / 2021 | progressivo: | 52 | numero delega: 1 |
|                    | Rata derivante dalla<br>delega    |                | progressivo: |    | numero rata: 1   |
|                    | Ricevuta trasmissione:            |                |              |    | ACCOLTA          |
|                    | Sospensione:                      |                |              |    |                  |
|                    | Pagamento:                        | ACCOLTA        | Nome flusso  |    | 11 C             |
| DATI AGGIUNTIVI    | ** per torzare dati<br>anagrafici |                |              |    |                  |

Le deleghe gestite con una modalità che non prevede l'invio integrato (Cartaceo, CBI, Fisconline), sono invece considerate pagate se chiuse in definitivo (stato Sì=S o Invio telematico definitivo=T) ed è presente la data di pagamento.

### Import Fatture elettroniche a zero

È stata modificata la modalità di contabilizzazione delle fatture a zero. Ora il cliente o fornitore ha saldo zero e, a seguire, vengono movimentate le contropartite sia in DARE che in AVERE.

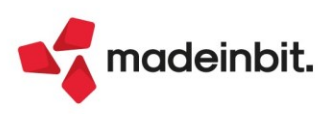

# **Riconciliazione Bancaria**

### VISUALIZZAZIONE DA PRIMANOTA DEI MOVIMENTI BANCARI COLLEGATI ALLA REGISTRAZIONE

Accedendo da Revisione primanota ad una registrazione contabile riconciliata con uno o più movimenti bancari, è disponibile il pulsante **Visualizza movimenti bancari collegati [Ctrl+Shift+F5]**, che consente di visualizzare l'elenco dei movimenti bancari collegati alla specifica primanota e le relative informazioni di dettaglio (Sol. 65071).

### POSSIBILITÀ DI IMPORTARE FILE CSV/TXT CON DESCRIZIONE SU PIÙ COLONNE

Dalla presente versione è possibile importare movimenti bancari da file CSV/TXT nei quali la descrizione del movimento è suddivisa su più colonne, senza modificare manualmente il file. Nella configurazione è stato introdotto un nuovo campo "Descrizione movimento composta da", preimpostato a 1, nel quale va inserito il numero di colonne in cui è suddivisa la descrizione del movimento bancario (fino ad un massimo di 3). In base al numero che viene digitato in questo campo vengono attivati uno o più campi di descrizione. La descrizione completa dei movimenti bancari sarà composta concatenando le descrizioni presenti nelle varie colonne indicate (Sol. 67559).

### ATTIVAZIONE IN AZIENDE CHE NON GESTISCONO LO SCADENZARIO

Dalla presente versione è possibile attivare la funzione di Riconciliazione bancaria anche in aziende che non gestiscono lo scadenzario (Sol. 67716). Si segnalano le seguenti particolarità:

- la funzione Immissione Primanota guidata [F7] non può essere utilizzata in caso di registrazioni contabili che riguardino fornitori con ritenuta d'acconto; in tal caso occorre utilizzare la funzione Contabilizza [F6], che permette di accedere al Saldaconto, oppure Immissione primanota [Shift+F6]. Al contrario, la funzione Immissione Primanota guidata [F7] può essere utilizzata per la registrazione di movimenti con contropartita clienti/fornitori (diversi dai fornitori con ritenuta d'acconto) e in tal caso il numero documento e la data documento non sono obbligatori;
- il Saldaconto, richiamabile tramite il pulsante Contabilizza [F6] in movimenti bancari con contropartita cliente/fornitore, consente di visualizzare esclusivamente rate di fornitori con ritenuta d'acconto.

#### MODIFICA MASSIVA DELLA SOTTOCAUSALE CBI ASSOCIATA AI MOVIMENTI BANCARI

Nella finestra elenco dei movimenti bancari è stata introdotta la funzione **Modifica sottocausale CBI [F6]**, che consente di modificare massivamente la sottocausale CBI associata in automatico ai singoli movimenti bancari, in fase di importazione da file. Per poter utilizzare la funzione, occorre preliminarmente selezionare uno o più movimenti bancari in stato "Da riconciliare". Se i movimenti selezionati hanno stessa causale CBI e stesso segno dell'importo, sono disponibili due modalità di modifica della sottocausale:

- Predefinita: viene assegnata la sottocausale CBI marcata come Predefinita, avente stesso segno banca rispetto al segno dell'importo del movimento;
- Da specificare: viene attivato il successivo campo "Sottocausale numero" che permette di selezionare una delle sottocausali collegate alla causale CBI dei movimenti.

Nel caso in cui l'utente selezioni più movimenti con causale CBI diversa oppure con stessa causale CBI ma importo avente segno diverso, è disponibile solo la modifica della sottocausale CBI con assegnazione della predefinita per segno banca (Sol. 66162).

### FILTRO PER VISUALIZZARE I MOVIMENTI "DA LAVORARE"

Dalla presente versione, accedendo alla finestra elenco dei movimenti bancari di un determinato IBAN, vengono visualizzati di default solo i movimenti ancora da lavorare, ossia in stato diverso da "Riconciliato" e "Annullato". È stato introdotto il nuovo tasto funzione **Movimenti ultimi 2 anni [Ctrl+Alt+F4]** che consente di modificare automaticamente il filtro visualizzando tutti i movimenti con data registrazione compresa nell'anno di apertura dell'azienda e nell'anno precedente, senza filtro sullo stato del movimenti da riconciliare" e consente di reimpostazione del filtro, il medesimo tasto viene ridenominato in "Movimenti da riconciliare" e consente di reimpostare il filtro per stato del movimento, ossia filtrare solo movimenti in stato diverso da "Riconciliato" e "Annullato". In ogni caso, l'utente ha la possibilità di personalizzare i filtri tramite il tasto funzione Filtro [Shift+F5] (Sol. 67642).

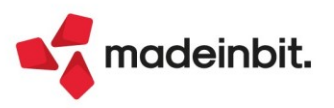

## Nuovo Modello IMU

È abilitata la gestione, stampa e invio telematico del nuovo modello IMU degli Enti commerciali e delle Persone Fisiche, la cui presentazione (cartacea o telematica) deve avvenire entro il 31/12/2022.

| ΙΜUΙ                    | DENTIFICA               | ZIONE DE      | gli immc          | BILI            |                        |                    |                    |                   |                |                      | Quadro A                                                  |
|-------------------------|-------------------------|---------------|-------------------|-----------------|------------------------|--------------------|--------------------|-------------------|----------------|----------------------|-----------------------------------------------------------|
| N.<br>d'ordine          | Caratteristiche (1)     | INDIRIZZO (2) |                   |                 |                        |                    |                    |                   |                |                      |                                                           |
| _                       |                         |               |                   |                 | Dati catastali         | identificativi del | ′immobile          |                   |                |                      |                                                           |
| Progressivo<br>Immobile | Sezione<br>3            | Foglio<br>4   | Particella<br>5   | Subalterno<br>6 | Categoria/Qualità<br>7 |                    |                    | Classe<br>8       | T/U Ν.<br>8α 9 | Protocollo           | Anno<br>10                                                |
| _                       |                         |               |                   |                 |                        |                    | Inizio/termine del | possesso o variaz | ione imposta   |                      |                                                           |
|                         | Riduzioni (3)           | Valore        |                   |                 | % Possesso             | Esenzione          | giorno             |                   | anno           | Defrazione per<br>16 | l'abitazione principale                                   |
|                         | Acquisto Cessi<br>17 18 | Altro         | Descrizione Altro |                 | Α                      | genzia delle en    | IRATE DI           | 2                 | ESTREMI DEL    | ποιο                 | Exercisione<br>Quadro Temporaneo<br>Aluti di Stato<br>[2] |

Il nuovo modello prevede anche una sezione per la dichiarazione IMPI – imposta immobiliare sulle piattaforme marine e rigassificatori. Tale sezione (da non compilarsi quest'anno) non è prevista dal programma.

La modulistica ha subito delle modifiche rispetto alla precedente. In particolare:

- È stato introdotto un campo "Riduzioni" che integra e sostituisce il precedente "Immobile storico o inagibile/inabitabile".
- È stata introdotta la nuova casella "Esenzione Quadro Temporaneo Aiuti di Stato". La casella deve essere barrata qualora nell'anno di imposta il soggetto abbia beneficiato dell'esenzione IMU durante il periodo dell'emergenza epidemiologica da Covid-19.

Quando si attiva la gestione del modello IMU all'interno del terreno/fabbricato, la casella viene precompilata automaticamente se nella dichiarazione dell'anno precedente (solo se gestita con Passcom), l'immobile aveva il campo Esenzione Covid-19 compilato. Negli altri casi deve essere barrata manualmente.

La casella in oggetto non deve essere confusa con la preesistente casella "Esenzione", che deve essere barrata in tutti gli altri casi in cui l'immobile è esente dal pagamento dell'imposta IMU, come illustrato nelle istruzioni di compilazione del modello.

Le istruzioni di compilazione della dichiarazione sono state interamente riscritte. In particolare sono state rivisitate le casistiche di riduzione di imposta e di esenzione che richiedono la presentazione del modello. Ad esempio non è più obbligatorio presentare il modello in caso di immobile locato a canone concordato ma è ancora necessario presentarlo in caso di comodato uso gratuito, se la situazione è variata nell'anno di imposta.

Per agevolare l'individuazione degli immobili oggetto di variazione/esenzione Covid per i quali occorre compilare il Modello IMU, si consiglia di eseguire la stampa di servizio "**Verifica immobili ai fini del modello IMU**". Tale stampa è selezionabile con omonimo parametro presente nel menu di stampa del modello IMU. Si rimanda al manuale in linea per maggiori informazioni sulla funzione in oggetto.

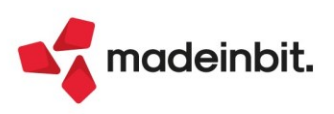

# Image: Mexal Image: Passes

Si segnalano inoltre alcune migliorie apportate alla gestione del Modello IMU all'interno dei terreni/fabbricati, già presenti nel modello IMU/TASI ENC:

| Pratica RAT/1 - Dichiarante: ROSSI-MARILENA                                                                                            |                                                    |                                  | X            |
|----------------------------------------------------------------------------------------------------|----------------------------------------------------|----------------------------------|--------------|
| Dati per la dichiarazione imu                                                                                                    |                                                    | <ul> <li>Istruzioni M</li> </ul> | linisteriali |
| Modello IMU da presentare ogni anno<br>Dichiarazione per l'anno<br>Inizio/termine possesso/var.imposta<br>Caratteristiche<br>Indirizzo | 2021                                               |                                  |              |
| Dati catastali identificativi dell'immobile<br>Sezione<br>Foglio<br>Particella /<br>Subalterno<br>Categoria/Qualità                    | Classe<br>N.Protocollo<br>Anno<br>Codice catastale | A 1/2                            |              |
| Campi<br>nascosti • dumpred                                                                                                    |                                                    | ✓ OK X Annulla                   |              |

- In prima pagina è stato previsto il nuovo parametro "Modello IMU da presentare ogni anno". La
  casella può essere barrata in tutti i casi in cui il Modello IMU debba essere presentato ogni anno a
  prescindere dallo stato dell'immobile. In questo modo da un anno all'altro il programma manterrà i
  dati inseriti e incrementerà il valore dell'anno di dichiarazione.
- È stata rimossa l'obbligatorietà della "Data inizio/termine". Questa data si deve indicare solo in caso di Acquisto/Cessione/Altro, vale a dire quando si barra una delle tre caselle presenti in seconda pagina.

**N.B**: <u>Si coglie l'occasione per comunicare che anche il modello IMU/TASI ENC,</u> originariamente in scadenza il 30/06/2022, è stato prorogato solo per quest'anno al <u>31/12/2022</u>.

## Stampa verifica requisiti indennità INPS lavoratori autonomi e professionisti

È stata implementata una nuova stampa per la verifica del reddito complessivo di tutte le pratiche in base ai requisiti indicati nella circolare INPS n.103 del 26/09/2022.

La stampa di verifica, presente nel menu Fiscali – Dichiarativi – Redditi Persone Fisiche – Stampa Gestione INPS – Verifica requisiti indennità INPS estrapola tutte le pratiche RPF in cui è stata indicata la gestione IVS/Gestione separata.

In caso di posizione IVS con più collaboratori vengono riportati, a seguito del titolare, i codici dei soggetti indicati nella posizione IVS.

In caso di compilazione della sezione I del quadro LM, questa non viene espressamente citato nella circolare INPS. Al termine della stampa verrà data evidenza della situazione con i questi messaggi:

Pratica PRA/1 - I redditi provengono dalla sezione I del quadro LM

Pratica PRA/1 – I redditi del collaboratore ROSSI MARIO provengono dalla sezione I del quadro LM.

In presenza di contributi automatici dal quadro IVS/Gestione Separata che contributi inseriti manualmente nel rigo RP21, viene inserito un asterisco nell'importo nella colonna RP21 per indicare che sono presenti altri importi (Sol. 67622).

## Gestione Modello RPF – Import Telematico

È stato implementato la nuova funzione dal file telematico con cui viene precompilato il quadro Gestione INPS dall'import telematico in presenza del quadro RR.

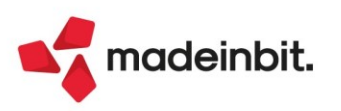

# Controllo di Gestione

La versione contiene un primo gruppo di implementazioni volte a rinnovare e migliorare il funzionamento del modulo del controllo di gestione aziendale. Il lavoro è iniziato andando a rinnovare la gestione e codifica di analitici, commesse e aree che, insieme agli articoli, costituiscono gli elementi alla base del controllo di gestione.

La nuova gestione delle strutture garantisce la compatibilità degli sprix esistenti e la possibilità di importare in CSV gli elementi. Non è invece garantita la compatibilità dei collage in relazione al rinnovo delle videate con conseguente riorganizzazione dei campi.

Dopo avere installato la versione è consigliabile eseguire una riorganizzazione di tutti gli archivi del controllo di gestione soprattutto al fine di potere utilizzare per analitici, commesse e aree la nuova funzione di eliminazione in riga degli elementi, se non utilizzati, direttamente in gestione. Il pulsante "Elimina" nasce disabilitato per tutte le righe di analitici, commesse e aree.

### NUOVI ELEMENTI GRAFICI PER ANALITICI/COMMESSE/AREE

Analitici, commesse e aree vengono ora esposti all'interno della finestra elenco.

Relativamente alla **gestione degli analitici**, accessibile dal menù "Azienda – Controllo di gestione – Anagrafiche – Analitici", verrà aperta in due modalità a seconda del numero di livelli definiti in struttura (all'interno di "Azienda – Controllo di gestione – Tabelle – Struttura analitici"). In particolare:

- se l'azienda gestisce un piano dei conti analitico ad un solo livello si apre la finestra elenco dei codici conto analitici,
- se l'azienda gestisce un piano dei conti analitico con un numero di livelli da due a nove la finestra elenco sarà suddivisa in due parti. La parte sinistra con raggruppamenti dei conti per livelli, la parte destra con l'elenco di tutti i conti.

|                        | $\oplus$ $\oplus$ | Codice        | Descrizione                       | Annullata | Tipo     | Natura                 | Qualità            |      |
|------------------------|-------------------|---------------|-----------------------------------|-----------|----------|------------------------|--------------------|------|
| ~ .                    |                   | Cerca         |                                   |           |          |                        | 0.706              | Ø    |
|                        |                   | R             |                                   |           |          |                        |                    |      |
| B                      |                   | R             | RICAVI                            |           | Ricavo   |                        |                    |      |
| C                      |                   | R.01          | PROVENTI DELL'ATTIVITA' CORRENTE  |           | Ricavo   |                        |                    |      |
| R Jm                   |                   | R.01.01       | PROVENTI DA ATTIVITA' ISTITUZ.    |           | Ricavo   |                        |                    |      |
| S RICAVI               |                   | R.01.01.01    | PROVENTI DA ENTRATE CONTRIBUTIVE  |           | Ricavo   |                        |                    |      |
|                        |                   | R.01.01.01.01 | TASSE/CONTRIB. CORSI DI LAUREA    |           | Ricavo   | Ricavi diretti         | Valore             |      |
|                        |                   | R.01.01.01.02 | TASSE/CONTRIB.LAUREA SPECIALIST.  |           | Ricavo   | Ricavi diretti         | Valore             |      |
|                        |                   | R.01.01.01.03 | ALTRI CORSI                       |           | Ricavo   | Ricavi diretti         | Valore             |      |
|                        |                   | R.01.01.01.04 | ALTRE ENTRATE                     |           | Ricavo   | Ricavi diretti         | Valore             |      |
|                        |                   | R.01.01.01.05 | TASSE/CONTRIB. SCUOLA DI SPEC.    |           | Ricavo   | Ricavi diretti         | Valore             |      |
|                        |                   | R.01.01.01.06 | TASSE DOTTORATO DI RICERCA        |           | Ricavo   | Ricavi diretti         | Valore             |      |
|                        |                   | R.01.01.01.07 | TASSE/CONTRIB. MASTER             |           | Ricavo   | Ricavi diretti         | Valore             |      |
|                        |                   | R.01.01.01.09 | INDENNITA' DI MORA                |           | Ricavo   | Ricavi diretti         | Valore             |      |
|                        |                   | R.01.01.01.10 | TASSE/ISCRIZIONE ESAMI DI STATO   |           | Ricavo   | Ricavi diretti         | Valore             |      |
|                        |                   | R.01.01.01.11 | TASSE PREISCRIZIONE               |           | Ricavo   | Ricavi diretti         | Valore             |      |
|                        |                   | R.01.01.01.12 | TASSE UNIVERSITARIE               |           | Ricavo   | Ricavi diretti         | Valore             |      |
|                        |                   | R.01.01.02    | CONTRIBUTI DI FUNZIONAMENTO       |           | Ricavo   |                        |                    |      |
|                        |                   | R.01.01.02.01 | FONDO DI FUNZIONAMENTO ORDINARIO  | A         | Ricavo   | Ricavi diretti         | Valore             |      |
|                        |                   | R.01.01.02.02 | ASSEGNAZIONE PROGRAMMAZIONE       |           | Ricavo   | Ricavi diretti         | Valore             |      |
|                        |                   | R.01.01.02.03 | CONTRIBUTI DA ALTRI MINISTERI     |           | Ricavo   | Ricavi diretti         | Valore             |      |
|                        |                   | R.01.01.02.04 | ASSEGNAZIONE INCENTIVI MOBILITA'  |           | Ricavo   | Ricavi diretti         | Valore             |      |
|                        |                   | R.01.01.02.05 | FONDO SOSTEGNO GIOVANI            |           | Ricavo   | Ricavi diretti         | Valore             | 1    |
|                        |                   | R.01.01.02.06 | ASS.ASSISTENZA INTEGRAZIONE SOC.  |           | Ricavo   | Ricavi diretti         | Valore             |      |
|                        |                   | R.01.01.02.07 | ASSEGNAZIONI STRAORDINARIE        |           | Ricavo   | Ricavi diretti         | Valore             |      |
|                        |                   | R.01.01.02.08 | CONTRIB. ORGANISMI INTERNAZ.      |           | Ricavo   | Ricavi diretti         | Valore             | 1    |
|                        |                   | R.01.01.02.09 | CONTRIB.REGIONE, PROVINCE, COMUNI |           | Ricavo   | Ricavi diretti         | Valore             |      |
|                        |                   | R.01.01.02.10 | CONTRIBUTI ENTI PUBBLICI          |           | Ricavo   | Ricavi diretti         | Valore             |      |
|                        |                   | R.01.01.02.11 | CONTRIBUTI ENTI PRIVATI           |           | Ricavo   | Ricavi diretti         | Valore             |      |
|                        |                   | R.01.01.02.12 | CONTRIBUTI UNIONE EUROPEA         |           | Ricavo   | Ricavi diretti         | Valore             |      |
|                        |                   | R.01.01.03    | PROVENTI PER ATTIVITA' RICERCA    |           | Ricavo   |                        |                    | :    |
|                        |                   |               |                                   |           |          |                        |                    | - :  |
| Nuovo<br>primo livello |                   |               |                                   |           | Codifica | Duplica Annullamento o | imina 🖉 Modifica 🗙 | Chiu |

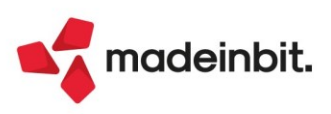

La visualizzazione di default prevede l'elenco completo dei conti se, però, si desidera focalizzare la visualizzazione su di un solo gruppo di conti è possibile utilizzare la parte sinistra e cliccare sul livello di interesse:

| Anagrafica analitici UNI - 23/09/a | 2022 UNIVERSITA' I | DEGLI STUDI   |                               |           |        |                |         |                                       |
|------------------------------------|--------------------|---------------|-------------------------------|-----------|--------|----------------|---------|---------------------------------------|
| 4 Elenco completo                  | + +                | Codice        | Descrizione                   | Annullata | Tipo   | Natura         | Qualità | Unita' P/O                            |
|                                    |                    | Cerca         |                               |           |        |                | 07880   | a Allanati                            |
| 🗀 A                                |                    | R             |                               |           |        |                |         | Allegau                               |
| B                                  |                    | R.02.01.02    | ALTRI PROVENTI FINANZIARI     |           | Ricavo |                |         |                                       |
| 🗀 C                                |                    | R.02.01.02.01 | UTILE SU CAMBI                |           | Ricavo | Ricavi diretti | Valore  | <ul> <li>Stampe</li> </ul>            |
| 🖻 R                                |                    | R.02.01.02.02 | INTERESSI ATTIVI DEP. BANCARI |           | Ricavo | Ricavi diretti | Valore  |                                       |
| 🗀 R.01                             |                    | R.02.01.02.03 | INTERESSI ATTIVI DEP.POSTALI  |           | Ricavo | Ricavi diretti | Valore  | <ul> <li>Valore Budget</li> </ul>     |
| 🗁 R.02                             |                    | R.02.01.02.04 | CEDOLE SU TITOLI              |           | Ricavo | Ricavi diretti | Valore  |                                       |
| 🗁 R.02.01                          |                    |               |                               |           |        |                |         | <ul> <li>Valore Consuntivo</li> </ul> |
| C R.02.01.01                       |                    |               |                               |           |        |                |         |                                       |
| C R.02,01.02                       |                    |               |                               |           |        |                |         |                                       |
| E R.02.01.03                       |                    |               |                               |           |        |                |         |                                       |
| 🗀 R.03                             |                    |               |                               |           |        |                |         |                                       |
| 🛅 S                                |                    |               |                               |           |        |                |         |                                       |

Nell'esempio proposto la visualizzazione è stata filtrata sui soli proventi da attività commerciali. Per tornare ad avere la visualizzazione di tutti i conti si può utilizzare "Elenco completo". I simboli di + (più) e – (meno) servono rispettivamente per esplodere/ridurre le cartelle e dunque i livelli di raggruppamento.

All'interno della finestra sono attivi i seguenti pulsanti:

- Nuovo primo livello [Shift+F5] serve per creare un nuovo primo livello del piano dei conti analitico,
- Nuovo livello [F4] serve per creare un nuovo livello del piano dei conti analitico. Il pulsante è attivo su tutte le righe di conto del piano dei conti analitico tranne quelle di ultimo livello. In particolare se richiamato dalla riga di I livello creerà il codice di Il livello, se richiamato da una riga di Il livello creerà un analitico di III livello così via sino alla creazione dell'analitico di ultimo livello che avverrà dal livello precedente. Se, ad esempio, una azienda ha un piano dei conti analitici a tre livelli il terzo ed ultimo livello verrà creato dal II livello.
- Codifica automatica [Shift+F6] attivo anch'esso su tutte le righe del piano dei conti analitico tranne quelle di ultimo livello. Apre una finestra di codifica strutturata di tutti i livelli del piano dei conti analitico che si sta creando. Permette di provvedere, con un'unica operazione, alla veloce codifica di tutti i livelli a partire dal livello successivo quello da cui lo si è lanciato; all'ultimo. In un piano dei conti a tre livelli se viene premuto il pulsante dal I livello si codificherà il II livello e il III ed ultimo livello del piano dei conti analitico.
- **Duplica [Shift+F2]** attivo sulle sole righe di ultimo livello e permette la creazione di un nuovo codice conto analitico a partire dalla copia di un altro. Il codice conto attribuito sarà quello del conto copiato incrementato di una unità, il campo descrizione risulterà vuoto, il "Tipo conto" sarà un campo di output in quanto ereditato dai livelli precedenti, l'analitico sostitutivo verrà mantenuto e saranno effettuati tutti i controlli di coerenza fra natura e qualità del codice indicato e del nuovo creato affinché sia possibile stabilire se ancora idoneo ad essere mantenuto. In caso di costi e ricavi le tipologie di natura e qualità vengono ereditate dal codice copiato fatta salva la possibilità di modifica.
- Annullamento o ripristino logico [Shift+F4] produce l'annullamento logico del codice analitico dal quale lo si preme e di tutti i livelli successivi. L'annullamento è visibile dalla A cerchiata che viene inserita in corrispondenza dell'analitico e di una colonna della finestra elenco dedicata.
- Elimina [Shift+F3] elimina definitivamente il codice analitico se non movimentato in nessun archivio del controllo di gestione. Gli archivi che vengono testati ai fini della eliminazione sono: "Azienda Controllo di gestione Contabilità analitica" che può essere alimentato da contabilità, magazzino, produzione e inserendo movimenti direttamente nel controllo di gestione, "Aziende Controllo di gestione Budget", l'inserimento del codice analitico in un conto del piano dei conti generale oppure dentro l'anagrafica di un articolo e, infine, la presenza di un codice analitico in un criterio di suddivisione analitici/aree presente all'interno di "Aziende Controllo di gestione Tabelle Suddivisione analitici/aree". Le aziende che gestivano il controllo di gestione anche prima del rilascio di versione 2022I troveranno il pulsante disabilitato su tutte le righe di analitico. Solamente a seguito della riorganizzazione archivi il pulsante sarà riabilitato sugli analitici non movimentati.
- Modifica [INVIO] permette di entrare in modifica di uno o più elementi di un analitico in precedenza codificato e confermato. In particolare il codice non è più modificabile, la descrizione è sempre modificabile, il tipo di conto non è più modificabile. Relativamente ai costi ed ai ricavi l'unico campo modificabile è la "Natura" nell'ambito della stessa tipologia; un costo o ricavo diretto non potranno mai diventare un costo o un ricavo indiretto.
- Chiudi [ESC] per uscire dalla gestione dei codici analitici e tornare sulle voci di menù.

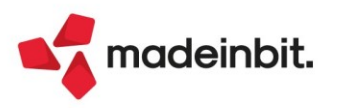

### CREAZIONE NUOVI ELEMENTI DEL CONTROLLO DI GESTIONE

La procedura di creazione di nuovi elementi del controllo di gestione (analitici, commesse, aree) è stata semplificata e le maschere di creazione degli elementi del controllo di gestione sono state adeguate alla nuova grafica e organizzate in sezioni.

#### CODICI ANALITICI

La struttura dei codici conto analitici viene sempre definita all'interno di "Azienda – Controllo di gestione – Tabelle – Struttura analitici". I livelli del piano dei conti possono essere al massimo 9. Indipendentemente dal numero di livelli del piano dei conti il codice non può superare la lunghezza massima di 9.

La codifica dei codici del piano dei conti analitico si esegue da "Azienda – Controllo di gestione – Anagrafiche – Analitici" qualora al primo accesso nel menù non sia stata ancora definita la struttura il sistema avvisa attraverso il messaggio "Struttura analitici non definita"; annullando il messaggio il programma, in automatico, porta all'interno del menù "Azienda – Controllo di gestione – Tabelle – Struttura analitici".

Sempre al primo accesso, dopo avere definito la struttura del piano dei conti analitici, il programma chiede attraverso il messaggio "Si vuole procedere con la codifica automatica dei codici analitici sino all'ultimo livello definito in struttura" per iniziare in modo automatico la codifica dei conti del piano dei conti analitico.

#### Creazione di nuovi codici conto analitici

Nel parlare di creazione di nuovi codici conto analitici occorre separare la creazione dei codici di primo livello dai codici di livello successivo.

La creazione di codici di primo livello avviene con il pulsante Nuovo primo livello [Shift+F5] che apre la seguente maschera:

| Codifica automatica | analitici |             |                      | -D- 🔆      | ×Χ      |
|---------------------|-----------|-------------|----------------------|------------|---------|
| Livello             | Codice    | Descrizione |                      | Tipo Conte | D       |
| I LIVELLO           | S         | STIPENDI    |                      | Costo      | •       |
| II LIVELLO          | 01        | STIPENDI    | SEDE TORINO          | Costo      | -       |
| III LIVELLO         | 01        | STIPENDI    | DIVISIONE MARKETING  | Costo      | -       |
| IV LIVELLO          | 01        | STIPENDI    | MKT UFFICIO A        | Costo      | -       |
| V LIVELLO           | 01        | STIPENDI    | DIPENDENTE FRANCESCA | Costo      | -       |
|                     |           |             |                      |            |         |
|                     |           |             |                      | 🗸 Crea 🗙 A | Innulla |

Si tratta di una maschera dalla quale è possibile definire dal primo all'ultimo livello di struttura del piano dei conti analitico. Al termine della creazione eseguita con **Crea [F10]** si apre la finestra di ultimo livello del tipo di conto creato. La finestra tipica degli analitici di tipo attività, passività o neutri oppure la finestra dei ricavi e dei costi.

Annulla [ESC] permette invece di uscire dalla creazione dei codici analitici.

Qualora in un piano dei conti a 5 livelli, come quello del nostro esempio, si vogliano codificare conti sino al III livello è sufficiente rimuove il codice dai livelli per cui non interessa la codifica come nell'esempio:

| Codifica automatica | analitici |                              | -0 ※ ×           |
|---------------------|-----------|------------------------------|------------------|
| Livello             | Codice    | Descrizione                  | Tipo Conto       |
| I LIVELLO           | S         | STIPENDI                     | Costo -          |
| II LIVELLO          | 01        | STIPENDI SEDE TORINO         | Costo -          |
| III LIVELLO         | 01        | STIPENDI DIVISIONE MARKETING | Costo -          |
| IV LIVELLO          |           |                              | Costo -          |
| V LIVELLO           |           |                              | Costo -          |
|                     |           |                              |                  |
|                     |           |                              | 🗸 Crea 🗙 Annulla |

La creazione dei codici conto analitici per livelli successivi al primo avviene operando dall'area della finestra elenco. La regola generale è: si procede alla creazione del livello successivo quello su cui si trova posizionato il cursore. Se, dunque, il cursore si trova su di un codice analitico di I livello si potranno creare conti dal II livello in poi.

La modalità può essere manuale oppure automatica.

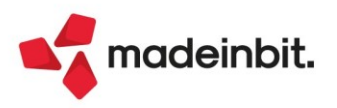

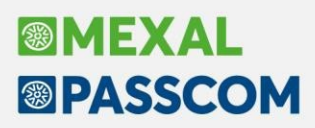

La creazione manuale va scelta se si vuole provvedere alla creazione, a uno a uno, di tutti i codici del piano dei conti analitico (come accadeva nella vecchia gestione del controllo di gestione). Vi si può provvedere utilizzando il pulsante **Nuovo livello [F4]** e sarà il programma a veicolare l'apertura della finestra idonea al tipo di conto che si sta creando e al suo livello.

In alternativa utilizzando il pulsante **Codifica automatica [Shift+F6]** si può provvedere alla creazione di tutti i livelli successivi rispetto quello da cui lo si è premuto. Nel nostro esempio, una volta creato il primo livello stipendi, qualora ci sia la necessità di avere più di un codice di Il livello è possibile premere Codifica automatica [Shift+F6] dal rigo stipendi e compilare tutte le descrizioni.

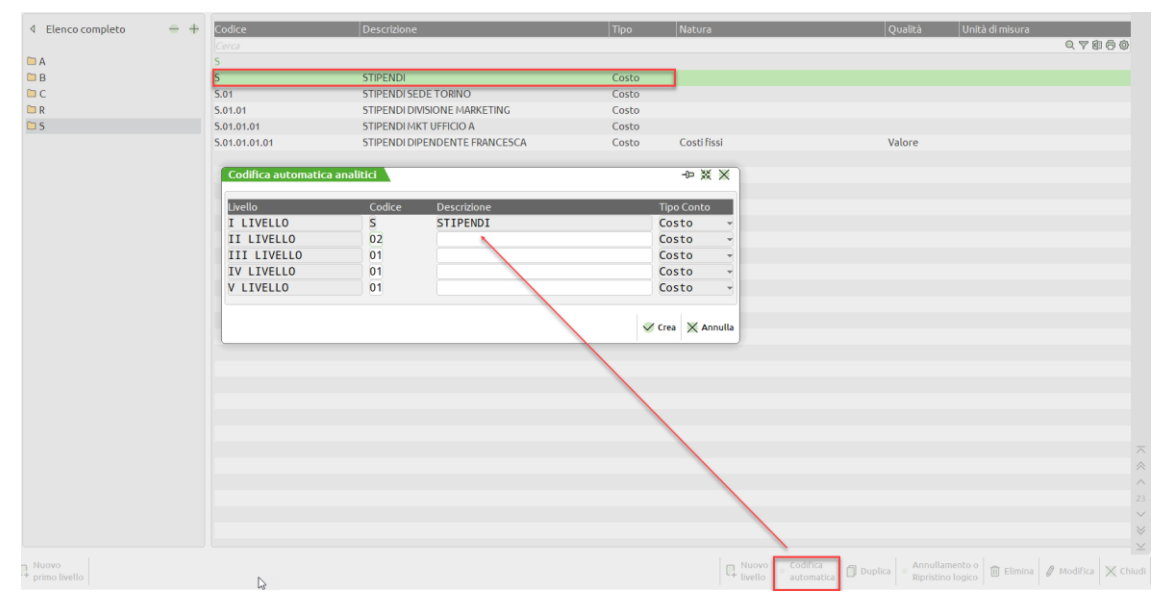

Per la creazione dei conti di ultimo livello, quelli che saranno poi associati ai movimenti di contabilità analitica, può essere molto utile anche la funzionalità di duplicazione di un codice conto analitico in precedenza codificato.

Il **Duplica [Shift+F2]** è attivo solo sugli analitici di ultimo livello. Crea un codice analitico a partire dal codice dal quale lo si preme e ne propone "Tipo conto" (immodificabile), "Natura" e "Qualità" fatta salva l'opportunità di modifica anche fra nature diverse da quella di origine: è possibile in sostanza anche partire dalla duplicazione di un costo diretto e crearne uno indiretto.

Relativamente ai dati contenuti all'interno delle finestre aperte con **Unità P/O [F11]** e **Stampe [F6]** si segnala che vengono ripristinati i valori default previsti per un nuovo codice analitico. Le finestre **Allegati [F5]**, **Valore Budget [F7]** e **Valore consuntivo [F8]** vengono invece ripulite da tutti gli eventuali dati/documenti in esse contenuti.

Per tutti i livelli del piano dei conti analitico e tutte le modalità di creazione di nuovi codici analitici è stato realizzato un algoritmo propositivo del codice conto in automatico che funziona nella modalità descritta in seguito.

In assenza di codici codificati parte sempre proponendo i codici numerici e prosegue proponendo il numero successivo all'ultimo utilizzato.

Se viene operata una forzatura da parte dell'utente, ad esempio è stato creato un analitico di primo livello con codice 001 alla successiva creazione propone 002, se si forza 010 il programma proporrà poi 011 alla successiva creazione di livello.

Questa logica viene ripetuta per ognuno dei livelli del piano dei conti analitico quindi prendendo ad esempio un piano dei conti a tre livelli il primo codice creato sarà:

| LIVELLO     | CODICE CONTO |
|-------------|--------------|
| ILIVELLO    | 001          |
| II LIVELLO  | 001          |
| III LIVELLO | 001          |

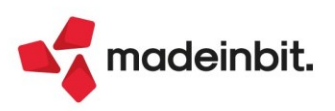

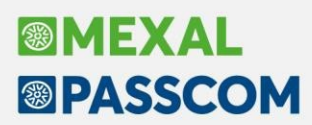

| <br>         | •    |          |
|--------------|------|----------|
| <br>aaaanda  | nnmn | IN COLOR |
| Secondo      |      | IIVEIIO  |
| <br>00001100 |      | nvono.   |
|              |      |          |

| LIVELLO     | CODICE CONTO |
|-------------|--------------|
| ILIVELLO    | 002          |
| II LIVELLO  | 001          |
| III LIVELLO | 001          |

Un secondo conto di secondo livello creato per il primo livello 001 e il primo livello 002 avrà come codice proposto 002. Quando rileva essere stato utilizzato l'ultimo valore possibile che, in una successione numerica a tre cifre è 999, inizia ad utilizzare le lettere partendo da AAA, AAB, ..., ZZZ.

Se si preferisce optare per una codifica alfabetica oppure alfanumerica è sufficiente impostarla al primo inserimento. Riprendendo sempre l'esempio di un piano dei conti a tre livelli, la prima volta che si preme "Nuovo primo livello" verrà proposto:

| LIVELLO     | CODICE CONTO |
|-------------|--------------|
| ILIVELLO    | 001          |
| II LIVELLO  | 001          |
| III LIVELLO | 001          |

Il programma memorizzerà eventuali modifiche alle logiche di attribuzione dei codici. Quindi se si sostituisce il codice precedente con:

| LIVELLO     | CODICE CONTO |
|-------------|--------------|
| ILIVELLO    | AAA          |
| II LIVELLO  | 001          |
| III LIVELLO | 001          |

quando si preme nuovo primo livello [Shift+F5] verrà proposto:

| LIVELLO     | CODICE CONTO |
|-------------|--------------|
| ILIVELLO    | AAB          |
| II LIVELLO  | 001          |
| III LIVELLO | 001          |

Poiché i diversi livelli del piano dei conti analitico hanno un numero di caratteri finito si arriverà ad un punto in cui non esistono più valori proponibili.

Se un livello del piano dei conti analitico ha un codice ampio un carattere posso utilizzare per la codifica tutte le cifre, poi tutte le lettere. Al termine il sistema andrà come prima cosa a ricercare eventuali buchi nella codifica; se non presenti e se impossibile proporre un nuovo valore il campo viene lasciato vuoto. Il codice conto ammette numeri e lettere ma non ammette l'utilizzo di caratteri speciali.

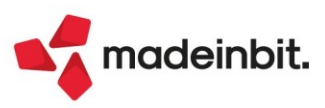

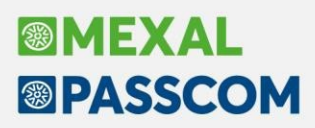

#### CODICI COMMESSA

Entrando all'interno del menù "Azienda – Controllo di gestione – Anagrafiche – Commesse" le commesse gestite all'interno della azienda vengono organizzate all'interno della finestra elenco.

Finestra elenco dalla quale è possibile eseguire una ricerca full text sugli elementi gestiti in colonna delle commesse ovvero: Codice commessa, Descrizione, Codice padre, Livello struttura, Codice alternativo, Stato commessa, Cliente, Data apertura, Data chiusura.

| Anagrafic       | Commesse UNI - 07/09/2022 UNIVE | RSITA' DEGLI STUDI |                   |                |         |         |             |           |                     |           |                                      |
|-----------------|---------------------------------|--------------------|-------------------|----------------|---------|---------|-------------|-----------|---------------------|-----------|--------------------------------------|
| Codice<br>Cerca | Descrizione                     | Codice Padre       | Livello Struttura | Stato Commessa | Cliente | Da      | ta Apertura | Da        | a Chiusura<br>Q 🏹 🕄 | 00        | Contratto Commessa                   |
| 0000001         | CORSO DI LAUREA PSICOLOGIA      |                    |                   | Aperta         |         |         |             |           |                     |           | a Archivi Allegadi                   |
| 0000002         | CORSO DI LAURE ECONOMIA         |                    |                   | Aperta         |         |         |             |           |                     |           | <ul> <li>Archivi Allegati</li> </ul> |
| 0000003         | CORSO DI LAUREA INGEGNERIA      |                    |                   | Aperta         |         |         |             |           |                     |           | Condizioni Commerciali               |
| 00000004        | CORSO DI LAUREA SCIENZE FORMAZ. |                    |                   | Aperta         |         |         |             |           |                     |           |                                      |
|                 |                                 |                    |                   |                |         |         |             |           |                     |           | Pagamenti Commessa                   |
|                 |                                 |                    |                   |                |         |         |             |           |                     |           |                                      |
|                 |                                 |                    |                   |                |         |         |             |           |                     |           |                                      |
|                 |                                 |                    |                   |                |         |         |             |           |                     |           |                                      |
|                 |                                 |                    |                   |                |         |         |             |           |                     |           |                                      |
|                 |                                 |                    |                   |                |         |         |             |           |                     |           |                                      |
|                 |                                 |                    |                   |                |         |         |             |           |                     |           |                                      |
|                 |                                 |                    |                   |                |         |         |             |           |                     |           |                                      |
|                 |                                 |                    |                   |                |         |         |             |           |                     |           |                                      |
|                 |                                 |                    |                   |                |         |         |             |           |                     | K         |                                      |
|                 |                                 |                    |                   |                |         |         |             |           |                     | ~         |                                      |
|                 |                                 |                    |                   |                |         |         |             |           |                     | <         |                                      |
|                 |                                 |                    |                   |                |         |         |             |           |                     | >         |                                      |
|                 |                                 |                    |                   |                |         |         |             |           |                     | >         |                                      |
|                 |                                 |                    |                   |                |         |         |             |           |                     | Я         |                                      |
|                 |                                 |                    |                   |                |         |         |             |           |                     | ~         |                                      |
|                 |                                 |                    |                   |                |         |         |             |           |                     | *         |                                      |
|                 |                                 |                    |                   |                |         |         |             |           |                     | ^         |                                      |
|                 |                                 |                    |                   |                |         |         |             |           |                     | $\sim$    |                                      |
|                 |                                 |                    |                   |                |         |         |             |           |                     | $\otimes$ |                                      |
|                 |                                 |                    |                   |                |         |         |             |           |                     | $\geq$    |                                      |
|                 |                                 |                    |                   |                |         | 📭 Nuovo | Duplica     | 间 Elimina | 🖉 Modifica          | 🗙 Chiudi  |                                      |

All'interno della gestione delle commesse sono attivi i pulsanti seguenti:

- Nuovo [F4] apre la finestra di creazione di una nuova commessa. Organizzata in sezioni. I campi obbligatori sono il codice e la descrizione; è stata tolta la rigida obbligatorietà delle date in base allo stato della commessa.
- Duplica [Shift+F2] creazione veloce di una commessa duplicandone un'altra. I dati che in particolare vengono duplicati sono "Commessa padre", "Commessa sostitutiva" (valorizzabile solo nel caso lo stato commessa sia "Annullata"), "Cliente", "Destinazione merce", "Responsabile", "Pagamento", "Preventivo" e "Stato".
- Visualizza per struttura [Shift+F4] apre la visualizzazione delle commesse riorganizzate in base ai loro legami di padre/figlio. La visualizzazione si attiva solamente se, per almeno una commessa, è presente un legame di tipo padre/figlio. In automatico viene eseguito un raggruppamento delle commesse dal padre all'ultimo figlio.
- Elimina [Shift+F3] eliminazione di una commessa che non risulti movimentata in nessun archivio del gestionale. In particolare la commessa non deve essere stata inserita in nessun movimento di contabilità analitica inserito all'interno di "Contabilità Immissione primanota", "Magazzino Emissione/revisione documenti", Produzione, "Azienda Controllo di gestione Contabilità analitica Inserimento movimenti analitici extra", all'interno del menù di inserimento del budget "Azienda Controllo di gestione Budget" e in nessun criterio di ripartizione costi/ricavi codificati all'interno di "Azienda Controllo di gestione Budget" e in nessun criterio di ripartizione costi/ricavi per commessa". Inoltre, se inserita in una struttura, non deve risultare "Commessa padre" di nessun'altra. La prima volta che si entrerà nella gestione delle commesse, dopo avere installato la versione, si troverà il pulsante Elimina [Shift+F3] disabilitato su tutte le righe indipendentemente dalla loro effettiva movimentazione. Sarà necessario l'aggiornamento archivi per provvedere alla sua attivazione in assenza di movimenti che coinvolgano quella commessa. La riorganizzazione non testa l'eventuale commessa presente all'interno della bolla di lavorazione che non ha ancora generato alcun documento di magazzino.
- Modifica [INVIO] tutti gli elementi della finestra della commessa sono modificabili tranne il codice.
- Chiudi [ESC] uscire dalla finestra elenco di codifica delle commesse.

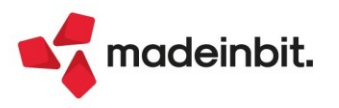

#### COME SBLOCCARE L'OBBLIGATORIETÀ DELLE DATE NELLA ANAGRAFICA DELLE COMMESSE

All'interno del menù "Azienda – Controllo di gestione – Tabelle – Parametri generali controllo di gestione" è stata inserita una nuova sezione chiamata "Parametri generali". All'interno della sezione si trova ora il parametro chiamato "Date obbligatorie in anagrafica commesse". Si tratta di un check (di default acceso, per mantenere il comportamento attuale) che:

- se acceso mantiene l'obbligatorietà delle date. Quindi in caso di commessa Sospesa si deve inserire obbligatoriamente la "Data preventivo", in caso di commessa Aperta si dovranno inserire obbligatoriamente "Data apertura" e "Data ordine", in caso di commessa Chiusa garanzia si dovranno inserire obbligatoriamente "Data spedizione" e "Data chiusura garanzia", in caso di commessa Chiusa si deve inserire obbligatoriamente "Data chiusura" infine la commessa Annullata non ha alcuna data obbligatoria. Gli altri campi data, a differenza del passato, sono comunque editabili anche se non obbligatori.
- Se spento nessuna data è obbligatoria.

Qualora il parametro da spento torni ad essere acceso ci potrebbero essere commesse senza alcune delle date obbligatorie in anagrafica. Tali campi data verranno obbligatoriamente richiesti in fase di apertura e conferma della commessa. Tali commesse saranno comunque utilizzabili in fase di inserimento dei movimenti di analitica, nei criteri di ripartizione, nelle stampe di analisi e nel budget.

#### CODICI AREA

Entrando all'interno del menù "Azienda – Controllo di gestione – Anagrafiche – Aree" si troveranno tutte le aree, organizzate all'interno di una finestra elenco, gestite all'interno della azienda per la quale è stato attivato il modulo del controllo di gestione.

In particolare le informazioni presenti in colonna sono: Codice area, Descrizione, Annullata, Livello struttura, Codice alternativo, Tipo, Zona, Responsabile, Data validità.

In riga sono presenti i seguenti pulsanti:

- **Nuovo [F4]** apre la finestra di creazione di una nuova area. Organizzata in sezioni. I campi obbligatori sono il codice e la descrizione;
- **Duplica [Shift+F2]** creazione veloce di una area duplicandone un'altra. I dati che in particolare vengono duplicati sono "Area padre", "Area sostitutiva", "Tipo", "Zona", "Responsabile e "Data validità";
- Visualizza per struttura [F9] apre la visualizzazione delle aree riorganizzate in base ai loro legami di padre/figlio. La visualizzazione si attiva solamente se, per almeno una area, è presente un legame di tipo padre/figlio. In automatico viene eseguito un raggruppamento delle commesse dal padre all'ultimo figlio. Una volta all'interno della visualizzazione per struttura è possibile tornare alla visualizzazione in elenco con l'omonimo pulsante.
- Annullamento o ripristino logico [Shift+F4] per eseguire l'annullamento logico di una area fatta salva la possibilità di andarla a riabilitare successivamente.
- Elimina [Shift+F3] eliminazione di una area che non risulti movimentata in nessun archivio del gestionale. In particolare l'area non deve essere stata inserita in nessun movimento di contabilità analitica inserito all'interno di "Contabilità Immissione primanota", "Magazzino Emissione/revisione documenti", Produzione, "Azienda Controllo di gestione Contabilità analitica Inserimento movimenti analitici extra", all'interno del menù di inserimento del budget "Azienda Controllo di gestione Budget", in nessun criterio di suddivisione analitici/aree inserito all'interno del menù "Azienda Controllo di gestione Tabelle Suddivisione analitici/aree", in nessun criterio di ripartizione costi/ricavi per area inserito all'interno di "Azienda Controllo di gestione Tabelle Suddivisione analitici/aree", in nessun criterio di ripartizione costi/ricavi per area". Nelle aziende che gestivano il controllo di gestione anche prima della installazione di questa versione il pulsante Elimina [Shift+F3] sarà disabilitato su tutte le righe al primo accesso; verrà eventualmente riabilitato a seguito della riorganizzazione degli archivi del controllo di gestione. La riorganizzazione non testa l'eventuale presenza di una area nella bolla di lavorazione che non ha ancora generato alcun documento.
- **Modifica [Invio]** per entrare in variazione di alcune caratteristiche dell'area. Solamente il codice area una volta confermato non può più essere variato.
- Chiudi [ESC] per uscire dalla gestione delle aree.

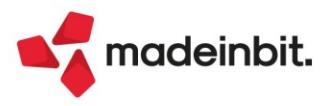

# Emissione Revisione Documenti: Elenco Documenti con nuove colonne

Sono state implementate le colonne con gli importi dei totali documenti:

- Totale Iva
- Totale Documento
- Totale da pagare
- Totale Documento in valuta

| olonna                                                                      | Dimensione | Ricerca                             | Ordinamento | Filtro           | Blocca |
|-----------------------------------------------------------------------------|------------|-------------------------------------|-------------|------------------|--------|
| <ul> <li>Tipo documento</li> </ul>                                          | 4          | Contenuto 👻                         | •           | Abilitato 👻      | •      |
| Tipo documento elettronico                                                  | 4          | Contenuto 👻                         | •           | Abilitato 👻      | •      |
| Numero                                                                      | 10         | Contenuto 👻                         | Crescente 👻 | Abilitato 👻      | •      |
| Z Data documento                                                            | 8          | Contenuto 👻                         | -           | Abilitato 🚽      | •      |
| Cliente/fornitore                                                           | 37         | Contenuto 👻                         | •           | Abilitato 👻      | •      |
| Stato fattura                                                               |            | Escludi 👻                           | •           | Abilitato 👻      | •      |
| 🗸 Totale Iva 🛶                                                              | 17         | Contenuto 👻                         | •           | Abilitato 👻      | •      |
| 🗸 Totale Documento 🔶 🗕                                                      | 20         | Contenuto 👻                         | •           | Abilitato 👻      | -      |
| 🗸 Totale da pagare 🔶 🗕                                                      | 20         | Contenuto 👻                         | •           | Abilitato 🚽      | -      |
| Note                                                                        |            | Escludi 👻                           | •           | Abilitato 👻      | •      |
| Causale                                                                     |            | Escludi 🚽                           | •           | Abilitato 👻      | •      |
| Destinatario                                                                |            | Escludi 👻                           | -           | Abilitato 👻      | •      |
| Pagamento                                                                   |            | Escludi 👻                           | •           | Abilitato 👻      | •      |
| <ul> <li>Valuta</li> </ul>                                                  | 6          | Contenuto 👻                         | -           | Abilitato 👻      | •      |
| 🖌 Totale Documento in valuta 🔶 🗕                                            | 20         | Contenuto 👻                         | •           | Abilitato 👻      | •      |
| Denominazione                                                               |            | Escludi 🚽                           | •           | Abilitato 👻      | -      |
| Dpzioni elenco<br>Memorizza filtro<br>Mantieni seleziona tutto con cambio f | iltro      | <ul> <li>Visualizza tota</li> </ul> | li Totale   | e generale, sel· | }      |

Per i nuovi documenti immessi i totali vengono gestiti automaticamente, mentre per i documenti già presenti è disponibile la funzione (facoltativa) "<u>Servizi > Variazioni ></u> <u>Magazzino > Calcola totali documenti</u>" che consente di elaborare i documenti pregressi (Matrici, Preventivi, Ordini clienti, Ordini fornitori, Notule, Movimenti di magazzino) al fine di riportare i relativi totali nella lista elenco.

| Calcola totali document | ο                                  | ×                 |
|-------------------------|------------------------------------|-------------------|
| Selezioni               |                                    |                   |
| Matrici                 | $\checkmark$                       |                   |
| Preventivi              | <ul> <li></li> </ul>               |                   |
| Ordini clienti          | <ul> <li></li> </ul>               |                   |
| Ordini fornitori        | <ul> <li></li> </ul>               |                   |
| Notule                  | <ul> <li></li> </ul>               |                   |
| Movimenti di magazzino  | <ul> <li>Tutti gli anni</li> </ul> |                   |
| Stampa                  |                                    |                   |
| Stampa risultati        | <ul> <li></li> </ul>               |                   |
|                         |                                    | 🗸 Elabora 💥 Chiud |

ATTENZIONE: I SEGUENTI PROGRAMMI DI SERVIZIO AZZERANO I TOTALI DOCUMENTI

Servizi > Variazioni > Varia parametri aziendali (variando il "Numero decimali in prezzo");

Servizi > Variazioni > Magazzino > Varia decimali quantità articoli;

Servizi > Variazioni > Magazzino > Varia aliquote IVA ordini/matrici/prev/bc;

Servizi > Variazioni > Magazzino > Aggiornamento coefficienti conversione.

Per ripristinare i totali occorre utilizzare la funzione Servizi > Variazioni > Magazzino > Calcola totali documenti.

È inoltre possibile visualizzare le somme dei totali sul piede della lista, tramite il parametro "Visualizza totali".

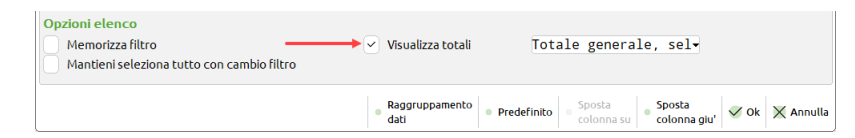

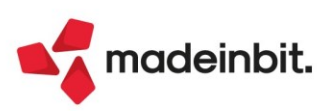

| 00 · LLI 4 | Contabilita'<br>3 喝聲 ※ ( | Magazzino Produz<br>の 回 ① 回 ⑦ 卻 eP ④ | zione A <u>n</u> nuali Fi <u>s</u> cali<br>È | Servi <u>z</u> i Aluto |                            |                               | 네 Cambio azienda              | Q Cerca ☆ Preferiti          |                                          |
|------------|--------------------------|--------------------------------------|----------------------------------------------|------------------------|----------------------------|-------------------------------|-------------------------------|------------------------------|------------------------------------------|
| lenco d    | ocumenti fatt            | tura AAR - 03/10/20                  | 22 Passepartout spa                          | - 1                    |                            |                               |                               |                              |                                          |
| Tipo       | 7 TD 💎 Nur               | mero 🔺 🏹 Data doc                    | ✓ Cliente/fornitore                          | \ \ Totale Iva         | ♥  Totale Documento        | 💎   Totale da pagare          | • ♥  Val ♥  Totale            | Doc.valuta マ<br>のマロ由合為       | Informazioni document                    |
| FTE        | TD01                     | 1/34 19/04/22                        | A.C.M.E. s.r.l.                              |                        | 23,67                      | 131,27                        | 131,27                        |                              |                                          |
| FTE        | TD01                     | 1/35 22/04/22                        | Antonella Ruggeri                            |                        | 2,20                       | 12,20                         | 12,20                         |                              | <ul> <li>Dettaglio documento</li> </ul>  |
| FTE        | TD01                     | 1/36 22/04/22                        | ALPHA AG                                     |                        | 1,10                       | 6,10                          | 6,10 CHF                      | 12,20                        |                                          |
| FTE        | TD01                     | 1/37 22/04/22                        | Antonella Ruggeri                            |                        | 2,20                       | 12,20                         | 12,20                         |                              | <ul> <li>Proprieta'</li> </ul>           |
| FTB        | TD01                     | 1/38 17/05/22                        | A.C.M.E. s.r.l.                              |                        | 8,58                       | 47,58                         | 47,58                         |                              |                                          |
| FTB        | TD24                     | 1/39 18/05/22                        | A.C.M.E. s.r.l.                              |                        | 1,70                       | 18,70                         | 30,70                         |                              | <ul> <li>Totali documento</li> </ul>     |
| FTE        | TD01                     | 1/40 19/05/22                        | AGRO                                         |                        | 0,10                       | 1,10                          | 1,10                          |                              | - Antonio Armatica                       |
| TE         | TD01                     | 1/41 19/05/22                        | American Seven Stars                         |                        | 0,34                       | 3,71                          | 15,71 USD                     | 4,40                         | <ul> <li>Anteprima docuvision</li> </ul> |
| TE         | TD01                     | 1/42 19/05/22                        | A.C.M.E. s.r.l.                              |                        | 1,52                       | 9,52                          | 21,52                         |                              |                                          |
| FTB        | TD01                     | 1/43 19/05/22                        | A.C.M.E. s.r.l.                              |                        | 1,52                       | 9,52                          | 21,52                         |                              | <ul> <li>Utimi documenti</li> </ul>      |
| FT         | TD01                     | 1/44 23/05/22                        | Francois Botha                               |                        | 0,00                       | 85,00                         | 85,00                         |                              |                                          |
|            |                          |                                      |                                              |                        |                            |                               |                               | K<br>«<br>>                  |                                          |
|            |                          |                                      |                                              |                        |                            |                               |                               | ×                            |                                          |
|            |                          |                                      |                                              |                        |                            |                               |                               |                              |                                          |
|            |                          |                                      |                                              |                        |                            |                               |                               | ~                            |                                          |
|            |                          |                                      |                                              |                        |                            |                               |                               | ~ *                          |                                          |
|            |                          |                                      |                                              |                        |                            |                               |                               | * *                          |                                          |
|            |                          |                                      |                                              |                        |                            |                               |                               | ⊼<br>≪<br>^<br>1/3           |                                          |
| e sele:    | lione                    |                                      |                                              |                        | 33,77                      | 188,37                        | 200,37                        | ×<br>*<br>1/3<br>*           |                                          |
| e sele:    | tione<br>ale             |                                      |                                              |                        | 33,77<br>42,93<br>8.587,52 | 188,37<br>336,90<br>49.888,92 | 200,37<br>384,90<br>49,966,05 | ⊼<br>≈<br>1/3<br>∨<br>≫<br>≫ |                                          |

# Emissione Differita Documenti: associazione automatica dichiarazioni d'intento

È stata implementata l'associazione automatica delle dichiarazioni d'intento in fase di trasformazione differita di ordini o preventivi in DDT e/o FT (Sol. 50640 e 56471).

In Emissione differita documenti, tramite il pulsante [F7] Ulteriori dati di emissione, nella sezione Dichiarazioni di intento, era già presente il campo Mantieni assoggettamento iva, che permette mantenere l'esenzione iva specifica per gli esportatori abituali sui documenti in corso di emissione. Da questa versione è stato introdotto il nuovo parametro "Emetti senza dich. intento valida" con valore predefinito NO.

Se il parametro è spento (= No) i documenti non vengono trasformati e viene visualizzato un messaggio con cliente e Dichiarazione d'intento. Se il parametro è attivo (= Sì) i documenti vengono trasformati a prescindere se siano o meno associabili a dichiarazione d'intento. In questo caso sarà necessaria una successiva verifica sulle righe collegate/non collegate.

Esempio: si hanno tre OC dello stesso cliente (importi 500, 250, 300) che possiede una dichiarazione per 1000. Rispondendo Sì, i tre ordini saranno trasformati agganciando a dichiarazione solo una parte di righe articoli. Rispondendo No, i tre OC non saranno trasformati.

# Proposta residuo automatico degli Ordini Clienti e Fornitori

È stato implementato il parametro di magazzino "Proponi residuo" che permette di pilotare il campo "stato riga/campo evasione" nei documenti che lo prevedono. Se il parametro è attivo (valore predefinito per le nuove aziende), durante l'evasione parziale della riga la procedura propone in automatico il carattere R per gestire il residuo.

| Origine          | Drigine 0C1/2423               |         |                      |              |     |       |      |        | OC 1/2423       |           |
|------------------|--------------------------------|---------|----------------------|--------------|-----|-------|------|--------|-----------------|-----------|
| Documento        | BC D.d.t. cliente              | Cliente | 501.00051 Santini Pa | olo          |     |       |      |        |                 | -         |
| Causale          |                                | =       |                      |              |     |       |      |        | via Leonardo da | Vinci, 23 |
| Numero           | 1/AUT0 Del 20/09/22=           |         |                      |              |     |       |      |        | Arezzo          | AR        |
| Magazzino        | 1 SEDE                         | Agente  |                      |              |     |       |      |        | ■Cond           |           |
| Costi/ricavi     |                                | Note    |                      |              |     |       |      |        |                 |           |
|                  |                                |         |                      |              |     |       |      |        |                 |           |
| 0002 Codice e de | escrizione articolo            |         | 1                    | Um Quantita' | P   | rezzo | EUR  | Sconti | Importo         | lva       |
| 003              | Tastiera italiana wireless I31 |         | 1                    | NR           | 10s | 42,   | ,000 |        | 420,00          | 22        |
| 005              | Mouse wireless M200            |         |                      | Nr           | 4R  | 14,   | ,000 |        | 56,00           | 22        |
|                  |                                |         |                      |              |     |       |      |        |                 |           |

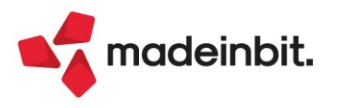

# Image: Mexal Image: Passes

# Colonne esistenza e disponibile in Anagrafica Articoli

Implementata la possibilità di visualizzare **ESISTENZA** e **DISPONIBILITÀ** degli articoli. Operando in Servizi > Configurazioni > Configura anagrafica articoli, aggiungere le colonne Esistenza (aqesi) e Disponibile (aqdin) e attivare Abilita ricerca:

| Configura an                           | agrafi | ca articoli                            |        |       |                                     |                                                                                                    | ×                                                   |
|----------------------------------------|--------|----------------------------------------|--------|-------|-------------------------------------|----------------------------------------------------------------------------------------------------|-----------------------------------------------------|
| Utente in var                          | iazion | e;p                                    |        |       | Posizione Altre Finestre            |                                                                                                    | Parametri Articoli e<br>Magazzino                   |
| Struttura Co                           | dice P | rimario                                |        |       |                                     |                                                                                                    |                                                     |
| Righe 99                               |        | Colonne 151                            |        |       | Riga                                | Colonna                                                                                                    | <ul> <li>Copia definiz. da altra azienda</li> </ul> |
| Campo Ele                              | Dim    | Titolo colonna                         | Sep    | Col   | Progressivi 1                       | 151                                                                                                    |                                                     |
| arcod∎                                 | 12     | Codice                                 | S۳     | 3     | Listini 5                           | 151                                                                                                    |                                                     |
| ardsc∎                                 | 68     | Descrizione                            | S۳     | 16    | Costi 10                            | 151                                                                                                    |                                                     |
| arum1≡                                 | 3      | Um                                     | S۳     | 85    | Lotti 15                            | 151                                                                                                    |                                                     |
| aralt∎                                 | 16     | Cod.alternativo                        | S۳     | 89    | Dettaglio 20                        | 151                                                                                                    |                                                     |
| pades∎ 1                               | 40     | Fornitore                              | S۳     | 106   |                                     |                                                                                                    |                                                     |
| arstr∎                                 | 2      | St                                     | S۳     | 147   | Altri Parametri                     |                                                                                                    |                                                     |
| artip∎                                 | 2      | Тр                                     | S۳     | 150   | Visualizza flag 'N'                 |                                                                                                    |                                                     |
| arrtl≣                                 | 3      | Lot                                    | S۳     | 153   |                                     |                                                                                                    |                                                     |
| aqesi∎                                 | 14     | Esistenza                              | S-     | 157   | Campi dettaglio                     | Tutti -                                                                                                    |                                                     |
| aqdin∎                                 | 14     | Disponibile                            | S-     | 172   |                                     |                                                                                                    |                                                     |
| =                                      |        |                                        |        |       | Evidenza precancellati              |                                                                                                    |                                                     |
| -                                      |        |                                        | 1.     |       | Abilita ricerca                     | <ul> <li>Image: A start of the start of the start of</li></ul> |                                                     |
|                                        |        |                                        |        |       |                                     |                                                                                                    | J                                                   |
|                                        |        |                                        |        |       |                                     |                                                                                                    |                                                     |
| Codice                                 |        | Descrizione Um Cod.alternativo Fo      | ornito | re    |                                     | St Tp Lot Esis                                                                                                    |                                                     |
| XXXXXXXXXXXXXXXXXXXXXXXXXXXXXXXXXXXXXX | хх     | XXX XXXXXXXXXXXXXXXXXXXXXXXXXXXXXXXXXX | xxxx   | xxxxx | ****                                | XX XX XX XXX XXXX                                                                                                    |                                                     |
| 1                                      | )      |                                        | 1      | ,     | (2x3x                               | 4 x 5 x 6                                                                                                    |                                                     |
|                                        |        |                                        |        |       |                                     |                                                                                                    | J                                                   |
|                                        |        |                                        |        | •     | Predefiniti Ins. Prec.<br>campo Fin | • Succ.<br>Fin • Canc.<br>Campo • Ok Annulla                                                                                                    |                                                     |

In questo modo l'elenco articoli riporterà le colonne come nel seguente esempio dove, sono visibili Esistenza e Disponibile del magazzino di riferimento visibile in basso a sinistra (Progressivi sul magazzino):

| MARTIN                     |                                                |                        |                    |                     |                   |
|----------------------------|------------------------------------------------|------------------------|--------------------|---------------------|-------------------|
|                            |                                                |                        |                    |                     |                   |
| Codico                     | Descrizione                                    | Um Cod alternative     | Feistonzo - Dispor | ibilo Eoroitoro     |                   |
| Coulce                     | Descrizione                                    | Office Cod.atternativo |                    | iibile Fornitore    |                   |
|                            | Cartone per profumo y 13 CHLOE W 50            | 07                     | 1500.00            | 1500.00 Backaging   | 502               |
| ASTUROSSM100               | Astuccio profumo HBOSS M 100                   | μ <u>2</u>             | 1500,00            | 1500,00 Fackaging   | afica Soa         |
| ASTCHLOEWED                | Astuccio profumo CHLOE W 50                    | p2                     | 1500,00            | 1500,00 Cosmogra    | afica Spa         |
| CPTCHLOEW100VEN            | Castone per profumo x 12 CHLOE W 100           | β2<br>β2               | 1495.00            | 1495 00 Packaging   | Spa               |
| ASTCHLOEWI00VEN            | Astruccio profumo CHLOE W 100                  | pz                     | 1455,00            | 1455,00 Fackaging   | , spa             |
| ESUDOSEM                   | Essente esefume LIBOSE M                       | pz                     | 1430,00            | 1430,00 Cosmogra    | nica spa          |
|                            |                                                | kg                     | 1000,00            | 1000,00 Flagrance   | is industries opa |
|                            | Alcool denaturato 96' per cosmesi              | kg                     | 1000,00            | 1000,00 Distribuzio | one Alcou Spa     |
| CELLOPHAN                  | Cellophan in mc                                | m                      | 992,50             | 992,50 Plastic Wo   | no spa            |
| ESSCHLOEW                  | Essenza prorumo CHLOE W                        | кg                     | 960,00             | 960,00 Fragrance    | is industries Spa |
| TERHBOSSM50                | Termoformato per imballaggio tester HBOSS M 50 | pz                     | 500,00             | 500,00 Packaging    | i Spa             |
| TORRONE                    | lorrone                                        | pz                     | 120,00             | 120,00              |                   |
| SPUMANTE                   | Spumante                                       | pz                     | 120,00             | 120,00              |                   |
| PANELLONE                  | Panettone                                      | pz                     | 120,00             | 120,00              |                   |
| MP2                        | mp2                                            | pz                     | 100,00             | 100,00              |                   |
| MP1                        | mp1                                            | pz                     | 100,00             | 100,00              |                   |
| FUSTO                      | Fusto da 50 kg                                 | pz                     | 99,00              | 99,00 Inox Store    | : Spa             |
| EDTCHLOEW100VEN            | Eau de Toilette CHLOE W 100 VEN                | pz                     | 50,00              | 50,00               |                   |
| LEAFLET                    | Leaflet                                        | pz                     | 10,00              | 10,00 Mofra Spa     | i                 |
| PUMP                       | Pompa per profumeria                           | pz                     | 10,00              | 10,00 Global Pla    | stic Spa          |
| CAPS                       | Cappuccio per profumeria                       | pz                     | 10,00              | 10,00 Global Pla    | stic Spa          |
| AAA                        | Astuccio profumeria                            | pz                     | 10,00              | 10,00 Cosmogra      | afica Spa         |
| FL50                       | Flacone 50 ml                                  | pz                     | 10,00              | 10,00 Bormioli S    | pa                |
| MIXCHLOEW50                | Mix profumo CHLOE W 50                         | kg                     | 5,00               | 5,00                |                   |
| CARTONE                    | Cartone da 6 pz                                | pz                     | 2,00               | 2,00 Packaging      | j Spa             |
| AMETISTA                   | Profumo Ametista                               | kg                     | 0,50               | 0,50 Fragrance      | s Industries Spa  |
| RIEMPIMENTO                | Lavorazione di riempimento                     | hr                     | 0,20               | 0,20                |                   |
| CONFEZIONAMENTO            | Lavorazione di confezionamento                 | hr                     | 0,13               | 0,13                |                   |
| MIXCHLOEW100               | Mix profumo CHLOE W 100                        | kg                     | 0,10               | 0,10                |                   |
| IMBALLAGGIO                | Lavorazione di imballaggio                     | hr                     | 0,08               | 0,08                |                   |
| TAP                        | Capsula                                        | pz                     | 0,00               | 0,00 Plastic Wo     | orld Spa          |
| TFR                        | Termoformato per imballaggio tester            | DZ                     | 0.00               | 0.00 Packaging      | Spa               |
| aressivi sul magazzino 1 M | AGAZZINO PRINCIPALE                            |                        |                    |                     |                   |

MEXAL ID 902280 - PASSEPARTOUT INTERNO - PI 12345678908

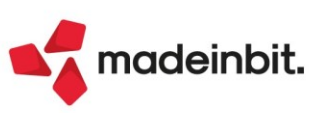

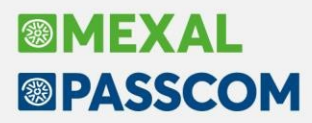

Tale magazzino rappresenta il Magazzino predefinito indicato in Servizi > Configurazioni > Configura anagrafica articoli (Parametri Articoli e Magazzino [F6]):

| Parametri articolo e magaz                                                             | zzino                                     | X         |
|----------------------------------------------------------------------------------------|-------------------------------------------|-----------|
| Visualizza altri dati progressivi<br>Visualizza altri dati<br>Visualizza precancellati | No Scelta pi                              | ogressivi |
| Magazzino predefinito                                                                  | 1 MAGAZZINO PRINCIPALE = Filtro documenti |           |
| Magazzino esclusivo                                                                    |                                           |           |
| Totale magazzino                                                                       | Tutti -                                   |           |
| Listini da visualizzare                                                                | =                                         |           |
| Sequenza ricerca articolo (PSF                                                         | AL)                                       |           |
|                                                                                        | Predefiniti V Ok Annulla                  |           |

È comunque possibile cambiare momentaneamente il magazzino di riferimento impostandolo nel campo "Magazzino per calcolo esistenza/disponibile" tramite il Filtro avanzato [Shift+F5] presente nell'elenco:

| Imm/rev filtro  | selezione                  |     |                  |                               | ×                             |
|-----------------|----------------------------|-----|------------------|-------------------------------|-------------------------------|
|                 |                            |     |                  |                               |                               |
| Annullati       | No                         | }   | Tipo articolo    | Tutti                         | -                             |
| Codice          |                            |     |                  |                               | =                             |
| Alternativo     |                            |     | Struttura        | Tutte                         | -                             |
| Descrizione     |                            |     |                  |                               | 744 <u>Abr</u> =              |
| Fornitore       |                            |     |                  |                               | In posizione                  |
| Tab.sconti      |                            |     |                  |                               |                               |
| Sconti qta'     |                            | =   |                  |                               |                               |
| Provvigioni     |                            | =   |                  |                               |                               |
| Categ.prezzi    |                            | =   |                  |                               |                               |
| Statistica      |                            | =   |                  |                               |                               |
| Creazione       | -                          |     | A creazione      |                               |                               |
| Ultimo agg      | =                          |     | A ultimo agg     |                               |                               |
| Ricavo          |                            | =   | Costo            |                               | =                             |
| Con immagini    | Tutti -                    |     | Con attributo    | Tutti                         | •                             |
| Um.primaria     |                            |     | Um.alternativa   |                               |                               |
| Gest.a lotti    | Tutti-                     |     | Tipo lotto       |                               |                               |
| Merceologico    | I                          | -   | Livello          |                               |                               |
| Natura          | I                          |     | =                |                               |                               |
| Magazzino       |                            | =   | Con quantita'    |                               | •                             |
| Magazzino per c | alcolo esistenza/disponibi | ile | 2 MAGAZZINO      | SECONDARIO                    | =                             |
|                 |                            |     |                  |                               |                               |
| • Elenco        |                            |     | Memor<br>selezio | izza<br>ni Leggi<br>selezioni | Azzera<br>filtro Ok X Annulla |

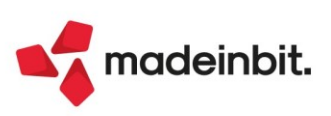

# Image: Mexal Image: Passes

# Logistica - Liste di prelievo

È stata abilitata la possibilità di impostare, nei prelievi degli articoli, anche magazzini e/o ubicazioni diversi da quelli specificati nell'ordine, con la possibilità di crearne di nuovi.

La successiva generazione dei documenti di livello superiore (DDT) si preoccuperà di raggruppare i vari prelievi con caratteristiche simili e di suddividere in tante righe quelli con dati univoci. Nel residuo dell'ordine, se richiesto, rimarranno i magazzini e le ubicazioni originariamente inserite.

Per fare un esempio a seguito di una riga di ordine per un articolo da prelevare dal magazzino 1 ubicazione 87654321, potrebbero scaturire tre righe in bolla, una per ogni combinazione magazzino/ubicazione diversa.

| Prelievo arti | coli   |                     |                     |               |                  |               |            |          |       |             |                          |           |            |          | ×                             |
|---------------|--------|---------------------|---------------------|---------------|------------------|---------------|------------|----------|-------|-------------|--------------------------|-----------|------------|----------|-------------------------------|
| Prelievo      |        | Articolo            | Des                 | crizione      | _                | UM            | Ouantita'  | Mac      |       | Ubicazione  | Lotto/matr.              | _         | _          |          | Storia Ordine                 |
| Cerca         |        |                     |                     |               |                  |               |            |          |       |             | ,                        |           | 0,70       | 060      |                               |
|               | 1      | TELDOGLOTTO         | TEL                 | AIO DOGMA PII | NARELLO CON LO   | PZ            |            | 1        | 1     | 87654321    | 167 - 00000006           |           |            |          | Documento                     |
|               | 2      | TELDOGLOTTO         | TEL                 | AIO DOGMA PII | NARELLO CON LO   | PZ            |            | 1        | 1     | 22222222    | 166 - 00000005           |           |            |          |                               |
|               | 3      | TELDOGLOTTO         | TEL                 | AIO DOGMA PI  | NARELLO CON LO   | PZ            |            | 1        | 2     | 51COR251    | 195 - 00000011           |           |            |          | Proprieta' (gestione interna) |
|               |        |                     |                     |               |                  |               |            |          |       |             |                          |           |            |          |                               |
|               |        |                     |                     |               |                  |               |            |          |       |             |                          |           |            |          |                               |
|               |        |                     |                     |               |                  |               |            |          |       |             |                          |           |            |          |                               |
|               |        |                     |                     |               | Dati riga        |               |            |          |       |             |                          |           | ×          |          |                               |
|               |        |                     |                     |               |                  |               |            |          |       |             |                          |           |            |          |                               |
|               |        |                     |                     |               |                  |               |            |          |       |             | I 2/                     | 0         |            |          |                               |
|               |        |                     |                     |               | Articolo         | TELDOGL       | отто       | TELA     | 10    | DOGMA PINAR | ELLO CON LOTTO           |           | -          |          |                               |
|               |        |                     |                     |               | Quantita' PZ     |               | 1,00       |          |       |             |                          |           |            |          |                               |
|               |        |                     |                     |               | Magazzino        | 1 SEDI        | -          |          |       |             |                          |           |            |          |                               |
|               |        |                     |                     |               | Ubicazione       | ad00000       | -          |          |       |             |                          |           |            |          |                               |
|               |        |                     |                     |               | Δlias            | autoutou      | 000 =      |          |       |             |                          |           |            |          |                               |
|               |        |                     |                     |               | 71105            |               |            |          |       |             |                          | _         |            |          |                               |
|               |        |                     |                     |               |                  |               |            |          |       |             |                          |           |            |          |                               |
|               |        |                     |                     |               | Ricerca Nu       | ovo/          | nput       |          |       |             |                          | V OK      | X Chiudi   |          |                               |
|               |        |                     |                     | l             | per codice + Var | iazione s     | trutturati |          |       |             |                          |           | ~ childar  |          |                               |
|               |        |                     |                     |               |                  |               |            |          |       |             |                          |           |            |          |                               |
|               |        |                     |                     |               |                  |               |            |          |       |             |                          |           |            |          |                               |
|               |        |                     |                     |               |                  |               |            |          |       |             |                          |           |            |          |                               |
| Dettaglio ar  | ticolo | da prelevare        |                     |               |                  |               |            |          |       |             |                          |           |            |          |                               |
| Stato         | •      | Lotto diverso dalla | a riga dell'ordine. |               | Ubicazioni diffe | enti dall'oro | linedine   |          |       |             |                          |           |            |          |                               |
| Articolo      | т      | ELDOGLOTTO          | D                   | Descrizione   | TELAIO DOGMA P   | NARELLO C     | ON LOTTO   |          |       |             |                          |           |            |          |                               |
| Quantita'     | P      | Z 3                 | P                   | Prelevata     | 3                |               |            |          |       |             |                          |           |            |          |                               |
|               |        |                     |                     |               |                  | Lotto         |            | 167 0000 | 00006 | 5           |                          |           |            |          |                               |
|               |        |                     |                     |               |                  |               |            |          |       |             |                          |           |            |          |                               |
|               |        |                     |                     |               |                  |               |            |          |       | R Nuovo     | Seleziona<br>deseleziona | 🗓 Elimina | 🖉 Modifica | 🗙 Chiudi |                               |

# Accorpamento in un unico PDF di moduli "in cascata"

Implementata la possibilità di generare un unico file pdf nel caso in cui venga stampato, su stampante con uscita di tipo PDF, un formato di modulistica grafico che ne richiama un altro, anche nel caso in cui ciascun formato preveda di stampare più copie.

Tale gestione risulta possibile impostando il campo "Uso esclusivo stampante" a "C" su entrambi i formati. L'apertura stampante viene fatta dal primo modulo e viene generato un file unico se i moduli successivi non hanno impostata una stampante diversa da quella aperta dal primo modulo. Al primo modulo con stampante diversa viene interrotta la generazione del file unico e inizia la generazione di un nuovo file. Le impostazioni dispositivo vengono prese solo quelle del primo modulo, quelle dei moduli successivi vengono ignorate in generazione file unico (Sol. 27846).

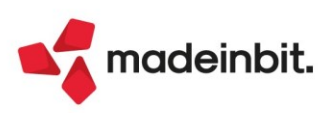

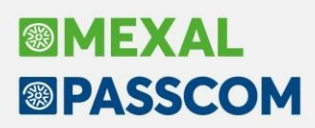

### Nuova tabella Fasi di lavorazione

Con l'aggiornamento alla versione, per tutte alle aziende di livello "Produzione" verrà creata una nuova tabella "Fasi di lavorazione". Tale tabella è raggiungibile tramite il menu "Produzione – Tabelle – Fasi di lavorazione".

| Azienda <u>C</u> on | itabilita' <u>M</u> agazzino <u>P</u> roduzione<br>도양 폰 @ 티 이 티 @ 테 과 요 ` > | A <u>n</u> nuali | Fi <u>s</u> cali | Servi <u>z</u> i | Aiuto |                    |                                                                                                    | 씝 Cambio azienda | ◎ Cerca ☆Preferiti | MEYA   |
|---------------------|-----------------------------------------------------------------------------|------------------|------------------|------------------|-------|--------------------|----------------------------------------------------------------------------------------------------|------------------|--------------------|--------|
|                     |                                                                             |                  |                  |                  |       |                    |                                                                                                    |                  |                    |        |
| Codice De           | escrizione                                                                  | Ma               | china            | _                | _     |                    |                                                                                                    |                  |                    |        |
| Cerca               | - SCHEIOTIC                                                                 | 1.10             | centru           |                  |       |                    |                                                                                                    |                  |                    | 0 ▽前高高 |
| 1 ST                | AMPAGGIO FLACONI                                                            |                  |                  |                  |       |                    |                                                                                                    |                  |                    |        |
| 2 VE                | RNICIATURA E SERIGRAFIA VETRI                                               | ~                |                  |                  |       |                    |                                                                                                    |                  |                    |        |
| 3 RIE               | EMPIMENTO                                                                   | ~                |                  |                  |       |                    |                                                                                                    |                  |                    |        |
| 4 CC                | ONFEZIONAMENTO                                                              | ~                |                  |                  |       |                    |                                                                                                    |                  |                    |        |
| 5 CE                | LLOFANATURA                                                                 |                  |                  |                  |       |                    |                                                                                                    |                  |                    |        |
| 6 IM                | BALLAGGIO                                                                   | ~                |                  |                  |       |                    |                                                                                                    |                  |                    |        |
| 7 TA                | GLIO MATERIALE PLASTICO                                                     |                  |                  |                  |       |                    |                                                                                                    |                  |                    |        |
| 8 AS                | SEMBLAMENTO COMPONENTI                                                      |                  |                  |                  |       |                    |                                                                                                    |                  |                    |        |
| 9 MI                | SCELAZIONE                                                                  | ~                |                  |                  |       |                    |                                                                                                    |                  |                    |        |
| 10 MA               | ATURAZIONE                                                                  |                  |                  |                  | Fa    | se di lavorazione  | X                                                                                                    |                  |                    |        |
| 11 AS               | TUCCIAMENTO                                                                 | ~                |                  |                  |       |                    |                                                                                                    |                  |                    |        |
| 12 PR               | OGETTAZIONE                                                                 |                  |                  |                  | Co    | dice               | 2                                                                                                    |                  |                    |        |
| 13 LA               | VORAZIONE ESTERNA                                                           |                  |                  |                  | De    | scrizione          | VERNICIATURA E SERIGRAFIA VETRI                                                                                                    |                  |                    |        |
| 14 CC               | ONTROLLO QUANTITA'                                                          |                  |                  |                  | Es    | eguita su macchina | ×                                                                                                    |                  |                    |        |
| 15 RA               | FFREDDAMENTO                                                                | ~                |                  |                  |       |                    |                                                                                                    |                  |                    |        |
| 16 RE               | CUPERO MATERIALI                                                            |                  |                  |                  |       |                    | and the second second s |                  |                    |        |
| 17 CC               | ONTROLLO MATERIE PRIME                                                      |                  |                  |                  |       |                    | V OK X Annulla                                                                                                    |                  |                    |        |
|                     |                                                                             |                  |                  |                  |       |                    |                                                                                                    |                  |                    |        |

Se l'azienda non ha mai creato le distinte basi, tale tabella risulterà vuota e l'utente potrà popolarla a seconda delle necessità. Se l'azienda è già avviata al primo avvio partirà l'aggiornamento archivi e tale tabella verrà popolata in automatico dalla procedura in base alle fasi di lavorazione che vengono trovate in tutte le distinte basi presenti in archivio.

**ATTENZIONE**! Se la procedura trova due fasi simili, ma non uguali queste vengono considerate come due fasi distinte. Per esempio se esistono due fasi, come "IMBALLAGGIO" e "IMBALAGGIO", verranno create due fasi di lavorazione differenti in tabella, con ognuno il suo codice di fase. Le fasi una volta scritte in tabella non possono essere più eliminate, ma solo modificate.

Ogni fase di lavorazione sarà identificata con un codice univoco di fase, una descrizione che potrà sempre essere modificata e per chi ha attivo "Abilitazione IFTechnology" nel codice contratto dell'installazione potrà andare ad indicare se la fase è "eseguita su macchina" o meno, di default viene impostato a "No" (questo parametro verrà gestito in seguito).

Tali fasi di lavorazione, una volta inserite in tabella possono essere richiamate nella scrittura/modifica di una DBP.

| Elenco completo 🛛 👄 | + | Posizione            | Indice      | Codice                  | Descrizione componente            | Um                   | Quantita' Evid | <ul> <li>Anagrafica componen</li> </ul> |
|---------------------|---|----------------------|-------------|-------------------------|-----------------------------------|----------------------|----------------|-----------------------------------------|
| VERNICIATURA E S    |   | 1. VERNICIATURA E SE | RIGRAFIA VE | TRI                     |                                   |                      |                | Distinta base SML                       |
| RIEMPIMENTO         |   | 1                    |             | FLNbbbbbcddd            | articolo composto                 | DZ                   | 1              |                                         |
| CONFEZIONAMENTO     |   | 2                    |             | COLORE                  | Colore per verniciatura           | gr                   | 2.5            | <ul> <li>Nota articolo</li> </ul>       |
| CELLOFANATURA       |   | 2. RIEMPIMENTO       | Modifica    | fase VERNICIATURA E SEF |                                   |                      | X              |                                         |
| MBALLAGGIO          |   | 1                    |             |                         |                                   |                      | 00             | <ul> <li>Dettaglio di riga</li> </ul>   |
|                     |   | 2                    | Anagrafi    | ca                      |                                   | Note di fase         |                |                                         |
|                     |   | 3                    | Sequenza    | di lavoro               | 1                                 |                      |                | <ul> <li>Ulteriori dati</li> </ul>      |
|                     |   | 4                    | Link distin | ta base                 | ∎ Fase                            |                      |                |                                         |
|                     |   | 5                    | Descrizion  | ne fase                 | 2 VERNICIATURA E SERIGRAFIA VETRI |                      |                |                                         |
|                     |   | 6                    | Eseguita s  | u macchina              | Fasi di lavorazione               | X                    |                |                                         |
|                     |   | 3. CONFEZIONAMEN     | Ulteriore   | descrizione/condizioni  | C                                 |                      |                |                                         |
|                     |   | 1                    | Quantita'   |                         | Codice Descrizione                | Macchina             |                |                                         |
|                     |   | 2                    |             |                         | Cerca                             | 9966                 |                |                                         |
|                     |   | 3                    | Conto la    | VOFO                    | 1 STAMPAGGIO FLACONI              |                      |                |                                         |
|                     |   | 4                    | Esterno     |                         | 2 VERNICIATURA E SERIGRAFIA VETRI | ~                    |                |                                         |
|                     |   | 5                    | Fornitore   |                         | 3 RIEMPIMENTO                     | ~                    |                |                                         |
|                     |   | 6                    | Magazzino   | 0                       | 4 CONFEZIONAMENTO                 | ~                    | 14             |                                         |
|                     |   | 7                    |             |                         | 5 CELLOFANATURA                   |                      |                |                                         |
|                     |   | 4. CELLOFANATURA     | Planning    |                         | 6 IMBALLAGGIO                     | ~                    |                |                                         |
|                     |   | 1                    | Tipo relazi | ione                    | 7 TAGLIO MATERIALE PLASTICO       |                      | þ              |                                         |
|                     |   | 2                    | Wip in min  | uti                     | 8 ASSEMBLAMENTO COMPONENTI        |                      |                |                                         |
|                     |   | 3                    | Wip relativ | ro D                    | 9 MISCELAZIONE                    | ~                    |                |                                         |
|                     |   | S. IMBALLAGGIO       |             |                         | 10 MATURAZIONE                    |                      |                |                                         |
|                     |   | 1                    | Elenco      |                         | 11 ASTUCCIAMENTO                  | ~                    | T((Q+(12-1))/1 |                                         |
|                     |   | 2                    |             |                         | 12 PROGETTAZIONE                  |                      | T((Q+(2-1))/2) |                                         |
|                     |   | 3                    |             | LAVIMB                  | L 13 LAVORAZIONE ESTERNA          |                      | 0.15           |                                         |
|                     |   | 4                    |             | LAVIMBDAVIDE            | L 14 CONTROLLO QUANTITA'          |                      | 0.15           |                                         |
|                     |   | 5                    | TESTER      | ETICHETTA               | E 15 RAFFREDDAMENTO               | ~                    | 5              |                                         |
|                     |   |                      |             |                         | 18.8                              |                      | ~              |                                         |
|                     |   |                      |             |                         | I. Nuovo                          | J Seleziona 🗙 Chiudi |                |                                         |

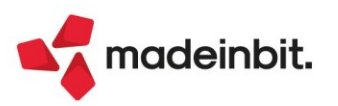

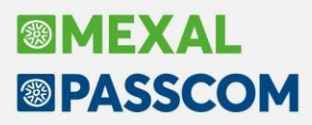

Nella prima fase dell'articolo EDT – Eau de toilette, "VERNICIATURA E SERIGRAFIA VETRI" corrisponde al codice 2 della tabella fasi.

L'F2 sul campo "Descrizione fase" apre la tabella fasi dove è possibile selezionare la fase di lavorazione necessaria. Direttamente da questa finestra è possibile creare una nuova fase di lavorazione.

Se attivo "Abilitazione IFTechnology" nel codice contratto dell'installazione per ogni fase è possibile specificare se la fase è "eseguita su macchina" o meno, di default viene impostato il valore presente in tabella fasi, ma è possibile per distinta base personalizzare tale valore.

**NOTA BENE**: se in una fase è presente un link ad una fase o ad una distinta base intera, il campo "Descrizione fase" viene disabilitato e viene riportata in automatico il codice e descrizione della fase corrispondente.

*ATTENZIONE*! Prima di eseguire l'aggiornamento si consiglia di controllare la scrittura delle fasi di lavorazione presenti nelle distinte basi: la conversione è irreversibile!

### Gestione rilevamento tempi

Tramite il Menù "Azienda – Anagrafica azienda – Dati aziendali – Parametri di produzione" è possibile attivare una nuova gestione nata per soddisfare l'esigenza di monitorare costantemente i tempi di lavorazione degli operatori.

Operazioni preliminari da eseguire:

#### • Amministrazione utenti

Tramite il menu "Servizi – Configurazioni – Amministrazione utenti" è possibile in "Impostazioni – Autorizzazioni – Produzione" personalizzare per ogni utente le opzioni per la gestione del "Rilevamento tempi":

| Parametri produz | zione                                                                                                    | X                |
|------------------|----------------------------------------------------------------------------------------------------|------------------|
| Rilevamento tem  | pi                                                                                                    |                  |
| Prodotti finiti  | Entr                                                                                                    | ambi 👻           |
| Manuale          | <ul> <li>Image: A set of the set of the</li></ul> |                  |
| Chiudi fase      |                                                                                                    | Con conferma 🛛 🗸 |
| Azzera tempi     |                                                                                                    |                  |
| Stampa lista MP  | $\checkmark$                                                                                                    |                  |
|                  |                                                                                                    |                  |
|                  |                                                                                                    | 🗸 Ok 🔀 Annulla   |

#### • Distinta base primaria

Negli "Ulteriori dati" della distinta base primaria è possibile stabilire se l'articolo prodotto finito deve essere soggetto alla funzione del "Rilevamento tempi":

Inoltre per gli articoli di tipo "L-lavorazione", nelle "Condizioni" è possibile stabilire se escludere o meno l'articolo dal rilevamento.

#### • Anagrafica articoli

Negli "Altri dati anagrafici", dei soli articoli ti tipo L – Lavorazione, è possibile indicare se l'articolo è un macchinario: per la funzione del rilevamento tempi verranno considerati validi solo al fine della chiusura di fase e quindi la generazione del documento di scarico SL.

#### Bolla di lavorazione

Affinché la fase di lavorazione sia resa visibile come riga di prodotto finito valida al rilevamento tempi è obbligatorio impegnare i suoi componenti in bolla di lavorazione.

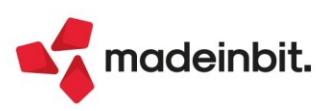

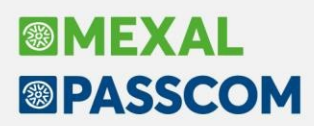

#### ASSEGNAZIONE PRODOTTO FINITO

Tramite questa funzione l'utente può assegnare la fase dei prodotti finiti ai vari utenti che ne devono eseguire un rilevamento tempi.

| ida <u>C</u> ontabilita'<br>第首臣 | Magazzino Produzione<br>◎ □ Ω □ ② ④ eP ④ ≒ | A <u>n</u> nuali Fi <u>s</u> cali Servi; | <u>i</u> Aiuto |                                 |                                                                                                    | 네 C                 | ambio azienda            | © Cerca ☆Preferiti    |               | 1EX/ |
|---------------------------------|--------------------------------------------|------------------------------------------|----------------|---------------------------------|----------------------------------------------------------------------------------------------------|---------------------|--------------------------|-----------------------|---------------|------|
| Assegnato                       | Prodotto finito                            | Descrizione                              | Scadenza       | Fase                            | Um                                                                                                    | Quantita'           | Bolla                    |                       |               |      |
| Cerca                           |                                            |                                          |                |                                 |                                                                                                    |                     |                          |                       | © 7 2 @       | 60   |
|                                 | AMETISTA                                   | Profumo Ametista                         | 14/10/2022     | MISCELAZIONE                    | kg                                                                                                    | 1,20                | 87.0001                  |                       |               |      |
| Assegnato                       | AMETISTA                                   | Profumo Ametista                         | 25/11/2022     | MISCELAZIONE                    | kg                                                                                                    | 15,00               | 87.0001                  |                       |               |      |
|                                 | AMETISTA                                   | Profumo Ametista                         | 25/11/2022     | MISCELAZIONE                    | kg                                                                                                    | 2,50                | 87.0001                  |                       |               |      |
|                                 | AMETISTA                                   | Profumo Ametista                         | 27/11/2022     | MISCELAZIONE                    | kg                                                                                                    | 3,75                | 87.0001                  |                       |               |      |
| Assegnato                       | MIXCHLOEW120                               | Mix profumo CHLOE W                      | 14/10/2022     | MISCELAZIONE                    | kg                                                                                                    | 12,00               | 87.0002                  |                       |               |      |
| Assegnato                       | MIXCHLOEW120                               | Mix profumo CHLOE W                      | 20/11/2022     | MISCELAZIONE                    | kg                                                                                                    | 2,40                | 87.0002                  |                       |               |      |
| Assegnato                       | EDTCHLOEW120VEN                            | Eau de Toilette CHL                      | Urgente        | VERNICIATURA E SERIGRAFIA VETRI | pz                                                                                                    | 100,00              | 87.0000                  |                       |               |      |
|                                 | EDTCHLOEW120VEN                            | Eau de Toilette CHL                      | 20/11/2022     | VERNICIATURA E SERIGRAFIA VETRI | pz                                                                                                    | 20,00               | 87.0000                  |                       |               |      |
| Assegnato                       | BYBAMET50                                  | Profumo Byblos Amet                      | 25/11/2022     | RIEMPIMENTO                     | pz                                                                                                    | 50,00               | 87.0000                  |                       |               |      |
| Assegnato                       | BYBAMET50                                  | Profumo Byblos Amet                      | 27/11/2022     | RIEMPIMENTO                     | pz                                                                                                    | 75,00               | 87.0000                  |                       |               |      |
| Assegnato                       | AMETISTA                                   | Profumo Ametista                         | 15/11/2022     | MISCELAZIONE                    | kg                                                                                                    | 5,00                | 88.0001                  |                       |               |      |
|                                 | BYBAMET50                                  | Profumo Byblos Amet                      | 15/11/2022     | RIEMPIMENTO                     | pz                                                                                                    | 100,00              | 88.0000                  |                       |               |      |
| Assegnato                       | EDT                                        | Eau de Toilette                          | 20/11/2022     | VERNICIATURA E SERIGRAFIA VETRI | pz                                                                                                    | 200,00              | 89.0000                  |                       |               |      |
|                                 |                                            |                                          |                |                                 |                                                                                                    |                     |                          |                       |               |      |
|                                 |                                            |                                          |                |                                 |                                                                                                    |                     |                          |                       |               |      |
|                                 |                                            |                                          |                |                                 |                                                                                                    |                     |                          |                       |               |      |
|                                 |                                            |                                          |                |                                 |                                                                                                    |                     |                          |                       |               |      |
|                                 |                                            |                                          |                |                                 |                                                                                                    |                     |                          |                       |               |      |
|                                 |                                            |                                          |                |                                 |                                                                                                    |                     |                          |                       |               |      |
|                                 |                                            |                                          |                |                                 |                                                                                                    |                     |                          |                       |               |      |
|                                 |                                            |                                          |                |                                 |                                                                                                    |                     |                          |                       |               |      |
|                                 |                                            |                                          |                |                                 | Filtro     avanz     avanz | ato 🛱 Stampa o Selo | eziona<br>eleziona Selez | iona & Elimina Dettag | lio 🖌 Assegna | Xc   |

Dettaglio: l'utente ha possibilità di visualizzare il dettaglio per la riga di prodotto finito su cui è posizionato:

| Detta | glio    |                             | ×        |
|-------|---------|-----------------------------|----------|
| Stato | Utente  | Lavorazione                 |          |
| Cerca |         |                             | 97060    |
| ▲     | Alberto | Lavorazione di serigrafia   |          |
|       | Alessia | Lavorazione di serigrafia   |          |
| 00    | Admin   | lavorazione di verniciatura |          |
|       |         |                             |          |
|       |         |                             |          |
|       |         |                             |          |
|       |         |                             | 🗙 Chiudi |

La funzione di assegnazione, oltre ad attribuire uno o più utenti alla fase di lavorazione, ha il compito si attribuire, ove possibile, per ogni utente anche l'articolo di lavorazione con cui verrà eseguito il rilevamento. Se la fase presenta solo una lavorazione valida questa in automatico verrà assegnata a tutti gli utenti. Se la fase presenta più di una lavorazione valida, in fase di assegnazione o nel momento in cui partirà il rilevamento sarà possibile scegliere quale lavorazione assegnare all'utente.

Se la fase non presenta articoli di tipo lavorazione, in fase di assegnazione non verrà impostato nessun articolo, nel momento in cui partirà il rilevamento sarà possibile scegliere quale lavorazione assegnare all'utente.

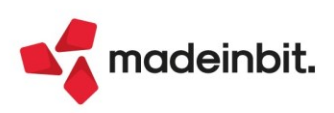

#### DASHBOARD UTENTE

|                | Elagazzano Eloduzione Alino<br>◎目Ω目 ②和eP④ 除 | au riscau servizi A | 1010               |               |                |        |           |           | Cambio azier  |         | Cereb Arre     | rend           | 8      | MEX              |
|----------------|---------------------------------------------|---------------------|--------------------|---------------|----------------|--------|-----------|-----------|---------------|---------|----------------|----------------|--------|------------------|
| tato           | Altri utenti                                | Prodotto finito     | Descrizione        |               | Scadenza       | Fase   |           | Um Qua    | antita' Bolla | 5       | Lavorazione    |                |        |                  |
|                |                                             |                     |                    |               |                |        |           |           |               |         |                |                | QVB    | \$1 <b>\$</b> \$ |
| Terminato      |                                             | AMETISTA            | Profumo Ametista   | 1             | 14/10/2022     | MISCE  | LAZIONE   | kg        | 1,20          | 87.0001 | Lavorazione M  | lix profumo AL | LBERTO |                  |
| 🛿 In pausa     |                                             | AMETISTA            | Profumo Ametista   |               | 25/11/2022     | MISCE  | LAZIONE   | kg        | 15,00         | 87.0001 | Lavorazione M  | lix profumo AL | LESSIA |                  |
| In pausa       |                                             | AMETISTA            | Profumo Ametista   | 1             | 25/11/2022     | MISCE  | LAZIONE   | kg        | 2,50          | 87.0001 | Lavorazione M  | lix profumo AL | LESSIA |                  |
| In lavorazione |                                             | AMETISTA            | Profumo Ametista   | 1             | 27/11/2022     | MISCE  | LAZIONE   | kg        | 3,75          | 87.0001 | Lavorazione M  | lix profumo    |        |                  |
| Da lavorare    | In lavorazione altri utenti                 | MIXCHLOEW120        | Mix profumo CHL    | OE W 120      | 14/10/2022     | MISCE  | LAZIONE   | kg        | 12,00         | 87.0002 | Lavorazione M  | lix profumo AL | LESSIA |                  |
| Da lavorare    | Altri utenti assegnati                      | MIXCHLOEW120        | Mix profumo CHL    | OE W 120      | 20/11/2022     | MISCE  | LAZIONE   | kg        | 2,40          | 87.0002 | Lavorazione M  | lix profumo AL | LESSIA |                  |
| Da lavorare    |                                             | EDTCHLOEW120VEN     | Eau de Toilette Cl | HLOE W 120 V  | Urgente        | VERNIC | CIATURA   | pz        | 100,00        | 87.0000 |                |                |        |                  |
| In pausa       |                                             | EDTCHLOEW120VEN     | Eau de Toilette Cl | LOE W 120 V   | 20/11/2022     | VERNIC | CIATURA   | pz        | 20,00         | 87.0000 | lavorazione di | verniciatura   |        |                  |
| In lavorazione |                                             | BYBAMET50           | Profumo Byblos A   | metista 50 ml | 25/11/2022     | RIEMPI | MENTO     | pz        | 50,00         | 87.0000 | Lavorazione d  | i riempimento  |        |                  |
| Da lavorare    |                                             | BYBAMET50           | Profumo Byblos A   | metista 50 ml | 27/11/2022     | RIEMPI | MENTO     | pz        | 75,00         | 87.0000 |                |                |        |                  |
| Da lavorare    |                                             | AMETISTA            | Profumo Ametista   | ,             | 15/11/2022     | MISCE  | LAZIONE   | kg        | 5,00          | 88.0001 |                |                |        |                  |
| Terminato      | Altri utenti assegnati                      | BYBAMET50           | Profumo Byblos A   | metista 50 ml | 15/11/2022     | RIEMPI | MENTO     | pz        | 100,00        | 88.0000 | Lavorazione d  | i riempimento  |        |                  |
| Terminato      | In lavorazione altri utenti                 | EDT                 | Fau de Toilette    |               | 20/11/2022     | VERNIC | TATURA    | 07        | 200.00        | 89 0000 | Lavorazione d  | seriorafia     |        |                  |
|                |                                             |                     |                    |               |                |        |           |           |               |         |                |                |        |                  |
|                |                                             |                     |                    |               |                |        |           |           |               |         |                |                |        |                  |
|                |                                             |                     |                    |               |                |        |           |           |               |         |                |                |        |                  |
|                |                                             |                     |                    |               |                |        |           |           |               |         |                |                |        |                  |
|                |                                             |                     |                    |               |                |        |           |           |               |         |                |                |        |                  |
|                |                                             |                     |                    |               |                |        |           |           |               |         |                |                |        |                  |
|                |                                             |                     |                    |               |                |        |           |           |               |         |                |                |        |                  |
|                |                                             |                     |                    |               |                |        |           |           |               |         |                |                |        |                  |
|                |                                             |                     |                    |               |                |        |           |           |               |         |                |                |        |                  |
|                |                                             |                     |                    |               |                |        |           |           |               |         |                |                |        |                  |
|                |                                             |                     |                    |               |                |        |           |           |               |         |                |                |        |                  |
|                |                                             |                     |                    |               |                |        |           |           |               |         |                |                |        |                  |
|                |                                             |                     | Terr.              |               | I and a second |        |           |           |               |         |                |                |        |                  |
|                |                                             |                     | 60                 | Filtro        | nn Pausa       | Chiudi | Campa lis | sta Stamp | a seleziona   | Selezi  | ona Azzera     | Dettaglio      | Scop   | X                |

Legenda Stato:

- Da lavorare La riga di prodotto finito deve ancora essere rilevata.
- In lavorazione E' stato effettuato lo start, della riga di prodotto finito, dall'utente proprietario della dashboard visualizzata.
- In pausa Il rilevamento tempi è stato posto in pausa dall'utente.
- Terminato È stato effettuato lo stop, della riga di prodotto finito, dall'utente proprietario della dashboard visualizzata.

#### Legenda Altri utenti:

- Altri utenti assegnati Il prodotto finito da rilevare è stato precedentemente assegnato, tramite apposita funzione, ad altri utenti oltre all'utente proprietario della dashboard visualizzata.
- In lavorazione altri utenti Il rilevamento tempi, per la riga di prodotto finito, è in esecuzione da "Altri utenti".

Sono attivi i seguenti tasti funzione:

• Start rilevamento: possibilità di effettuare lo start della rilevazione tempi

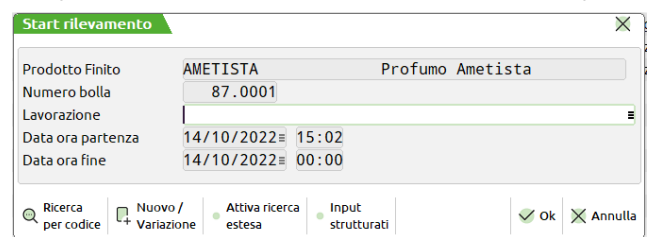

• Pausa rilevamento: possibilità di mettere in pausa la rilevazione precedentemente iniziata

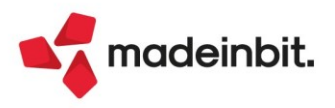

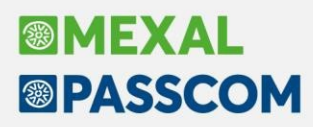

• Stop rilevamento: possibilità di terminata la rilevazione precedentemente posta in stato di start

| Prodotto Finito   | AMETISTA          | Profumo Ametista           |
|-------------------|-------------------|----------------------------|
| Numero bolla      | 90.0000           |                            |
| Lavorazione       | VERNICIATURA      | lavorazione di verniciatur |
| Data ora partenza | 14/10/2022= 14:30 |                            |
| Data ora fine     | 14/10/2022= 15:20 |                            |

 Dettaglio: l'utente ha possibilità di visualizzare il dettaglio per la riga di prodotto finito su cui si trova il focus:

| Detta | glio    |                             |                  |                  |                  |        | ×        |
|-------|---------|-----------------------------|------------------|------------------|------------------|--------|----------|
| Stato | Utente  | Lavorazione                 | Start            | Pausa            | Fine             | Minuti |          |
| Cerca |         |                             |                  |                  |                  | 0,5    | 706      |
| 00    | Alessia | lavorazione di verniciatura | 14/10/2022 15:13 | 14/10/2022 15:26 |                  | 13     |          |
|       | Alessia | lavorazione di verniciatura | 14/10/2022 15:27 |                  | 14/10/2022 16:15 | 48     |          |
|       |         |                             |                  |                  |                  |        |          |
|       |         |                             |                  |                  |                  |        |          |
|       |         |                             |                  |                  |                  |        |          |
|       |         |                             |                  |                  |                  |        |          |
|       |         |                             |                  |                  |                  |        | 🗙 Chiudi |

- Azzera dati: permette di azzerare per le righe di prodotto finito selezionate, tutti i dati relativi allo stato e ai tempi rilevati (Movimentazioni) fino a quel momento.
- **Chiudi fase**: l'utente ha la possibilità di generare il documento SL per lo scarico di tutti i componenti relativi alla fase rilevata e che si trova allo stato "Terminato".

### ELENCO RILEVAMENTI

Tutte le movimentazioni rilevate, anche per prodotti finiti terminati e cancellati, rimangono come storico all'interno dell'elenco rilevamenti, dove si avrà il riepilogo di tutti i rilevamenti effettuati.

| LCB - 14/ | 10/2022 Beauty Spa              |        |                  |                     |         |                  |                  |                  |               |              |               |
|-----------|---------------------------------|--------|------------------|---------------------|---------|------------------|------------------|------------------|---------------|--------------|---------------|
| Stato Bo  | olla Descrizione                | Rif.PF | Fase             | Lavorazione         | Utente  | Data partenza    | Data pausa       | Data fine        | Minuti        | Assegnato    |               |
| Cerca     |                                 |        |                  |                     |         |                  |                  |                  |               | 0,70         | 60            |
| ©         | 76.0000 PRODOTTO FINITO 1       |        | 1 VERNICIATURA E | Lavorazione di seri | Alessia | 14/10/2022 14:26 |                  | 13/10/2022 10:49 | 383           | ~            |               |
|           | 76.0000 PRODOTTO FINITO 1       |        | 1 RIEMPIMENTO    |                     | Alessia |                  |                  |                  | 0             | ~            |               |
| ©         | 77.0000 PRODOTTO FINITO 1       |        | 1 VERNICIATURA E | Lavorazione di seri | Alessia | 12/10/2022 13:45 |                  | 12/10/2022 14:30 | 30            | ~            |               |
| C         | 87.0001 Profumo Ametista        |        | 1 MISCELAZIONE   | Lavorazione Mix pro | Alessia | 14/10/2022 15:42 |                  | 14/10/2022 16:40 | 58            | ~            |               |
| ©         | 87.0001 Profumo Ametista        |        | 3 MISCELAZIONE   | Lavorazione di seri | Alessia | 14/10/2022 15:42 |                  | 14/10/2022 15:55 | 13            | ~            |               |
|           | 87.0001 Profumo Ametista        |        | 4 MISCELAZIONE   | lavorazione di vern | Alessia | 14/10/2022 15:42 | 14/10/2022 16:00 |                  | 18            | ~            |               |
|           | 87.0001 Profumo Ametista        |        | 4 MISCELAZIONE   | lavorazione di vern | Alessia | 14/10/2022 15:46 |                  |                  | 0             | ~            |               |
| ©         | 87.0002 Mix profumo CHLOE W 120 |        | 1 MISCELAZIONE   | Lavorazione Mix pro | Alessia | 14/10/2022 15:42 | 14/10/2022 16:45 |                  | 63            | ~            |               |
| ©         | 87.0002 Mix profumo CHLOE W 120 |        | 1 MISCELAZIONE   | Lavorazione Mix pro | Alessia | 14/10/2022 13:47 |                  | 14/10/2022 15:48 | 108           | ~            |               |
| C         | 87.0002 Mix profumo CHLOE W 120 |        | 2 MISCELAZIONE   | Lavorazione Mix pro | Alessia | 14/10/2022 11:00 |                  | 14/10/2022 15:48 | 168           | ~            |               |
|           | 88.0001 Profumo Ametista        |        | 1 MISCELAZIONE   | Lavorazione di seri | Alessia | 14/10/2022 15:42 |                  |                  | 0             | ~            |               |
|           | 89.0000 Eau de Toilette         |        | 1 VERNICIATURA E | Lavorazione di seri | Alessia | 14/10/2022 15:42 |                  |                  | 0             | ~            |               |
| ©         | 90.0000 Profumo Ametista        |        | 1 MISCELAZIONE   | lavorazione di vern | Alessia | 14/10/2022 15:13 | 14/10/2022 15:26 |                  | 13            | ~            |               |
| ©         | 90.0000 Profumo Ametista        |        | 1 MISCELAZIONE   | lavorazione di vern | Alessia | 14/10/2022 15:27 |                  | 14/10/2022 16:15 | 48            | ~            |               |
|           |                                 |        |                  |                     |         |                  |                  |                  |               |              |               |
|           |                                 |        |                  |                     |         |                  |                  |                  |               |              |               |
|           |                                 |        |                  |                     |         |                  |                  |                  |               |              |               |
|           |                                 |        |                  |                     |         |                  |                  |                  |               |              |               |
|           |                                 |        |                  |                     |         |                  |                  |                  |               |              |               |
|           |                                 |        |                  |                     |         |                  |                  |                  |               |              | <             |
|           |                                 |        |                  |                     |         |                  |                  |                  |               |              | ~             |
|           |                                 |        |                  |                     |         |                  |                  |                  |               |              | <             |
|           |                                 |        |                  |                     |         |                  |                  |                  |               |              | >             |
|           |                                 |        |                  |                     |         |                  |                  |                  |               |              | >>            |
|           |                                 |        |                  |                     |         |                  |                  |                  |               |              | ×             |
|           |                                 |        |                  |                     |         |                  |                  |                  |               |              |               |
|           |                                 |        |                  |                     |         |                  |                  |                  |               |              | $\overline{}$ |
|           |                                 |        |                  |                     |         |                  |                  |                  |               |              | ~             |
|           |                                 |        |                  |                     |         |                  |                  |                  |               |              | ~             |
|           |                                 |        |                  |                     |         |                  |                  |                  |               |              | $\sim$        |
|           |                                 |        |                  |                     |         |                  |                  |                  |               |              | $\otimes$     |
|           |                                 |        |                  |                     |         |                  |                  |                  |               |              | $\leq$        |
|           |                                 |        |                  |                     |         |                  |                  | 🚐 Filtro         |               | A secolities | M chind       |
|           |                                 |        |                  |                     |         |                  |                  | ∛ avan           | zato 📗 Eumina | @ Modifica   |               |

Per eventuali chiarimenti si rimanda al manuale del prodotto

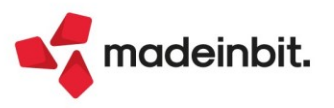

# Image: Mexal Big Passes

# Gestione stati di riga in bolla di lavorazione

Se attivato il parametro di produzione "Gestione stato righe bolla lavorazione", verrà inserita una nuova gestione degli stati di riga dei prodotti finiti all'interno della bolla di lavorazione. Impostato uno stato specifico sul prodotto finito verranno attivate e disattivate alcune operatività.

Tale gestione è attivabile solo con la bolla di lavorazione a lista, non con la bolla di lavoro ad accesso diretto.

Di seguito descritte le principali funzionalità:

- Se lo stato di riga è impostato a "I-in produzione" non sarà possibile eseguire la cancellazione della BL
  o della singola riga e non saranno più possibili tutte quelle operazioni o funzioni che vanno a avanzare
  e modificare il prodotto finito o l'impegno dello stesso. E' necessario variare lo stato per eseguire gli
  avanzamenti o le varie operazioni.
- Gli stati "A-annullato", "B-bloccato", "S-sospeso" e "T-scarto" non permettono di effettuare operazioni sulla riga, tranne l'operazione "Assegna fase", fintantoché lo stato di riga non viene variato dall'utente.
- Impostato manualmente lo stato "C-completato" l'unica operazione eseguibile sul prodotto finito è lo scarico a fase CL, carico del prodotto finito a magazzino.
- Una volta terminata la produzione, il prodotto finito è a fase 99 o ha scaricato l'ultima fase gestita dal prodotto finito, la riga viene posta in automatico a "C-completato":
- In bolla di lavorazione se un prodotto finito è a fase 99 o ha scaricato l'ultima fase gestita, viene rappresentato con pallini verdi nel corpo del documento. Se invece il prodotto finito è a fase CL, quindi è anche stato caricato il prodotto finito a magazzino viene rappresentato con un check:

| Bolla di lavorazione n. 🤉                | 94.0000 del 17/10/2022                       |                |                                                                      |                                                                                                    | Х                                     |
|------------------------------------------|----------------------------------------------|----------------|----------------------------------------------------------------------|----------------------------------------------------------------------------------------------------|---------------------------------------|
| Piano di lavoro<br>Scadenza              |                                              |                | Magazzino PF<br>Magazzino MP                                         | 1 MAGAZZINO PRINCIPALE                                                                                                    | E Ulteriori dati                      |
| Documento avanzamento<br>Informazioni PF | Con conferma<br>Riferimento Tracciabilita'PF |                | Operazione<br>Fino a fase                                            | Scarico/carico - Assegna lotti                                                                                                    | Documenti da BL                       |
| Cadias a dassaintas a s                  |                                              | Um             | Derete                                                               |                                                                                                    | Creazione sottobolla                  |
| EDPCHLOEW120VEN                          | Eau de Parfum CHLOE W 120 VEN                | pz             | 200,00                                                               |                                                                                                    | Collegamento PF/ordini                |
| EDTCHLOEW100VEN                          | Eau de Toilette CHLOE W 100 VEN              | pz             |                                                                      | 50,00 🗢 🗢 🗢                                                                                                    |                                       |
| EDTCHLOEW50 VEN                          | Eau de Toilette CHLOE W 50 VEN               | pz             |                                                                      | 150,00 4 4 4                                                                                                    | <ul> <li>Revisione impegni</li> </ul> |
|                                          |                                              |                |                                                                      |                                                                                                    | Creazione auto SBL                    |
|                                          |                                              |                |                                                                      |                                                                                                    | Documenti sospesi                     |
|                                          |                                              |                |                                                                      |                                                                                                    | OC collegati                          |
|                                          |                                              |                |                                                                      |                                                                                                    | Riposiziona                           |
|                                          |                                              |                |                                                                      |                                                                                                    | Rintracciabilita'                     |
|                                          |                                              |                |                                                                      |                                                                                                    |                                       |
|                                          |                                              |                |                                                                      |                                                                                                    |                                       |
|                                          |                                              |                |                                                                      |                                                                                                    |                                       |
| Note                                     |                                              |                |                                                                      | Valore impegni Valore i                                                                                                    | rearichi                              |
| Note                                     |                                              |                |                                                                      |                                                                                                    | scancin                               |
|                                          |                                              |                |                                                                      |                                                                                                    |                                       |
|                                          | SML Sospesi                                  | Ulteriori dati |                                                                      |                                                                                                    |                                       |
| Calendario                               |                                              |                | $\mathbb{Q}$ Sostituisci $\nabla \frac{\text{Filtro}}{MP} \emptyset$ | Modifica <mark>e Conferma</mark> Qta suddivisa<br>PF pratica de Conferma e Qta suddivisa<br>per taglia de riga e Conferma e Conferma e | 🔇 Annulla                             |

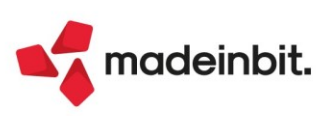

# Calcolo automatico del Costo Industriale in fase di generazione del CL

Negli "Ulteriori dati" della distinta base sono stati aggiunti due campi: "Tipo costo di produzione" e "Valore costo di produzione".

| Codice articolo         | BYBAMET50           | Profumo Byblos Ametista 50 | ) ml 🔳       | Controllo utilizzo |
|-------------------------|---------------------|----------------------------|--------------|--------------------|
| Codice PF padre default |                     |                            |              |                    |
| labella abbinamenti     |                     |                            |              |                    |
| Codice cliente          |                     |                            |              |                    |
| Usa DBVC / DBVO         |                     | Ctrl.esistenza/disponibile | Si 👻         |                    |
| Collegamento PF SML     | $\sim$              | Categoria sfondamento SML  |              |                    |
| Ore di approntamento    |                     | Ore per lotto              |              |                    |
| otto di produzione      |                     | Magazzino materie prime    | ≡dell'ordine |                    |
| Jnita' di misura        | Primaria 👻 pz       | Coefficente / Decimali     | 1,000000/2   |                    |
| lipo costo produzione   | -                   | Valore costo produzione    | Eur          |                    |
|                         | Valore ( <u>+</u> ) |                            |              |                    |
|                         | Percentuale (%)     |                            |              |                    |

Se tali campi vengono valorizzati, in fase di documento CL (carico prodotto finito) viene sommato tale costo al costo di movimentazione ed aggiornato il valore nella bolla di lavorazione.

"Tipo costo produzione", accetta due valori:

- A valore: viene sommato un valore fisso specificato nel campo successivo "Valore costo produzione".
- A percentuale: viene sommata una percentuale specificata nel campo successivo "Valore costo produzione".

Nella funzione "Calcolo costo prodotti finiti" se il flag "Usa costo in DBP" viene considerato anche questo valore nel calcolo (Sol. 66015).

# Conto lavoro passivo: gestione fasi consecutive

Negli "Ulteriori dati" della distinta base è stato aggiunto un nuovo campo "Gestione fasi conto lavoro":

| Codice articolo            | BYBAMET50              | Profumo Byblos Ametista 50 | 0 ml ≡       | Controllo utilizzo |
|----------------------------|------------------------|----------------------------|--------------|--------------------|
| Codice PF padre default    |                        |                            |              |                    |
| Tabella abbinamenti        |                        |                            |              |                    |
| Codice cliente             |                        |                            | =            |                    |
| Usa DBVC / DBVO            |                        | Ctrl.esistenza/disponibile | Si 🗸         |                    |
| Collegamento PF SML        | $\checkmark$           | Categoria sfondamento SML  |              |                    |
| Ore di approntamento       |                        | Ore per lotto              |              |                    |
| Lotto di produzione        |                        | Magazzino materie prime    | ≡dell'ordine |                    |
| Unita' di misura           | Primaria 👻 pz          | Coefficente / Decimali     | 1,00000/2    |                    |
| Tipo costo produzione      |                        | Valore costo produzione    |              |                    |
| Gestione fasi conto lavoro | Default 🗸              | Gestione rilevamento tempi |              |                    |
|                            | <u>S</u> e consecutive |                            |              |                    |
|                            | U <u>n</u> ica fase    |                            |              |                    |
|                            | Default                |                            |              |                    |

Accetta tre valori:

- o Default: comportamento standard, in "Invio conto lavoro" verranno visualizzate le fasi marcate nella distinta base in conto lavoro e per la stessa le fasi verranno gestite singolarmente.
- Se consecutive: se in una distinta base vengono marcate in conto lavoro due fasi consecutive, per esempio la prima e la seconda fase, in "Invio conto lavoro" verrà visualizzata direttamente la seconda fase. In questo modo la prima e la seconda fase verranno movimentate insieme. Questa funzionalità è valida solo se le fasi hanno stesso magazzino e stesso fornitore, altrimenti il comportamento sarà quello di "Default".
- o Unica fase: se in distinta base vengono marcate in conto lavoro più fasi, ma non consecutive tra loro, per esempio la prima e la terza fase, in "Invio conto lavoro" verrà visualizzata direttamente la terza fase anche se esistono delle fasi intermedie non marcate come conto lavoro esterno. Le fasi, dalla prima alla terza, verranno movimentate contemporaneamente e come fornitore e magazzino per il documento verranno presi, se impostati, quelli indicati nell'ultima fase di conto lavoro (terza fase).

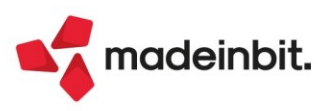

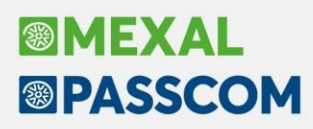

### Inserimento di un componente in modo massivo nelle distinte base

È stata aggiunta la funzione che consente di inserire un componente in tutte, o in parte, le distinte basi primarie presenti in archivio in modo massivo. L'operazione apporta variazioni definitive ai dati degli archivi, che vengono elaborati sequenzialmente;

**NOTA BENE**: prima di eseguire questa operazione è necessario effettuare una copia di sicurezza degli archivi dell'azienda.

Questa funzione aggiorna tutte le distinte basi con il nuovo componente ma non modifica i documenti di produzione (Sol. 61404).

| Inserisci compo | nente in distinta base 🛛 🕹     |
|-----------------|--------------------------------|
| Inserimento     |                                |
| Fase            |                                |
| Indice          |                                |
| Componente      |                                |
| Unità di misura |                                |
| Quantità        |                                |
|                 |                                |
| Selezione       |                                |
| Dal codice DBP  |                                |
| Al codice DBP   |                                |
|                 |                                |
|                 | Altri<br>dati 🛷 Elabora 💥 Chiu |

# Planning: data di scadenza per gli Ordini Clienti "Urgenti"

Elaborando gli ordini clienti, è possibile impostare per le righe "Urgenti" una data di scadenza. Di default verrà considerata come scadenza fine anno "31/12/XXXX".

Non impostando una data di scadenza, gli ordini clienti urgenti saranno i primi ad essere elaborati, mentre Impostando una data di scadenza, gli ordini clienti urgenti possono essere elaborati in seguito:

| Opzioni planning     |                                                                                                    |                  |             |
|----------------------|----------------------------------------------------------------------------------------------------|------------------|-------------|
| Zoom griglia         | Giorni <del>-</del>                                                                                                    |                  |             |
| Mantieni vincoli     | <ul> <li>Image: A set of the set of the</li></ul> | Aggiorna date OC |             |
| OC urgenti alla data |                                                                                                    | Data OC urgenti  | 31/12/2022= |
| Data riferimento     | 05/10/2022≡                                                                                                    |                  |             |

| Arch | vio n. 002 |                       |            |            |        |       |                           |                           |                                                        |                         |                      |              |                    | X        |
|------|------------|-----------------------|------------|------------|--------|-------|---------------------------|---------------------------|--------------------------------------------------------|-------------------------|----------------------|--------------|--------------------|----------|
| Azio | ni Stru    | menti                 |            |            |        |       |                           |                           |                                                        |                         |                      | Zoom         | Salvataggio        | Opzioni  |
| WBS  | Vincolo    | ∆ttività              | Inizio     | Scadenza   | Durata | Sost  | Settembre                 |                           | Ottob                                                  | re                      |                      |              | Noverr             | nbre     |
|      | The second | , autorita            | millio     | Ocudeniza  | Carata | 0051. | Sett. n.39 / dal 26 al 02 | Sett. n.40 / dal 03 al 09 | Sett. n.41 / dal 10 al 16                              | Sett. n.42 / dal 1      | 7 al 23 Sett. n.43 / | dal 24 al 30 | Sett. n.44 / dal 3 | 31 al 06 |
| 1    |            | - 🍺 Profumo Byblos Am | 05-10-2022 | 23-10-2022 | 2500   |       |                           | BYBAMET50                 |                                                        |                         |                      |              |                    |          |
| 1.1  |            | 🖌 Lavorazione di riem | 05-10-2022 |            | 1200   | Ð     |                           | RIEMPIMENT                |                                                        |                         |                      |              |                    |          |
| 1.2  |            | 🖌 Lavorazione di conf | 07-10-2022 |            | 800    | ii.   |                           |                           | AMENTO                                                 |                         |                      |              |                    |          |
| 1.3  |            | 🖌 Lavorazione di imba | 11-10-2022 |            | 500    | Ð     |                           |                           | <b>→IMBA</b>                                           |                         |                      |              |                    |          |
| 2    |            | - Profumo Byblos Ame  | 07-10-2022 | 10-11-2022 | 250    |       |                           | ВУВА                      | MET50                                                  |                         |                      |              |                    |          |
| 2.1  |            | 🖌 Lavorazione di riem | 07-10-2022 |            | 120    | Ð     |                           | 4                         |                                                        |                         |                      |              |                    |          |
| 2.2  |            | 🖌 Lavorazione di conf | 11-10-2022 |            | 80     | i.    |                           |                           |                                                        |                         |                      |              |                    |          |
| 2.3  |            | 🖌 Lavorazione di imba | 12-10-2022 |            | 50     | Ð     |                           |                           |                                                        |                         |                      |              |                    |          |
| 3    |            | - 🍺 Profumo Byblos Am | 07-10-2022 | 11-11-2022 | 6250   |       |                           |                           | BYB                                                    | AMET50                  |                      |              |                    |          |
| 3.1  |            | 🖌 Lavorazione di riem | 07-10-2022 |            | 3000   | Ð     |                           | 4                         | RIEMPIMENTO                                            |                         |                      |              |                    |          |
| 3.2  |            | 🖌 Lavorazione di conf | 18-10-2022 |            | 2000   | i.    |                           |                           |                                                        |                         | NAMENTO              |              |                    |          |
| 3.3  |            | 🖌 Lavorazione di imba | 24-10-2022 |            | 1250   | Ð     |                           |                           |                                                        |                         |                      |              |                    |          |
| 4    |            | - Profumo Byblos Ame  | 18-10-2022 | 20-11-2022 | 3750   |       |                           |                           |                                                        |                         | BYBAMET50            |              |                    |          |
| 4.1  |            | 🖌 Lavorazione di riem | 18-10-2022 |            | 1800   | Ð     |                           |                           |                                                        |                         |                      |              |                    |          |
| 4.2  |            | 🖌 Lavorazione di conf | 24-10-2022 |            | 1200   | i     |                           |                           |                                                        |                         |                      |              |                    |          |
| 4.3  |            | 🖌 Lavorazione di imba | 26-10-2022 |            | 750    | Ð     |                           |                           | 5 - BYBAMET50 : Profum                                 | o Byblos Ametista 50 ml | <b>→</b> ІМВ/        | ALLAC        |                    |          |
| 5    |            | 🖃 🕞 Profumo Byblos Am | 21-10-2022 | 31-12-2022 | 2500   |       |                           |                           | Data inizio : 21-10-2022 1<br>Data fine : 31-10-2022 1 | 16:00                   | BYBAMET5             | 0            |                    |          |
| 5.1  |            | 🖌 Lavorazione di riem | 21-10-2022 |            | 1200   |       |                           |                           | Ordine Cliente Numero: : *                             | 1/1                     |                      |              |                    |          |
| 5.2  |            | 🖌 Lavorazione di conf | 26-10-2022 |            | 800    |       |                           |                           | Scadenza dell'ordine urge                              | nte                     |                      | IFEZI        |                    |          |
| 5.3  |            | 🖌 Lavorazione di imba | 28-10-2022 |            | 500    |       |                           |                           | Cliente : 501.00014 Agap S                             | ipa Agap                |                      |              |                    |          |

Nella rappresentazione del planning, nel tooltip, è stata aggiunta la scadenza originale dell'ordine cliente (Sol. 66440).

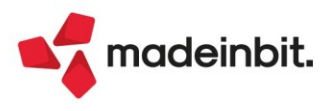

# **Ristrutturazione Interfaccia**

Rinnovamento di alcune funzioni con l'utilizzo dei nuovi elenchi con la possibilità di ordinare, filtrare e, dove possibile, visualizzare i totali ed esportare in Excel i dati presenti in finestra:

- Consuntivo per prodotto finito

| Scheda articolo  |       | urati Movimenti vari | nsegnat PF fat | adibili PF co | Depositat PF ev | P Scaricate MP | oduzion Mi | In pro    | Quantità Valore |    |                 |
|------------------|-------|----------------------|----------------|---------------|-----------------|----------------|------------|-----------|-----------------|----|-----------------|
|                  | 07860 |                      |                |               |                 |                |            |           |                 |    | -ca             |
| Articolo         | 0,0   | 0,0                  | 0,0            | 0,0           | 0               | 0              | 1,0        | 0,0       | 0,0             | pz | ASBHBOSSM120VEN |
|                  | 0,0   | 0,0                  | 50,0           | 310,0         | 513,33          | 19.358,92      | 100,0      | 564,5     | 760,0           | pz | BYBAMET100      |
| Non rintracciati | 0,0   | 0,0                  | 0,0            | 150,0         | 0,0             | 776,5          | 0,0        | 90,0      | 150,0           | pz | BYBAMET120      |
|                  | 0,0   | 500,0                | 100,0          | 0,0           | 4.705,31        | 6.756,34       | 900,0      | 464,4     | 860,0           | pz | BYBAMET50       |
|                  | 100   | 0                    | 0              | 0             | 0               | 0              | 110        | 0,0       | 0               | pz | BYBAMETISTA     |
|                  | 0,0   | 0,0                  | 0,0            | 0,0           | 0               | 0              | 100,0      | 0,0       | 0,0             | pz | CREMA           |
|                  | 0,0   | 0,0                  | 10,0           | 0,0           | 0,0             | 10,0           | 0,0        | 0,0       | 10,0            | pz | DPAS            |
|                  | 0,0   | 0,0                  | 0,0            | 0,0           | 100,0           | 0,0            | 100,0      | 0,0       | 0,0             | pz | EDCHBOSSM120VEN |
|                  | 0,0   | 0,0                  | 0,0            | 0,0           | 50,0            | 0,0            | 50,0       | 0,0       | 0,0             | pz | EDCPERLAW100VEN |
|                  | 0,0   | 0,0                  | 0,0            | 0,0           | 0               | 0              | 500,0      | 0,0       | 0,0             | pz | EDCTFORDW120TST |
|                  | 0,0   | 0,0                  | 0,0            | 0,0           | 31,3            | 10,0           | 10,0       | 0,0       | 0,0             | pz | EDPCHLOEW100TST |
|                  | 0,0   | 0,0                  | 0,0            | 0,0           | 626,0           | 200,0          | 200,0      | 0,0       | 0,0             | pz | EDPCHLOEW100VEN |
|                  | 0,0   | 0,0                  | 0,0            | 0,0           | 315,0           | 100,0          | 100,0      | 0,0       | 0,0             | pz | EDPCHLOEW120VEN |
|                  | 0,0   | 0,0                  | 0,0            | 0,0           | 308,0           | 100,0          | 100,0      | 0,0       | 0,0             | pz | EDPPERLAW50 VEN |
|                  | 0,0   | 0,0                  | 0,0            | 1.350,0       | 617,0           | 21.515,48      | 100,0      | 22.086,0  | 1.350,0         | pz | EDTCHLOEW100VEN |
|                  | 0,0   | 0,0                  | 0,0            | 0,0           | 309,52          | 0,0            | 50,0       | 0,0       | 0,0             | pz | EDTCHLOEW120VEN |
|                  | 0,0   | 0,0                  | 0,0            | 0,0           | 1.224,02        | 0,0            | 200,0      | 0,0       | 0,0             | pz | EDTCHLOEW50 VEN |
|                  | 0,0   | 0,0                  | 0,0            | 500,0         | 565,0           | 9.360,32       | 500,0      | 5.930,0   | 500,0           | pz | EDTHBOSSM100VEN |
|                  | 0,0   | 0,0                  | 0,0            | 0,0           | 529,0           | 1.610,0        | 460,0      | 0,0       | 0,0             | pz | EDTHBOSSM120VEN |
|                  | 0,0   | 0,0                  | 0,0            | 0,0           | 0               | 0              | 550,0      | 0,0       | 0,0             | pz | EDTHBOSSM50 VEN |
|                  | 0,0   | 0,0                  | 0,0            | 0,0           | 0               | 0              | 200,0      | 0,0       | 0,0             | kg | MISCELACREMA    |
|                  | 0,0   | 0,0                  | 0,0            | 0,0           | 152,0           | 548,0          | 100,0      | 2.251,5   | 21,0            | kg | MIXCHLOEW100    |
|                  | 0,0   | 0,0                  | 0,0            | 0,0           | 124,6           | 473,6          | 0,0        | 1.950,0   | 18,0            | kg | MIXCHLOEW120    |
| ^                | 0,0   | 0,0                  | 0,0            | 0,0           | 71,0            | 0,0            | 10,0       | 0,0       | 0,0             | kg | MIXCHLOEW50     |
| ~                | 0,0   | 0,0                  | 0,0            | 0,0           | 0,0             | 951,0          | 0,0        | 3.734,0   | 50,0            | kg | MIXHBOS5M100    |
| ^                | 0,0   | 0,0                  | 0,0            | 0,0           | 96,0            | 1.221,32       | 12,0       | 4.559,76  | 55,2            | kg | MIXHBOSSM120    |
| 12               |       |                      |                |               |                 |                |            |           |                 |    |                 |
| ~                |       |                      |                |               |                 |                |            |           |                 |    | ale parziale    |
| *                |       |                      |                |               |                 |                |            | 41.835,96 |                 |    | ale             |

#### Creazione semilavorati sospesi

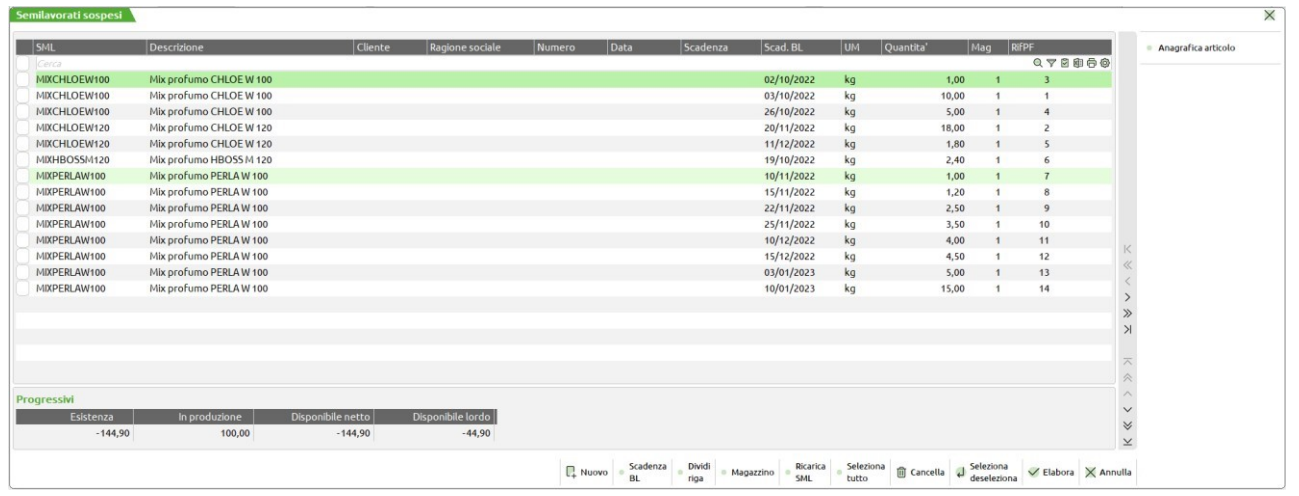

#### Totali articoli

| Totali articolo per bolla | N: 1.0                         |    |          |           |               |                        | ×  |
|---------------------------|--------------------------------|----|----------|-----------|---------------|------------------------|----|
| Codice                    | Descrizione                    | Um | Quantità | Esistenza | Dispon. Netto | Mag                    |    |
| Cerca                     |                                |    |          |           |               | $Q \bigtriangledown Q$ | 60 |
| AMETISTA                  | Profumo Ametista               | gr | 30000    |           |               | ៅ                      |    |
| CAPS                      | Cappuccio per profumeria       | pz | 500,00   | 5.000,00  | 4.500,00      | 3                      |    |
| PUMP                      | Pompa per profumeria           | pz | 500,00   | 1.200,00  | 700,00        | 1                      |    |
| RIEMPIMENTO               | Lavorazione di riempimento     | mn | 600      | 0,00      | -10,00        | 1                      |    |
| 01                        | materia prima 01               | pz | 500,00   | 500,00    | 0,00          | 1                      |    |
| LEAFLET                   | Leaflet                        | pz | 500,00   | 1.000,00  | 500,00        | 1                      |    |
| ETICHETTA                 | Etichetta fondo per profumeria | pz | 500,00   | 1.200,00  | 700,00        | 1                      |    |
| CONFEZIONAMENTO           | Lavorazione di confezionamento | mn | 400      | 0,00      | -6,66         | 1                      |    |
| AAA                       | Astuccio profumeria            | pz | 500,00   | 1.500,00  | 1.000,00      | 1                      |    |
| CARTONE                   | Cartone da 6 pz                | pz | 84,00    | 1.500,00  | 1.416,00      | 1                      |    |
| IMBALLAGGIO               | Lavorazione di imballaggio     | mn | 250      | 0,00      | -4,16         | 1                      |    |
|                           |                                |    |          |           |               |                        |    |
|                           |                                |    |          |           |               |                        |    |

🗙 Chiudi

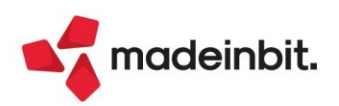

# Stampa Raccordo Civile Fiscale – Operazioni di Variazione - Spese di rappresentanza

È stata rilasciata la stampa grafica con il dettaglio delle spese di rappresentanza deducibili in base al test di congruità dei ricavi ex art. 108, comma 2, TUIR.

#### Nuova stampa

| DETTAGLIO SPESE DI RAPPRESENTANZA<br>Azienda: ABC ALFA SPA<br>Ordine:                                                                                                    |               |                                  | Pagina:<br>Data di stampa:<br>Modulo:        | 1<br>01/08/2021<br>-RAPPR                             |  |
|----------------------------------------------------------------------------------------------------|---------------|----------------------------------|----------------------------------------------|-------------------------------------------------------|--|
| 715.00027 RAPPRESENTANZA                                                                                                    | 1.000,00      | )                                |                                              |                                                       |  |
| 715.00029 RAPPRESENTANZA(75%)                                                                                                    | 7.500,00      | )                                |                                              |                                                       |  |
| 737.00022 OMAGGI CLIENTI RAPPRESEN.(oltre50€)                                                                                                    | 3.000,00      | )                                |                                              |                                                       |  |
| TOTALE SPESE DI RAPPRESENTANZA                                                                                                    | 11.500,00     | )                                |                                              |                                                       |  |
| RICAVI (A1 + A5A + A5B)                                                                                                    | 100,00        | )                                |                                              |                                                       |  |
| MPORTO MASSIMO DEDUCIBILE                                                                                                    | 1,50          | )                                |                                              |                                                       |  |
| SPESE DI RAPPRESENTANZA DEDUCIBILI                                                                                                    | 1,50          | )                                |                                              |                                                       |  |
| Note<br>L'importo massimo deducibile viene calcolato nel seguente modo:<br>Per 'RICAVI (A1+A5A+A5B)' minori o uguali a 10.000.000<br>Per 'RICAVI (A1+A5A+A5B)' compresi tra 10.000.000 e 50.000.000<br>Per 'RICAVI (A1+A5A+A5B)' maggiori o uguali a 50.000.000<br>Al campo 'SPESE DI RAPPRESENTANZA DEDUCIBILI' viene associato l'impor | rto minore tr | -<br>Fino al 2015 compreso<br>a: | applica 1,3%<br>applica 0,5%<br>applica 0,1% | Dal 2016 applica 1,5%<br>applica 0,6%<br>applica 0,4% |  |

#### Vecchia stampa

| Dettaglio s                                                                                                    | pese di                         | rappresentar          | iza                                          |          | Pagina:                                      |  |
|----------------------------------------------------------------------------------------------------|---------------------------------|-----------------------|----------------------------------------------|----------|----------------------------------------------|--|
| 715.00029 RAPPRESENTANZA(75%)                                                                                                    | 45.000,00                       |                       |                                              |          |                                              |  |
| TOTALE SPESE DI RAPPRESENTANZA                                                                                                    | 45.000,00                       |                       |                                              |          |                                              |  |
| RICAVI (A1 + A5A + A5B)                                                                                                    | 3.031.280,00                    |                       |                                              |          |                                              |  |
| MPORTO MASSIMO DEDUCIBILE                                                                                                    | 45.469,20                       |                       |                                              |          |                                              |  |
| SPESE DI RAPPRESENTANZA DEDUCIBILI                                                                                                    | 45.000,00                       |                       |                                              |          |                                              |  |
| Note<br>L'importo massimo deducibile viene calcolato nel seguente modo:<br>Per 'RICAVI (A1+A5A+A5B)' minori o uguali a 10.000.000<br>Per 'RICAVI (A1+A5A+A5B)' compresi tra 10.000.000 e 50.000.000<br>Per 'RICAVI (A1+A5A+A5B)' meggiori o uguali a 50.000.000 |                                 | Fino al 2015 compreso | applica 1,3%<br>applica 0,5%<br>applica 0,1% | Dal 2016 | applica 1,5%<br>applica 0,6%<br>applica 0,4% |  |
| Al campo 'SPESE DI RAPPRESENTANZA DEDUCIBILI' viene associato l'i<br>'TOTALE SPESE DI RAPPRESENTANZA' e 'IMPORTO MASSIM                                                                                                    | mporto minore i<br>O DEDUCIBILE | tra:                  |                                              |          |                                              |  |

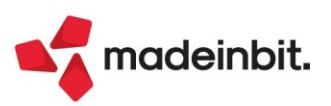

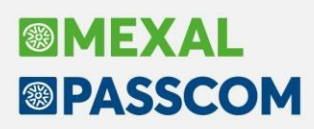

# Stampa immediata in formato Excel in presenza di apposito modulo

Nei moduli di stampa grafica è stato implementato un ulteriore parametro che permette di eseguire la stampa del modulo nelle sole stampanti di tipo Excel (formato stampante XML oppure CSV), oppure 'Tutte tranne Excel', oppure 'Tutte'. L'opzione è disponibile premendo [F6] Parametri modulo, dal modulo grafico che si vuole personalizzare. Il parametro è impostato di default su 'Tutte' per permettere la stampa su tutte le stampanti come avveniva in passato.

| Parametri moo                                                 | dulo                             |                                                            |        |        | X                       |
|---------------------------------------------------------------|----------------------------------|------------------------------------------------------------|--------|--------|-------------------------|
| Stampa<br>Codice                                              | CMVSCCON Schee<br>EXCELLOR       | de contabili                                               |        |        | ⑤ Dispositivo di stampa |
| Descrizione                                                   | Scheda Contab                    | ile in Excel                                               |        |        | 6 Formato di stampa     |
| <mark>Stampa Modu</mark><br>Stampante asso<br>Conferma inizio | lo<br>ociata al modulo<br>stampa | <ul> <li>Non modificato</li> <li>Non modificato</li> </ul> |        |        | ⑦ Opzioni modulo        |
| Tipo stampante                                                |                                  | Solo excel 😽                                               |        |        |                         |
|                                                               |                                  | <u>T</u> utte                                              |        |        |                         |
|                                                               |                                  | Solo e <u>x</u> cel                                        | (1) ok |        |                         |
|                                                               |                                  | Tutte e <u>s</u> clusa excel                               | U OK   | Annuta |                         |

Per esempio, la stampa "Azienda > Stampe > Stampa dati generali aziende" con modulo AANAZ\_-EXCEL Anagrafica azienda, è stata modificata rendendola stampabile solo su stampanti Excel (formato XML o CSV) così da non dover selezionare nuovamente la stampante excel guando si conferma la stampa con F10.

| Stampa su Predefinita Xml Excel     | 6 Modifica formato di<br>stampa  |
|-------------------------------------|----------------------------------|
| Stampa su Prederinita Anit Excet    |                                  |
| Modulo di stampa Anagrafica Aziende | Modifica proprieta'<br>stampante |
|                                     |                                  |

Anche la stampa Contabilita' > Stampe > Stampa anagrafiche > Stampa rubriche piano dei conti (Alt+CTCR) è stata implementata del modulo grafico -RUBEX disponibile solo sulle stampanti Excel:

| ) D 0 0 0 0 0 0 0 0 0 0 0 0 0 0 0 0 0 0                                                                                                    |                                                                                                    |                                                       |                   |                                         |                                      |                      |                        |            |            | TH XK A   | Cambio az            | lenda      | ~ cerco              | arie    |
|----------------------------------------------------------------------------------------------------|----------------------------------------------------------------------------------------------------|-------------------------------------------------------|-------------------|-----------------------------------------|--------------------------------------|----------------------|------------------------|------------|------------|-----------|----------------------|------------|----------------------|---------|
|                                                                                                    | Selezioni                                                                                                    |                                                       |                   |                                         |                                      |                      |                        |            |            |           |                      |            |                      |         |
|                                                                                                    | Tipo del conto                                                                                                    |                                                       | Alt               | ri non (                                | F.                                   |                      |                        |            |            |           |                      |            |                      |         |
|                                                                                                    | Dal codice conto                                                                                                    |                                                       |                   |                                         |                                      |                      |                        |            |            | -         |                      |            |                      |         |
|                                                                                                    | Al codice conto                                                                                                    |                                                       |                   |                                         |                                      |                      |                        |            |            |           |                      |            |                      |         |
|                                                                                                    | Ar coulce conto                                                                                                    |                                                       |                   |                                         |                                      |                      |                        |            |            |           |                      |            |                      |         |
|                                                                                                    |                                                                                                    |                                                       | Stampa            |                                         |                                      |                      |                        |            |            |           |                      |            |                      | )       |
|                                                                                                    | Privati                                                                                                    |                                                       |                   |                                         | Cha                                  |                      |                        | the Meet I |            |           |                      | 6 Mo       | difica fori<br>mpa   | nato di |
|                                                                                                    | Cap / Localita / Provincia<br>Solo C/F senza P.Iva<br>Solo C/F non Italiani con P.iv                                                                                                    | a IT                                                  |                   |                                         | Modulo di :                          | npa su F<br>stampa F | rederin<br>Rubrica     | piano de   | ei conti E | xcel      |                      | ⑦ Morestan | difica pro<br>mpante | prieta' |
|                                                                                                    | Solo C/F Ita/Esteri con Piva<br>Solo C/F Senza codice fiscal                                                                                                    | non IT<br>e                                           | Predefir<br>Excel | nita ® Alt                              | tre<br>ampanti                       |                      |                        |            |            | 10 Eseg   | ui X Non<br>stampare |            |                      |         |
|                                                                                                    | Opzioni di stampa                                                                                                    |                                                       |                   |                                         |                                      |                      |                        |            |            | 1         |                      |            |                      |         |
|                                                                                                    | Modulo di stampa                                                                                                    |                                                       | -RU               | BEX Ru                                  | ubrica pia                           | no dei               | conti                  | Excel      |            | / -       |                      |            |                      |         |
|                                                                                                    | Stampa solo conti in rubrica                                                                                                    |                                                       | Tut               | ti •                                    |                                      |                      |                        |            |            |           |                      |            |                      |         |
|                                                                                                    | 2 Elenco                                                                                                    |                                                       |                   | 1 M                                     | emorizza<br>elezioni di stat         | npa 1                | Leggi sel<br>di stampi | lezioni (  | 1) 5 ampi  | a 🗙 Chiud | 11                   |            |                      |         |
|                                                                                                    |                                                                                                    |                                                       |                   | stp000                                  |                                      |                      |                        |            |            |           |                      | <b>E</b> 2 | - n                  |         |
|                                                                                                    |                                                                                                    |                                                       |                   |                                         | 001.xml - Excel                      |                      |                        |            |            |           |                      |            |                      |         |
| ile Home                                                                                                    | e Inserisci Lavout di pagina Formule Dati                                                                                                    | Revisione Vit                                         | ualizza Guie      | da Team                                 | OUT.xml - Excel                      | fare?                |                        |            |            |           |                      |            |                      |         |
| ile Home<br><b>5</b> - € -                                                                                                    | e Inserisci Layout di pagina Formule Dati<br>T                                                                                                    | Revisione Vi:                                         | sualizza Guid     | da Team                                 | QUTixmi - Excel<br>Q Cosa vuo        | fare?                |                        |            |            |           |                      |            |                      | F       |
| ile Home                                                                                                    | e Inserisci Layout di pagina Formule Dati<br>≂<br>I: X ✓ ∱                                                                                                    | Revisione Vi                                          | ualizza Guie      | da Team                                 | QUTI.xml - Excel                     | fare?                |                        |            |            |           |                      |            |                      | F       |
| File Home                                                                                                    | e Inserisci Layout di pagina Formule Dasi<br>⊽<br>1: × ✓ ∱<br>B                                                                                                    | Revisione Vis                                         | ualizza Gui       | da Team<br>E                            | Q Cosa vuo<br>G Cosa vuo<br>F        | fare?<br>G           | Н                      | 1          | J          | К         | L M                  | N          | 0                    | P       |
| ile Home                                                                                                    | e Insertisti Layout di pagina Formule Dati<br>s<br>i × × <i>F</i> B<br>B                                                                                                    | Revisione Vis                                         | ualizza Guie<br>D | da Team<br>E                            | Q Cosa vuo                           | fare?<br>G           | Н                      | I          | J          | К         | L M                  | N          | 0                    | P       |
| ile Homa<br><b>5</b> - (2) -<br>A                                                                                                    | e Insetici Layout di pagina Formule Dati<br>=<br>=<br>=<br>=<br>=<br>=<br>=<br>=<br>=<br>=<br>=<br>=<br>=                                                                                                    | Revisione Vie                                         | ualizza Guir      | da Team                                 | Q Cosa vuo                           | fare?<br>G           | н                      | 1          | J          | К         | L M                  | N          | 0                    | P       |
| ile Home<br>5 Conto                                                                                                    | e Inserici Layout di pagina Formule Dati<br>s<br>i X X K<br>B<br>Descrizione                                                                                                    | Revisione Vit                                         | D<br>UE Avere     | da Team<br>E<br>ETS Dare                | Q Cosa vuo<br>F<br>ETS Avere         | G                    | н                      | 1          | J          | ĸ         | L M                  | N          | 0                    | P       |
| ile Home                                                                                                    | Insertisci Layout di pagina Formule Dati                                                                                                    | Revisione Vie                                         | D<br>UE Avere     | E<br>E<br>ETS Dare                      | Cosavuo<br>Cosavuo<br>F<br>ETS Avere | fare?<br>G           | Н                      | 1          | J          | к         | L M                  | N          | 0                    | P       |
| ile Home<br>5 ~ (2 ~<br>A<br>Conto<br>1<br>101                                                                                                    |                                                                                                    | Revisione Via                                         | D<br>UE Avere     | E<br>E<br>ETS Dare                      | Cosavuo                              | fare?                | Н                      | 1          | J          | к         | LM                   | N          | 0                    | P       |
| ile Home<br>5 ~ (2 ~<br>A<br>Conto<br>1<br>101<br>101.00001                                                                                                    |                                                                                                    | Revisione Via                                         | D<br>UE Avere     | E<br>E<br>ETS Dare                      | Cosavuo                              | fare?<br>G           | Н                      |            | J          | К         | L M                  | N          | 0                    | P       |
| File         Home           5         -           A         -           Conto         -           1         -           101         101.00001           101.00002         - | Insertion         Layout di pagina         Formule         Dati           >         >         >         >         >         >         >         >         >         >         >         >         >         >         >         >         >         >         >         >         >         >         >         >         >         >         >         >         >         >         >         >         >         >         >         >         >         >         >         >         >         >         >         >         >         >         >         >         >         >         >         >         >         >         >         >         >         >         >         >         >         >         >         >         >         >         >         >         >         >         >         >         >         >         >         >         >         >         >         >         >         >         >         >         >         >         >         >         >         >         >         >         >         >         >         >         >         >         >         > | Revisione Vis                                         | D<br>UE Avere     | E<br>E<br>ETS Dare                      | Cosavuo                              | G                    | н                      |            | J          | K         | LM                   | N          | 0                    | P       |
| File Home<br><b>5</b> ~ ¢ ~<br><b>1</b><br><b>Conto</b><br>1<br>101.00001<br>101.00002<br>101.00002                                                                         |                                                                                                    | Revisione Via                                         | D<br>UE Avere     | E E E E E E E E E E E E E E E E E E E   | Cosa vuo                             | G                    | Н                      | 1          | J          | К         | L M                  | N          | 0                    | P       |
| File Home<br><b>5 c c</b> -<br><b>1 c</b><br><b>Conto</b><br><b>1</b><br>101.00001<br>101.00001<br>101.00002<br>101.00003                                                   |                                                                                                    | Revisione Via<br>C<br>UE Dare<br>AA<br>AB<br>AB<br>AB | D<br>UE Avere     | E E E E C C C C C C C C C C C C C C C C | F<br>ETS Avere                       | G                    | Н                      |            | J          | К         | L M                  | N          | 0                    | P       |

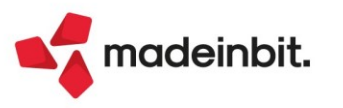

# "Blocca Colonne" sugli elenchi

Nelle liste a elenco dati, è stata implementata la possibilità di bloccare e stabilire la posizione delle colonne. La sezione "Blocca" consente di indicare tre colonne a sinistra e tre colonne a destra dell'elenco, specificando quali debbano comparire come Prima, Seconda, Terza, Terzultima, Penultima, Ultima. In questo modo le colonne indicate appariranno nella posizione assegnata durante lo scorrimento orizzontale delle informazioni.

| Norma                                          | Dimensione | Ricerca     | Ordinamento | Filtro      | Blocca                  |
|------------------------------------------------|------------|-------------|-------------|-------------|-------------------------|
| Tipo documento                                 | 4          | Contenuto 👻 |             | Abilitato 👻 | Terza 👻                 |
| / Tipo documento elettronico                   | 4          | Contenuto 👻 | <b></b>     | Abilitato 🚽 |                         |
| Numero                                         | 10         | Contenuto 👻 | Crescente 👻 | Abilitato 👻 | Prima 👻                 |
| / Data documento                               | 8          | Contenuto 👻 | <b>_</b>    | Abilitato 🚽 | Seconda 🚽               |
| Cliente/fornitore                              | 37         | Contenuto 👻 | <b>_</b>    | Abilitato 🚽 | -                       |
| <ul> <li>Stato fattura</li> </ul>              | 5          | Contenuto 👻 | <b></b>     | Abilitato 🚽 | Ultima 🚽                |
| Totale Iva                                     |            | Escludi 🚽   | -           | Abilitato 🔸 |                         |
| / Totale Documento                             | 20         | Contenuto 👻 |             | Abilitato 👻 | Terzultima <del>-</del> |
| Totale da pagare                               |            | Escludi 🚽   | <b></b>     | Abilitato 🚽 | -                       |
| Note                                           | 17         | Contenuto 👻 | · · · · · · | Abilitato 👻 |                         |
| Causale                                        | 16         | Contenuto 👻 | •           | Abilitato 🚽 |                         |
| Destinatario                                   | 21         | Contenuto 👻 | · · · · · · | Abilitato 👻 |                         |
| / Pagamento                                    | 6          | Contenuto 👻 |             | Abilitato 🚽 | Penultima 👻             |
| Valuta                                         | 6          | Contenuto 👻 | · · · · · · | Abilitato 👻 |                         |
| <ul> <li>Totale Documento in valuta</li> </ul> | 20         | Contenuto 👻 | <b></b>     | Abilitato 🚽 | -                       |
| Denominazione                                  | 37         | Contenuto 👻 | •           | Abilitato 👻 |                         |

# Visualizza totali nella parte inferiore degli elenchi

Da questa versione è possibile visualizzare le somme dei totali sul piede della lista, tramite il parametro "Visualizza totali", nella "configurazione elenco".

|                            | Dimensione | Ricerca     | Ordinamento | Filtro    | Blocca |   |
|----------------------------|------------|-------------|-------------|-----------|--------|---|
| Tipo documento             | 4          | Contenuto - |             | Abilitato | -      | - |
| Tipo documento elettronico | 4          | Contenuto 🚽 |             | Abilitato | -      | - |
| Numero                     | 10         | Contenuto 👻 | Crescente 👻 | Abilitato | -      | • |
| Data documento             | 8          | Contenuto 🚽 | -           | Abilitato | -      | - |
| Cliente/fornitore          | 37         | Contenuto 👻 |             | Abilitato | -      | • |
| Stato fattura              |            | Escludi 🚽   | -           | Abilitato | -      | - |
| Totale Iva                 | 17         | Contenuto 👻 | •           | Abilitato | -      | • |
| Totale Documento           | 20         | Contenuto 👻 | -           | Abilitato | -      | • |
| Totale da pagare           | 20         | Contenuto 👻 | •           | Abilitato | -      | • |
| Note                       |            | Escludi 👻   | •           | Abilitato | -      | • |
| Causale                    |            | Escludi 🚽   | •           | Abilitato | •      | • |
| Destinatario               |            | Escludi 👻   | •           | Abilitato | -      | • |
| Pagamento                  |            | Escludi 👻   | •           | Abilitato | •      | • |
| Valuta                     | 6          | Contenuto 👻 | -           | Abilitato | -      | • |
| Totale Documento in valuta | 20         | Contenuto 👻 | •           | Abilitato | •      | • |
| Denominazione              |            | Escludi 🚽   | •           | Abilitato | •      | - |

Dato che la visualizzazione dei totali a piè di lista riduce il numero di documenti visibili per pagina (righe), è possibile configurarla a seconda delle esigenze:

- Totale generale, selezione e parziale
- Totale generale e selezione
- Totale generale e parziale
- Totale generale

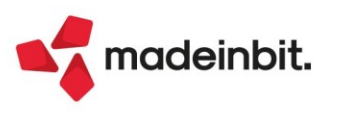

Nell'esempio sotto è attiva l'opzione "Totale generale, selezione e parziale" e quindi sono visualizzati: "Totale selezione" (i documenti selezionati); "Totale parziale" (i documenti filtrati per data) e "Totale" (dei documenti per tipo, in questo caso le fatture):

| ¥ 10 I             | Contabilita'<br>₨₽ ₭ | Magazzino Produ<br>③回Ω面 ⑦和中令 | izione Annuali Fiscali Servizi | Aluto          |                  |                          | 씝 Cambio aziend  | a              |
|--------------------|----------------------|------------------------------|--------------------------------|----------------|------------------|--------------------------|------------------|----------------|
| enco d             | TD 😨 Nu              | mero 🗙 🍸 Data doc            | ✓ Cliente/fornitore            | 😙 🛛 Totale Iva | 🐨 🛛 Totale Docum | nento 🦁 Totale da pagare | 🗑 Val 🗑 Tota     | le Doc. valuta |
| Cerca              |                      |                              |                                |                |                  |                          |                  | QYEDG          |
| FTE                | TD01                 | 1/34 19/04/22                | A.C.M.E. s.r.l.                |                | 23,67            | 131,27                   | 131,27           |                |
| FTE                | TD01                 | 1/35 22/04/22                | Antonella Ruggeri              |                | 2,20             | 12,20                    | 12,20            |                |
| FTE                | TD01                 | 1/36 22/04/22                | ALPHA AG                       |                | 1,10             | 6,10                     | 6,10 CHF         | 12             |
| FTE                | TD01                 | 1/37 22/04/22                | Antonella Ruggeri              |                | 2,20             | 12,20                    | 12,20            |                |
| FTB                | TD01                 | 1/38 17/05/22                | A.C.M.E. s.r.l.                |                | 8,58             | 47,58                    | 47,58            |                |
| FTB                | TD24                 | 1/39 18/05/22                | A.C.M.E. s.r.l.                |                | 1,70             | 18,70                    | 30,70            |                |
| FTE                | TD01                 | 1/40 19/05/22                | AGRO                           |                | 0,10             | 1,10                     | 1,10             |                |
| FTE                | TD01                 | 1/41 19/05/22                | American Seven Stars           |                | 0,34             | 3,71                     | 15,71 USD        | 4              |
| FTE                | TD01                 | 1/42 19/05/22                | A.C.M.E. s.r.l.                |                | 1,52             | 9,52                     | 21,52            |                |
| FTB                | TD01                 | 1/43 19/05/22                | A.C.M.E. s.r.l.                |                | 1,52             | 9,52                     | 21,52            |                |
| FT                 | TD01                 | 1/44 23/05/22                | Francois Botha                 |                | 0.00             | 85.00                    | 85.00            |                |
|                    |                      |                              |                                |                |                  |                          |                  |                |
|                    |                      |                              |                                |                |                  |                          |                  |                |
|                    |                      |                              |                                |                |                  |                          |                  |                |
|                    |                      |                              |                                |                |                  |                          |                  |                |
|                    |                      |                              |                                |                |                  |                          |                  |                |
|                    |                      |                              |                                |                |                  |                          |                  |                |
|                    |                      |                              |                                |                |                  |                          |                  |                |
|                    |                      |                              |                                |                |                  |                          |                  |                |
|                    |                      |                              |                                |                |                  |                          |                  |                |
|                    |                      |                              |                                |                |                  |                          |                  |                |
|                    |                      |                              |                                |                |                  |                          |                  |                |
| le sele            | zione                |                              |                                |                | 33,77            | 188,37                   | 200,37           |                |
| le sele<br>le parz | zione<br>ziale       |                              |                                |                | 33,77<br>42,93   | 188,37<br>336,90         | 200,37<br>384,90 |                |

La sezione dei totali nel piede della lista è attualmente disponibile, oltre che in Emissione/Revisione documenti, nelle funzioni di Emissione effetti, Consuntivo prodotto finito, Elenco rilevamenti, come evidenziato nei precedenti paragrafi.

# Export immediato su Excel dei dati presenti nell'elenco

Nelle finestre a elenco dati è ora possibile esportare direttamente su Excel i dati presenti:

|   | ocumenti fattu                                               | ura LOR - 30/08/20                                                                                                    | 22 GRALLO SRL                                                                                                    |                                                                                                    |                                                                                                    |                                                                                                    |                                                                                                    |                                                                                                    |                                                                                                    |                                                                                                    |
|---|--------------------------------------------------------------|----------------------------------------------------------------------------------------------------|----------------------------------------------------------------------------------------------------|----------------------------------------------------------------------------------------------------|----------------------------------------------------------------------------------------------------|----------------------------------------------------------------------------------------------------|----------------------------------------------------------------------------------------------------|----------------------------------------------------------------------------------------------------|----------------------------------------------------------------------------------------------------|----------------------------------------------------------------------------------------------------|
| 0 | TD Num                                                       | nero 🔺 🛛 Data doc                                                                                                    | Cliente/fornitore                                                                                                    |                                                                                                    | Stato Note                                                                                                    | Causale                                                                                                    | Destinata                                                                                                    | ario P Tot                                                                                               | ale Documento                                                                                                    | <ul> <li>Informazioni docui</li> </ul>                                                                                                    |
|   | TD01                                                         | 1/1 01/01/22                                                                                                    | AL DATROS SPI                                                                                                    |                                                                                                    |                                                                                                    |                                                                                                    |                                                                                                    |                                                                                                    | CY MU                                                                                                    | 5 20                                                                                                    |
|   | TD01                                                         | 1/2 01/01/22                                                                                                    | ANDREAMISNC                                                                                                    |                                                                                                    |                                                                                                    |                                                                                                    |                                                                                                    |                                                                                                    | 19.                                                                                                    | <ul> <li>Dettaglio documer</li> </ul>                                                                                                    |
|   | TD01                                                         | 1/2 01/01/22                                                                                                    | ANTICA ANTE DEL DELLOS                                                                                                    | DI                                                                                                    |                                                                                                    |                                                                                                    |                                                                                                    |                                                                                                    | 19.                                                                                                    | 5,20                                                                                                    |
|   | 1001                                                         | 1/3 01/01/22                                                                                                    | ANTICA ARTE DEL BELLO S                                                                                                    | KL.                                                                                                    |                                                                                                    |                                                                                                    |                                                                                                    |                                                                                                    | 19                                                                                                    | <ul> <li>Proprieta'</li> </ul>                                                                                                    |
|   | TD01                                                         | 1/4 01/01/22                                                                                                    | ARTE & ARTE SNC                                                                                                    |                                                                                                    |                                                                                                    |                                                                                                    |                                                                                                    |                                                                                                    | 19                                                                                                    | 5,20                                                                                                    |
|   | TD01                                                         | 1/5 01/01/22                                                                                                    | CENTRO CERAMICA SRL                                                                                                    |                                                                                                    | •                                                                                                    |                                                                                                    |                                                                                                    | •                                                                                                    | 54                                                                                                    | 2,90 Totali documento                                                                                                    |
|   | TD01                                                         | 1/6 01/01/22                                                                                                    | FILLI ARTE NUOVA SNC                                                                                                    |                                                                                                    | •                                                                                                    |                                                                                                    |                                                                                                    | •                                                                                                    | 54                                                                                                    | 2,90                                                                                                    |
|   | TD01                                                         | 1/7 01/01/22                                                                                                    |                                                                                                    |                                                                                                    |                                                                                                    |                                                                                                    | wat frant                                                                                                    |                                                                                                    |                                                                                                    | m - n x                                                                                                    |
|   | TD01                                                         | 1/8 01/01/22                                                                                                    |                                                                                                    |                                                                                                    |                                                                                                    |                                                                                                    |                                                                                                    |                                                                                                    |                                                                                                    |                                                                                                    |
|   | TD01                                                         | 1/9 01/01/22                                                                                                    | File Home Inserisci                                                                                                    | Layout di pagina F                                                                                                    |                                                                                                    |                                                                                                    |                                                                                                    |                                                                                                    |                                                                                                    | A Condividi                                                                                                    |
|   | TD01                                                         | 1/10 01/01/22                                                                                                    | X                                                                                                    |                                                                                                    |                                                                                                    |                                                                                                    |                                                                                                    | mm. 6=8. 92_                                                                                             | · · · · · Σ ·                                                                                                    | A O                                                                                                    |
|   | TD01                                                         | 1/11 01/01/22                                                                                                    | Arial                                                                                                    | • 10 • A A                                                                                                    | = B 🥙 - Esto a capo                                                                                                    | General                                                                                                    | • * *                                                                                                    |                                                                                                    | 👬 🛃 🚡                                                                                                    | ZY                                                                                                    |
|   | TDOI                                                         | 4/42 04/04/22                                                                                                    | incolla G C S                                                                                                    | · 🗄 • 🔕 • 🗛 •                                                                                                    | 😑 😑 📼 🗺 🖽 Unisci e alline                                                                                                    | ea al centro 👻 🖙 🗸                                                                                                    | 96 000 28 58 Formattazi                                                                                                    | ione Formatta come Stili Inserisc                                                                        | i Elimina Formato 🎽 🦉                                                                                                    | Ordina e Trova e                                                                                                    |
|   | 1001                                                         | 1/12 01/01/22                                                                                                    |                                                                                                    |                                                                                                    |                                                                                                    |                                                                                                    | condiziona                                                                                                    | ile ~ tabella ~ cella ~ ~                                                                                |                                                                                                    | filtra ~ seleziona ~                                                                                                    |
|   | TD01                                                         | 1/13 01/01/22                                                                                                    | Appunti                                                                                                    | carattere                                                                                                    | Alineamento                                                                                                    | 121                                                                                                    | Numen                                                                                                    | Still                                                                                                    | Celle                                                                                                    | Modifica                                                                                                    |
|   | TD01                                                         | 1/14 01/01/22                                                                                                    |                                                                                                    |                                                                                                    |                                                                                                    |                                                                                                    |                                                                                                    |                                                                                                    |                                                                                                    |                                                                                                    |
|   | TD01                                                         | 1/15 01/01/22                                                                                                    |                                                                                                    |                                                                                                    |                                                                                                    |                                                                                                    |                                                                                                    |                                                                                                    |                                                                                                    |                                                                                                    |
|   | TD04                                                         | 1/16 01/01/22                                                                                                    | 0.2 * : ×                                                                                                    | √ Jx                                                                                                    |                                                                                                    |                                                                                                    |                                                                                                    |                                                                                                    |                                                                                                    | Ŷ                                                                                                    |
|   | 1001                                                         | 1/10 01/01/22                                                                                                    |                                                                                                    |                                                                                                    |                                                                                                    |                                                                                                    |                                                                                                    |                                                                                                    |                                                                                                    |                                                                                                    |
|   | TD01                                                         | 1/17 01/01/22                                                                                                    | AB                                                                                                    | C D E                                                                                                    | F                                                                                                    | G                                                                                                    | н                                                                                                    | JKL                                                                                                    | M N O                                                                                                    | P Q .                                                                                                    |
|   | TD01<br>TD01                                                 | 1/17 01/01/22                                                                                                    | A B<br>1 Seleziona Tipo TD                                                                                                    | C D E<br>Numero Data d                                                                                                    | F<br>oc Cliente/fornitore                                                                                                    | G                                                                                                    | H I<br>Totale Documento Note                                                                                                    | J K L<br>Causale Destinata Pagam                                                                         | M N O                                                                                                    | P Q A                                                                                                    |
|   | TD01<br>TD01<br>TD01                                         | 1/17 01/01/22<br>1/18 01/03/22<br>1/18 01/03/22                                                                                                    | A B<br>1 Seleziona Tipo TD<br>2 FTE TD0<br>2 FTE TD0                                                                                                    | C D E<br>Numero Data d<br>1 1/1 01/01/2                                                                                                    | F<br>oc Cliente/fornitore<br>2 ALBATROS SRL<br>2 ANDREAM SNC                                                                                                    | G<br>Stato<br>Consegnato                                                                                                    | H I<br>Totale Documento Note<br>195,20                                                                                                    | J K L<br>Causale Destinatai Pagam 1<br>Pag.<br>Pag.                                                      | M N 0<br>Val Denominazione<br>ALBATROS SRL                                                                                                    | P Q A                                                                                                    |
|   | TD01<br>TD01<br>TD01<br>TD01                                 | 1/17 01/01/22<br>1/18 01/03/22<br>1/19 01/03/22                                                                                                    | A         B           1         Selezione Tipo         TD           2         FTE         TD0           3         FTE         TD0           4         FTE         TD0                                                                                                    | C D E<br>Numero Data d<br>1 1/1 101/01/0<br>1 1/2 101/01/0<br>1 1/3 101/01/0                                                                                                    | F<br>oc Cliente/fornitore<br>22 ALBATROS SRL<br>22 ANDREANI SNC<br>24 ANTE ARTE DEL BELLO SRL                                                                                                    | G<br>Stato<br>Consegnato<br>Consegnato<br>Mancata consegn                                                                                                    | H I<br>Totale Documento Note<br>195,20<br>195,20<br>195,20                                                                                                    | J K L<br>Causale Destinata/Pagam<br>Pag.<br>Pag.<br>Pag.<br>Pag.                                         | M N O<br>Val Denominazione<br>ALBATROS SRL<br>ANDREANI SNC<br>ANTICA ARTE D                                                                                                    | P Q A                                                                                                    |
|   | TD01<br>TD01<br>TD01<br>TD01<br>TD01                         | 1/17 01/01/22<br>1/18 01/03/22<br>1/19 01/03/22<br>1/20 01/03/22                                                                                                    | A         B           1         Selezions Tipo         TD           2         FTE         TD0           3         FTE         TD0           4         FTE         TD0           5         FTE         TD0                                                                                                    | C D E<br>Numero Data d<br>1 1/1 01/01/2<br>1 1/2 01/01/2<br>1 1/3 01/01/2<br>1 1/4 01/01/2                                                                                                    | F<br>OC Cliente/fornitore<br>22 ALBATROS SRL<br>22 ANDREANI SNC<br>22 ANTICA ARTE DEL BELLO SRL<br>22 ARTE & ARTE SNC                                                                                                    | G<br>Stato<br>Consegnato<br>Consegnato<br>Mancata consegni<br>Consegnato                                                                                                    | H I<br>Totale Documento Note<br>195,20<br>195,20<br>195,20<br>195,20                                                                                                    | J K L<br>Causale Destinata/Pagam Pag.<br>Pag.<br>Pag.<br>Pag.<br>Pag.<br>Pag.                            | M N O<br>Val Denominazione<br>ALBATROS SRL<br>ANDREANI SNC<br>ANTICA ARTE D<br>ARTE & ARTE S                                                                                                    | EL BELLO SRL                                                                                                    |
|   | TD01<br>TD01<br>TD01<br>TD01<br>TD01<br>TD01                 | 1/17 01/01/22<br>1/18 01/03/22<br>1/19 01/03/22<br>1/20 01/03/22<br>1/21 01/03/22                                                                                                    | A         B           1         Selezioni Tipo         TD           2         FTE         TD0           3         FTE         TD0           4         FTE         TD0           5         FTE         TD0           6         FTE         TD0                                                                                                    | C D E<br>Numero Data d<br>1 1/1 01/01/2<br>1 1/2 01/01/2<br>1 1/2 01/01/2<br>1 1/4 01/01/2<br>1 1/5 01/01/2                                                                                                    | F<br>C Cliente/formitore<br>22 ALBATROS SRL<br>22 ANDREANI SNC<br>22 ANTICA ARTE DEL BELLO SRL<br>22 ARTE & ARTE SNC<br>22 CENTRO CERAMICA SRL                                                                                                    | G<br>Stato<br>Consegnato<br>Consegnato<br>Mancata consegn<br>Consegnato<br>Consegnato                                                                                                    | H I<br>Totale Documento Note<br>195,20<br>195,20<br>195,20<br>542,90                                                                                                    | J K L<br>Causale Destinata Paga<br>Pag.<br>Pag.<br>Pag.<br>Pag.<br>Pag.<br>Pag.                          | M N O<br>Val Denominazione<br>ALBATROS SRL<br>ANDREANI SNC<br>ANTICA ARTE 0<br>ARTE & ARTE S<br>CENTRO CERAN                                                                                                    | PQ A                                                                                                    |
|   | TD01<br>TD01<br>TD01<br>TD01<br>TD01<br>TD01<br>TD01         | 1/17 01/01/22<br>1/18 01/03/22<br>1/19 01/03/22<br>1/20 01/03/22<br>1/21 01/03/22<br>1/22 01/03/22                                                                                                    | A         B           1         Selezion/ Tipo         TD           2         FTE         TD0           3         FTE         TD0           4         FTE         TD0           5         FTE         TD0           6         FTE         TD0           7         FTE         TD0                                                                                                    | C D E<br>Numero Data d<br>1 1/1 01/01/2<br>1 1/2 01/01/2<br>1 1/3 01/01/2<br>1 1/4 01/01/2<br>1 1/5 01/01/2<br>1 1/6 01/01/2<br>1 1/6 01/01/2                                                                                                    | C Cliente/fornitore<br>2 ALBATROS SRL<br>2 ANDREAN SNC<br>2 ANDREANTE DEL BELLO SRL<br>2 ARTE & ARTE SNC<br>2 CENTRO CERAMICA SRL<br>2 CENTRO CERAMICA SRL<br>2 CENTRO CERAMICA SRL                                                                                                    | G<br>Stato<br>Consegnato<br>Consegnato<br>Consegnato<br>Consegnato<br>Consegnato                                                                                                    | H I<br>Totale Documento<br>195,20<br>195,20<br>195,20<br>195,20<br>542,90<br>542,90<br>542,90                                                                                                    | J K L<br>Causale Destinatal Pagan Pag.<br>Pag.<br>Pag.<br>Pag.<br>Pag.<br>Pag.<br>Pag.<br>Pag.           | M N O<br>Val Denominazione<br>ALBATROS SRL<br>ANDREAN SNC<br>ANTICA ARTE D<br>ARTE & ARTE S<br>CENTRO CERAN<br>FILLI ARTE NUO                                                                                                    | PQ                                                                                                    |
|   | TD01<br>TD01<br>TD01<br>TD01<br>TD01<br>TD01<br>TD01<br>TD01 | 1/13 01/01/22<br>1/18 01/03/22<br>1/19 01/03/22<br>1/20 01/03/22<br>1/21 01/03/22<br>1/22 01/03/22<br>1/23 01/03/22                                                                                               | A         B           1         Selezion:Tipo         TD           2         FTE         TD0           3         FTE         TD0           4         FTE         TD0           6         FTE         TD0           7         FTE         TD0           8         FTE         TD0           9         FTE         TD0                                                                                                    | C         D         E           Numero         Data d           1         1/1         01/01/2           1         1/2         01/01/2           1         1/2         01/01/2           1         1/3         01/01/2           1         1/5         01/01/2           1         1/5         01/01/2           1         1/6         01/01/2           1         1/6         01/01/2           1         1/7         01/01/2                                                                                                    | F<br>C Cliente/fornitore<br>2 ALBATROS SRL<br>2 ANDREANI SNC<br>2 ANTICA ARTE DEL BELLO SRL<br>2 ANTICA ARTE SNC<br>2 CENTRO CERAMICA SRL<br>2 CICLIATE NUOVA SNC<br>2 FICH ARTE NUOVA SNC<br>2 CICLIATE NUOVA SNC                                                                                                    | G<br>Stato<br>Consegnato<br>Consegnato<br>Mancata consegnato<br>Consegnato<br>Consegnato<br>Consegnato                                                                                                    | H I<br>Totale Documento Note<br>195.20<br>195.20<br>195.20<br>542.90<br>542.90<br>542.90                                                                                                    | J K L<br>Causale DestinatalPagam 1<br>Pag.<br>Pag.<br>Pag.<br>Pag.<br>Pag.<br>Pag.<br>Pag.<br>Pag.       | M N O<br>Val Denominazione<br>ALBATROS SRI.<br>ANDREANI SNC<br>ANTICA ARTE D<br>ARTE & ARTE S<br>CENTRO CERAN<br>FILLI ARTE NIO<br>FIORI DI ARANC<br>GIORD DANO. LIC                                                                                                    | P Q A                                                                                                    |
|   | TD01<br>TD01<br>TD01<br>TD01<br>TD01<br>TD01<br>TD01<br>TD01 | 1/17 01/01/22<br>1/18 01/03/22<br>1/19 01/03/22<br>1/20 01/03/22<br>1/21 01/03/22<br>1/22 01/03/22<br>1/23 01/03/22<br>1/23 01/03/22                                                                              | A         B           1         Seleziona Tipo         TD           2         FTE         TD0           3         FTE         TD0           4         FTE         TD0           5         FTE         TD0           6         FTE         TD0           7         FTE         TD0           8         FTE         TD0           9         FTE         TD0           10         FTE         TD0                                                                                                    | C         D         E           Numero         Data d           1         1/1         01/01/2           1         1/2         01/01/2           1         1/2         01/01/2           1         1/4         01/01/2           1         1/4         01/01/2           1         1/6         01/01/2           1         1/6         01/01/2           1         1/7         01/01/2           1         1/8         01/01/2           1         1/8         01/01/2                                                                                                    | F<br>C Cliente/fornitore<br>2 ALBATROS SRL<br>2 ANDREAN SNC<br>2 ANTICA ARTE DEL BELLO SRL<br>2 ANTICA ARTE DEL BELLO SRL<br>2 CONTRO CERANICA SRL<br>2 FICULI ARTE NUOVA SNC<br>2 FICULI ARTE NUOVA SNC<br>2 FICULI A                                                                                                    | G<br>Stato<br>Consegnato<br>Consegnato<br>Consegnato<br>Consegnato<br>Consegnato<br>Consegnato<br>Consegnato<br>Consegnato                                                                                                    | H I<br>Totale Documento Note<br>195,20<br>195,20<br>195,20<br>542,90<br>542,90<br>542,90<br>542,90<br>542,90<br>542,90                                                                                                    | J K L<br>Causale Destinatal Pagam Pag.<br>Pag.<br>Pag.<br>Pag.<br>Pag.<br>Pag.<br>Pag.<br>Pag.           | M N O<br>Val Denominazione<br>ALBATROS SRL<br>ANDREANI SNC<br>ANTICA ARTE D<br>ARTE & ARTE S<br>CENTRO CERAN<br>FILLI ARTE NUO<br>FIORI DI ARANC<br>GIORDANO LUC<br>III DEGALO SPE                                                                                                    | P Q A                                                                                                    |
|   | TD01<br>TD01<br>TD01<br>TD01<br>TD01<br>TD01<br>TD01<br>TD01 | 1/17 01/01/22<br>1/18 01/03/22<br>1/19 01/03/22<br>1/20 01/03/22<br>1/21 01/03/22<br>1/22 01/03/22<br>1/22 01/03/22<br>1/23 01/03/22<br>1/24 29/04/22                                                             | A         B           1         Selezione Tipo         TD           2         FTE         TD0           3         FTE         TD0           4         FTE         TD0           5         FTE         TD0           6         FTE         TD0           7         FTE         TD0           9         FTE         TD0           10         FTE         TD0           11         FTE         TD0                                                                                                    | C         D         E           Numero         Data di           1         1/1         01/01/2           1         1/2         01/01/2           1         1/3         01/01/2           1         1/3         01/01/2           1         1/4         01/01/2           1         1/5         01/01/2           1         1/6         01/01/2           1         1/6         01/01/2           1         1/7         01/01/2           1         1/8         01/01/2           1         1/7         01/01/2           1         1/10         01/01/2                                                                                                    | C Cliente/formitore C ALARTICS SRL C ANDREAM SINC ANDREAM SINC ANDREAM SINC ANDRE SINC C ANTRO ARTE SINC C CHITRO CERAMICA SRL C ARTE A ARTE SINC C C CHITRO CERAMICA SRL C C C C C C C C C C C C C C C C C C C                                                                                                    | G<br>Stato<br>Consegnato<br>Mancata consegnato<br>Consegnato<br>Consegnato<br>Consegnato<br>Consegnato<br>Consegnato<br>Consegnato<br>Consegnato                                                                                                    | H         I           Totale Documento Note         195,20           195,20         195,20           195,20         542,90           542,90         542,90           542,90         542,90           542,90         542,90           542,90         542,90           542,90         542,90                                                                                                    | J K L<br>Causale Destinata Pagam V<br>Pag<br>Pag<br>Pag<br>Pag<br>Pag<br>Pag<br>Pag<br>Pag<br>Pag<br>Pag | M N O<br>Val Denominazione<br>ALBATROS SRI.<br>ANDEANI SNC<br>ANTICA ARTE D<br>ARTE & ARTE S<br>CENTRO CERAN<br>FILLI ARTE NUO<br>FIORI DI ARANC<br>GIORDANIO LUC<br>GIORDANIO LUC<br>IL REGALO SPE<br>ILMEDOEVO TI                                                                                                    | P Q P<br>EL BELLO SRL<br>HC<br>MCA SRL<br>MCA SRL<br>MCA SRL<br>D EDESIGN SNC<br>CIALE SRL<br>SNC                                                                                                    |
|   | TD01<br>TD01<br>TD01<br>TD01<br>TD01<br>TD01<br>TD01<br>TD01 | 1/17 01/01/22<br>1/18 01/03/22<br>1/19 01/03/22<br>1/20 01/03/22<br>1/21 01/03/22<br>1/22 01/03/22<br>1/23 01/03/22<br>1/23 01/03/22<br>1/24 29/04/22<br>1/25 29/04/22                                            | A         B           1         Selezion: Tipo: TDO           2         FTE         TDO           3         FTE         TDO           4         FTE         TDO           5         FTE         TDO           6         FTE         TDO           8         FTE         TDO           9         FTE         TDO           10         FTE         TDO           11         FTE         TDO           12         FTE         TDO                                                                                                    | C         D         E           Numero         Data di         1/17         1/10/10/2           1         1/17         1/10/10/2         1/17           1         1/17         0/10/12         1           1         1/16         0/10/12         1           1         1/16         0/10/12         1           1         1/16         0/10/12         1           1         1/16         0/10/12         1           1         1/16         0/10/12         1           1         1/16         0/10/12         1           1         1/16         0/10/12         1           1         1/16         0/10/12         1           1         1/10         0/10/12         1           1         1/10         0/10/12         1                                                                                                    | C Cliente/fornitore<br>21 ALBATROS SRL<br>21 ANDREAN SINC<br>22 ANDREAN SINC<br>22 ANTEL ARTE DEL BELLO SRL<br>22 ANTEL ARTE SINC<br>21 CENTRO CERAMICA SRL<br>21 CENTRO CERAMICA SRL<br>21 CENTRO CERAMICA SRL<br>21 CENTRO CERAMICA SRL<br>21 CENTRO CERAMICA SRL<br>21 CENTRO CERAMICA SRL<br>21 CENTRO CERAMICA SRL<br>21 INTENTO CERAMICA SINC                                                                                                    | G<br>Stato<br>Consegnato<br>Consegnato<br>Consegnato<br>Consegnato<br>Consegnato<br>Consegnato<br>Consegnato<br>Consegnato<br>Consegnato<br>Consegnato<br>Consegnato<br>Consegnato                                                                                                    | H         I           Totale Documento Note         195 20           195 20         195 20           195 20         542 90           542 90         542 90           542 90         542 90           542 90         2414, 38           2414, 38         2414, 38                                                                                                    | J K L<br>Causale Destinata Paga<br>Pag<br>Pag<br>Pag<br>Pag<br>Pag<br>Pag<br>Pag<br>Pag<br>Pag           | M N O<br>Val Denominazione<br>AL BATROS SRI.<br>ANDREANI SNC<br>ANTROS ARTE D<br>ARTE & ARTE S<br>CENTRO CERAN<br>FILLI ARTE NJO<br>FIORI DI ARANG<br>GIORDANO LUC<br>LI, REGALO SPE<br>LILMEDIOEVO TI<br>INVENTO CERAI                                                                                                    | P Q P<br>EL BELLO SRL<br>NC<br>INCA SRL<br>VA SNC<br>I E DESIGN SNC<br>CICALE SRL<br>SNC<br>NDO SNC                                                                                                    |
|   | TD01<br>TD01<br>TD01<br>TD01<br>TD01<br>TD01<br>TD01<br>TD01 | () 10 01/01/22<br>1/17 01/01/22<br>1/18 01/03/22<br>1/20 01/03/22<br>1/20 01/03/22<br>1/22 01/03/22<br>1/23 01/03/22<br>1/24 29/04/22<br>1/25 29/04/22<br>1/26 29/05/22                                           | J         A         B           1         Selection Tipe         TDD           2         FIE         TDD           3         FIE         TDD           4         FIE         TDD           5         FIE         TDD           6         FIE         TDO           7         FIE         TDO           8         FIE         TDO           9         FIE         TDO           10         FIE         TDO           11         FIE         TDO           12         FIE         TDO           13         FIE         TDO                                                                                                    | C         D         E           Numero         Data d           1         1/1         01007           1         1/2         01010           1         1/2         01010           1         1/3         01010           1         1/4         01010           1         1/4         01010           1         1/6         01010           1         1/6         01010           1         1/6         010107           1         1/6         010107           1         1/6         010107           1         1/10         010107           1         1/10         010107           1         1/10         010107           1         1/10         010107           1         1/10         010107           1         1/10         010107                                                                                                    | F<br>2 ALBARTOS SR.<br>2 ALBARTOS SR.<br>2 ANDREAN SINC<br>2 ANTRO ANTE DEL BELLO SR.<br>2 ANTE & ANTE EN C<br>2 CENTRO CERANICA SR.<br>2 FORD D ARANDO SNC<br>2 ILLARTE NOLVOS SNC<br>2 ILORDONE UDI DE DESION SNC<br>2 INVENTO CERANDO SNC<br>2 INVENTO CERANDO SNC<br>2 INVENTO CERANDO SNC                                                                                                    | G<br>Stato<br>Consegnato<br>Consegnato<br>Consegnato<br>Consegnato<br>Consegnato<br>Consegnato<br>Consegnato<br>Consegnato<br>Consegnato<br>Consegnato<br>Consegnato<br>Consegnato                                                                                                    | H         I           Totale Documento Note         195.50           195.20         195.20           195.20         542.90           542.20         542.20           542.20         542.20           542.30         542.30           2414.38         2414.38                                                                                                    | J K L<br>Causale Destinata Pagam 1<br>Pag.<br>Pag.<br>Pag.<br>Pag.<br>Pag.<br>Pag.<br>Pag.<br>Pag.       | M N Denominazione<br>AL BATROS SRI.<br>ANDREANI SNC<br>ANTRE A ARTE D<br>ARTE & ARTE S<br>CENTRO CERAN<br>FILLI ARTE NIO<br>GIORDANO LUC<br>IL REGALO SPE<br>IL MEDIOEVO IT<br>INVENTO CERAN<br>MILANO DESIG                                                                                                    | P         Q         P           B         EL         BELLO SRL         RC           NC         NC         NC         NC           NO SNC         NO SNC         SNC         NO SNC           NO SNC         NSRL         NSRL         NO SNC                                                                                                    |
|   | TD01<br>TD01<br>TD01<br>TD01<br>TD01<br>TD01<br>TD01<br>TD01 | 1/17 01/01/22<br>1/18 01/03/22<br>1/19 01/03/22<br>1/20 01/03/22<br>1/21 01/03/22<br>1/22 01/03/22<br>1/23 01/03/22<br>1/24 29/04/22<br>1/25 29/04/22<br>1/26 29/04/22<br>1/27 29/06/22                           | A         B           1         Selectors Tipo         TO           3         FTE         TOO           4         FTE         TOO           5         FTE         TOO           6         FTE         TOO           7         FTE         TOO           9         FTE         TOO           10         FTE         TOO           11         FTE         TOO           12         FTE         TOO           13         FTE         TOO           14         FTE         TOO                                                                                                    | C         D         E           Numero         Data di         1/1         1/10/01/2           1         1/1         1/10/01/2         1/10/01/2           1         1/1         1/10/01/2         1/10/01/2           1         1/3         0/10/12         1/10/01/2           1         1/6         0/10/12         1/16           1         1/7         0/10/12         1/16           1         1/8         0/10/12         1/10           1         1/10         0/10/12         1/11           1         1/11         0/10/12         1/11           1         1/12         0/10/12         1/11           1         1/12         0/10/12         1/11                                                                                                    | F<br>2 ALBATNOS SR.<br>2 ALBATNOS SR.<br>2 ANDREAN SINC<br>2 ANTRO ANTE DEL BELLO SRL<br>2 ANTRO ARTE DEL BELLO SRL<br>2 CENTRO CERANICA SRL<br>2 CENTRO CERANICA SRL<br>2 CENTRO CERANICA SRL<br>2 CENTRO CERANICA SRL<br>2 CENTRO CERANICA SRL<br>2 CENTRO CERANICA SRL<br>2 CENTRO CERANICA SRL<br>2 INVESTIC CERCIALE SRL<br>2 INVESTIC CERCIAL SRL<br>2 MILANO DESIGN SRL<br>2 MILANO DESIGN SRL<br>2 MILANO DESIGN SRL                                                                                                    | G<br>Stato<br>Consegnato<br>Consegnato<br>Mancata consegn:<br>Consegnato<br>Consegnato<br>Consegnato<br>Consegnato<br>Consegnato<br>Consegnato<br>Consegnato<br>Consegnato<br>Consegnato<br>Consegnato<br>Consegnato                                                                                                    | H         I           Totale Documento Note         195.20           195.20         195.20           195.20         542.90           542.90         542.90           542.90         542.90           6697.80         6697.80                                                                                                    | J K L<br>Causale Destinata Pagam 1<br>Pag.<br>Pag.<br>Pag.<br>Pag.<br>Pag.<br>Pag.<br>Pag.<br>Pag.       | M N O<br>Val Denominazione<br>ALBATTANIA<br>ANDREANI SNC<br>ANTOC ANTE D<br>ARTE & ARTE S<br>CENTRO CERAN<br>FILLI ARTE NUO<br>FIORI DI ARANIC<br>GIORDANO LUC<br>IL REGALO SPE<br>ILMEDIOEVO IL<br>RUMENOEVO T<br>INVENTO CERAN<br>MLANO DESIG<br>MCODERID ESIS                                                                                                    | P         Q           EL BELLO SRL         NC           NC         NC           MICA SRL         NA SRC           VA SRC         SRC           D E DESKM SINC         SRL           SNC         NDO SINC           N SRC         NSRC           N SRC         N SINC                                                                                                    |
|   | TD01<br>TD01<br>TD01<br>TD01<br>TD01<br>TD01<br>TD01<br>TD01 | 1/11 01/01/22<br>1/18 01/03/22<br>1/19 01/03/22<br>1/20 01/03/22<br>1/20 01/03/22<br>1/22 01/03/22<br>1/23 01/03/22<br>1/24 29/04/22<br>1/25 29/04/22<br>1/26 29/05/22<br>1/27 29/06/22<br>1/28 29/07/22          | A         B           1         Selezion Tipo         DO           2         FTE         TDO           3         FTE         TDO           4         FTE         TDO           5         FTE         TDO           6         FTE         TDO           7         FTE         TDO           9         FTE         TDO           10         FTE         TDO           12         FTE         TDO           13         FTE         TDO           14         FTE         TDO           15         FTE         TDO                                                                                                    | C         D         E           Numero         Data d           1         111         101012           1         12         101012           1         12         101012           1         13         101012           1         14         101012           1         14         101012           1         16         101012           1         16         101012           1         16         101012           1         16         101012           1         170         101012           1         170         101012           1         170         101012           1         1710         101012           1         1710         101012           1         1710         101012           1         1713         101012           1         1713         101012           1         1713         101012           1         1714         101012           1         1714         101012                                                                                                    | F<br>C Cleans/from lister<br>2 ALBATROS SRL<br>2 ANDREAN SIC<br>2 ANDREAN SIC<br>2 ANDREAN SIC<br>2 ANDREAN SIC<br>2 ANDREAN SIC<br>2 CONTRO CERAINGA SRL<br>2 FILL ANTE INJOVA SIC<br>2 FIORD ID ARANNO SIC<br>2 GORDANIO LUCE DESIGN SIC<br>2 INVENTO CERAINO SIC<br>2 INVENTO CERAINO SIC<br>2 INVENTO CERAINO SIC<br>2 INVENTO CERAINO SIC<br>2 INVENTO CERAINO SIC<br>2 INVENTO CERAINO SIC<br>2 MILANO DESIGN SIC<br>4 MODERN DESIGN SIC                                                                                                    | G<br>Stato<br>Consegnato<br>Consegnato<br>Consegnato<br>Consegnato<br>Consegnato<br>Consegnato<br>Consegnato<br>Consegnato<br>Consegnato<br>Consegnato<br>Consegnato<br>Consegnato<br>Consegnato<br>Consegnato<br>Consegnato<br>Consegnato<br>Consegnato<br>Consegnato<br>Consegnato                                                                                                    | H 1<br>Totale Documento<br>1952 0<br>1952 0<br>1955 20<br>1955 20<br>1955 20<br>1955 20<br>1952 20<br>1942 20<br>1944 20<br>1944 20<br>194                                                                                                    | J K L<br>Causale Destinata Page Pag.<br>Pag.<br>Pag.<br>Pag.<br>Pag.<br>Pag.<br>Pag.<br>Pag.             | M N O Denominazione<br>ALBATROS SRI.<br>ANDREANI SNC.<br>ANTREANI SNC.<br>ANTRE A ARTE D<br>ARTE & ARTE S<br>CENTRO CERAN<br>FILLI ARTE NUO<br>FIORI DI ARANIC<br>GIORDANO LUC<br>L. REGALO SPE<br>LIMENDEVO TI<br>INVENTO CREAN<br>MILANO DESIG<br>OGGETTI DI PRE<br>OGGETTI DI PRE                                                                                                    | P Q P<br>EL BELLO SRL<br>INC<br>NICA SRL<br>INC SRL<br>INC SRL<br>INC SRL<br>INC SRL<br>INC SRL<br>SRC<br>INC SRC<br>INC SRC<br>INC SRC<br>INC SRC<br>INC SRC<br>INC SRC                                                                                                    |
|   | TD01<br>TD01<br>TD01<br>TD01<br>TD01<br>TD01<br>TD01<br>TD01 | 1/17 01/01/22<br>1/18 01/03/22<br>1/19 01/03/22<br>1/20 01/03/22<br>1/21 01/03/22<br>1/22 01/03/22<br>1/23 01/03/22<br>1/24 29/04/22<br>1/25 29/04/22<br>1/26 29/05/22<br>1/27 29/06/22<br>1/28 29/07/22          | A B<br>1 Selector (1)po 10<br>2 FFE DD0<br>3 FFE DD0<br>4 FFE DD0<br>5 FFE DD0<br>6 FFE DD0<br>6 FFE DD0<br>7 FFE DD0<br>10 FFE DD0<br>11 FFE DD0<br>12 FFE DD0<br>13 FFE DD0<br>14 FFE DD0<br>15 FFE DD0<br>14 FFE DD0<br>15 FFE DD0<br>14 FFE DD0<br>15 FFE DD0<br>15 FFE DD0<br>16 FFE DD0<br>16 FFE DD0<br>17 FFE DD0<br>16 FFE DD0<br>16 FFE DD0<br>16 FFE DD0<br>16 FFE DD0<br>17 FFE DD0<br>16 FFE DD0<br>16 FFE DD0<br>16 FFE DD0<br>17 FFE DD0<br>16 FFE DD0<br>16 FFE DD0<br>16 FFE DD0<br>16 FFE DD0<br>16 FFE DD0<br>17 FFE DD0<br>16 FFE DD0<br>16 FFE DD0<br>16 FFE DD0<br>16 FFE DD0<br>16 FFE DD0<br>16 FFE DD0<br>16 FFE DD0<br>17 FFE DD0<br>16 FFE DD0<br>16 FFE DD0 | C         D         E           Numero         Data d           1         111         01012           1         12         01012           1         12         01012           1         12         01012           1         14         01012           1         15         01012           1         16         01012           1         16         01012           1         17         01012           1         17         01012           1         175         01012           1         171         01012           1         171         01012           1         171         01012           1         1713         01012           1         1713         01012           1         1713         01012           1         1713         01012           1         1713         01012           1         1713         01012           1         1715         01012                                                                                                    | Cleanterformition     Z ALBATTOS SRL     ZARCHAN SIC     SARCHAN SIC     SARCHAN SIC     SARCHAN SIC     SARCHAN SIC     ZARCHAN SIC     ZARCHAN SIC     ZARCHAN SIC     ZARCHAN SIC     ZARCHAN SIC     ZARCHAN     ZARCHAN     ZARC                                                                                                    | C<br>Stato<br>Consegnato<br>Consegnato<br>Consegnato<br>Consegnato<br>Consegnato<br>Consegnato<br>Consegnato<br>Consegnato<br>Consegnato<br>Consegnato<br>Consegnato<br>Consegnato<br>Consegnato<br>Consegnato<br>Consegnato<br>Consegnato<br>Consegnato<br>Consegnato                                                                                                    | H 1<br>Totale Documento Note<br>195,20<br>195,20<br>542,90<br>542,90<br>542,90<br>542,90<br>542,90<br>542,90<br>542,90<br>542,90<br>642,90<br>647,70<br>6667,70<br>6667,70<br>6667,70                                                                                                    | J K Causale Destinata Pagan 1<br>Paga Paga Paga Paga Paga Paga Paga Paga                                 | M N O<br>Jel Denominazione<br>ALBATROS SRI,<br>ANDREANI SNC.<br>ANTER & ARTE D<br>ARTE & ARTE S<br>CENTRO CERAN<br>FILLI ARTE NUO<br>GIORDANO LIUC<br>LI REGALO SPE<br>LIMEDOCEVO II<br>RVENDOCESAL<br>MILAPROCESSI<br>MILAPROCESSI<br>MILAPROCE                                                                                                    | P         Q         P           EL DELLO SRL         NOC           NOC         NOC           MICA SRL         NAVA SRC           O DE SOLO SRL         NOC           O DE SOLO SRL         SNC           SNO         NNO SNC           NNO SNC         NS RNC           SNA SR SNC         SNG           SNS SNS SNC         SNG           SNS SNC         SNG           SNS SNC         SNG                                                                                                    |
|   | TD01<br>TD01<br>TD01<br>TD01<br>TD01<br>TD01<br>TD01<br>TD01 | 1/11 01/01/22<br>1/18 01/03/22<br>1/19 01/03/22<br>1/20 01/03/22<br>1/22 01/03/22<br>1/22 01/03/22<br>1/23 01/03/22<br>1/23 01/03/22<br>1/24 29/04/22<br>1/26 29/05/22<br>1/26 29/05/22<br>1/28 29/07/22          | A         B           1         Selection Fipo         TO           3         FFE         TOO           3         FFE         TOO           4         FFE         TOO           5         FFE         TOO           6         FFE         TOO           8         FFE         TOO           9         FFE         TOO           10         FFE         TOO           11         FFE         TOO           12         FFE         TOO           13         FFE         TOO           14         FFE         TOO           15         FFE         TOO           16         FFE         TOO           17         FFE         TOO           18         FFE         TOO           19         FFE         TOO                                                                                                    | C         D         E           Numero         Data d         111         01/012           1         111         01/012         11/11         01/012           1         113         01/012         11/11         13         01/012           1         1.13         01/012         11/14         01/012         11/14         01/012           1         1.45         01/012         11/14         01/012         11/14         01/012           1         1.47         01/012         11/14         01/012         11/14         01/012           1         1.47         01/012         11/14         01/012         11/14         01/012           1         1.47         01/012         11/14         01/012         11/14         01/012           1         1.47         01/012         11/14         01/012         11/14         01/012           1         1.47         01/012         11/14         01/012         11/14         01/012           1         1.47         01/012         11/14         01/012         11/14         01/012           1         1.47         01/012         11/14         01/012         11/14                                                                                                    | F         F           2         ALBATNOS SR.           2         ALBATNOS SR.           2         ANDREAN SIC           2         ANDREAN SIC           2         ANDREAN SIC           2         ANDREAN SIC           2         ANDREAN SIC           2         ANDREAN SIC           2         ANDREAN SIC           2         FULLARTE HUDVA SIC           2         FORD IA ARANDICO SIC           2         GIORDANIO LUDE DESIGNI SIC           2         INFENTIO CERANDO SINC           2         MULANO ESIGNI SINC           2         OGERTI DI FREGIO SINC           2         OUGETTI DI FREGIO SINC           2         OUGETTI DI FREGIO SINC           2         OUGETTI TI FREGIO SINC           2         OUGETTI TI FREGIO SINC           2         OUGETTI TI FREGIO SINC           2         DUELSINC                                                                                                    | G<br>Stato<br>Consegnato<br>Consegnato                                                                                                   | H 1<br>Totale Documento<br>1952 20<br>1952 20<br>1955 20<br>1955 20<br>542 90<br>542 90<br>542 90<br>542 90<br>542 90<br>542 90<br>542 90<br>2414 1,38<br>2414 1,38<br>2414 1,38<br>6667 80<br>6667 80<br>667 80<br>6667 80<br>667 80<br>6667 80<br>6667 80<br>6667 80<br>6667 80<br>6667 80<br>6667 80<br>6667 80<br>6667 80<br>6667 80<br>6667 80<br>6667 80<br>6667 80<br>6667 80<br>6667 80<br>6667 80<br>6667 80<br>6667 80<br>6667 80<br>6667 80<br>80<br>80<br>80<br>80<br>80<br>80<br>80<br>80<br>80<br>80<br>80<br>80<br>8                                                                                                    | J K Causale Destinata Pagam 1<br>Pag Pag Pag Pag Pag Pag Pag Pag Pag Pag                                 | M N O<br>Val Denominazione<br>A LBATEOS SRI,<br>A ADATEOS SRI,<br>AMTICA ARTEO<br>AMTICA ARTEO<br>CENTRO CENAR<br>FILLI ARTE NIO<br>FIORI DI APANC<br>GIORDANO LUC<br>IL REGALO SPE<br>IL MEDIOEVO IT<br>INVENTO CREAL<br>MILANO DESIG<br>MODERNI DESIS<br>MODERNI DI PRE<br>O GOGETI DI PRE<br>O GOGETI DI PRE<br>O GOGE                                                                                                    | P         Q           EL BELLO SRL         Model           Model Registration         Model           Model Registration                                                                                                    |
|   | TD01<br>TD01<br>TD01<br>TD01<br>TD01<br>TD01<br>TD01<br>TD01 | 1/17 0/0/1/22<br>1/18 0/10/1/22<br>1/19 0/10/3/22<br>1/20 0/10/3/22<br>1/22 0/10/3/22<br>1/22 0/10/3/22<br>1/23 0/10/3/22<br>1/24 29/0/4/22<br>1/25 29/0/4/22<br>1/25 29/0/4/22<br>1/27 29/06/22<br>1/28 29/07/22 | A         B           1         Setesion [poi: 10]         TO           2         FTE         TOO           3         FTE         TOO           4         FTE         TOO           6         FTE         TOO           6         FTE         TOO           7         FTE         TOO           8         FTE         TOO           10         FTE         TOO           11         FTE         TOO           12         FTE         TOO           13         FTE         TOO           14         FTE         TOO           15         FTE         TOO           16         FTE         TOO           17         FTE         TOO           18         FTE         TOO           19         FTE         TOO                                                                                                    | C         D         E           1         100000         0ata di<br>100000         0ata di<br>100000           1         10101         0ata di<br>101000         0ata di<br>101000           1         1100         0ata di<br>101000         0ata di<br>101000           1         1100         0ata di<br>101000         0ata di<br>101000           1         1100         0ata di<br>101000         0ata di<br>101000           1         1100         0ata di<br>101000         0ata di<br>101000           1         110000         110000         0ata di<br>101000           1         11100000         11100000         11100000           1         111000000         111000000         111000000           1         1110000000         111000000         1110000000           1         1110000000000000000000000000000000000                                                                                                    | C Identifyanita (C)     Alas Artos Sin.     Avareka Na Sic     Alas Artos Sin.     Avareka Na Sic     Avareka Na Sic     A                                                                                                    | G<br>Stato<br>Consegnato<br>Consegnato                                                                                                    | H 1<br>Totale Documento Note<br>195,20<br>195,20<br>195,20<br>542,90<br>542,90<br>542,20<br>542,20,20<br>542,20,20<br>542,20,20<br>542,20,20 | J K Causale Deskinator, P La Pagan 1<br>Pag. Pag. Pag. Pag. Pag. Pag. Pag. Pag.                          | M N CALL<br>Val Overhead Sector 2015<br>ANDREAM SHC<br>ANDREAM SHC<br>ANTICA ARTE D<br>CENTRO CERAN<br>FILL ARTE NJO<br>FICE DI APARIC<br>CENTRO CERAN<br>MILANO DESIGN<br>COCCETTI DI PRE<br>COCCETTI DI PRE<br>OCCETTI DI PRE<br>OCCETTI DI PRE<br>OCCESTI DI APARICO<br>COCCETTI DI PRE<br>OCCESTI DI APARICO<br>COCCETTI DI PRE<br>OCCESTI DI APARICO<br>COCCETTI DI PRE<br>OCCESTI DI APARICO<br>COCCETTI DI PRE<br>OCCESSI SHC<br>ALBATINOS SHC                                                                                                    | p         Q           EL BELLO SRL         EL           AC         MC           MC MICA SRL         MC           VAX SINC         O SNC           SNC         MC           APS NC         SNC           SNC         SNC           SNC         SNC                                                                                                    |
|   | TD01<br>TD01<br>TD01<br>TD01<br>TD01<br>TD01<br>TD01<br>TD01 | 1/17 01/01/22<br>1/18 01/03/22<br>1/19 01/03/22<br>1/20 01/03/22<br>1/22 01/03/22<br>1/22 01/03/22<br>1/22 01/03/22<br>1/24 29/04/22<br>1/24 29/04/22<br>1/25 29/04/22<br>1/26 29/05/22<br>1/26 29/07/22          | A         B           1         Selection (Figor 10)         0           2         FFE         T00           3         FFE         T00           4         FFE         T00           5         FFE         T00           6         FFE         T00           8         FFE         T00           9         FFE         T00           10         FFE         T00           11         FFE         T00           13         FFE         T00           16         FFE         T00           17         FFE         T00           18         FFE         T00           19         FFE         T00           19         FFE         T00           19         FFE         T00           19         FFE         T00           10         FFE         T00           11         FFE         T00           12         FFE         T00                                                                                                    | C         D         E           Nummor         Data d         11         10101           1         12         10101         12         10101           1         12         10101         11         10101           1         14         01010         11         16         01010           1         14         01010         11         16         01010           1         14         01010         11         16         01010           1         14         01010         11         110         01010           1         14         01010         11         110         01010           1         14         01010         11         110         01010           1         14         01010         11         110         01010           1         14         01010         114         01010         11         110         110         110         110         110         110         110         110         110         110         110         110         110         110         110         110         110         110         110         110         110         110                                                                                                    | F           2         ALBATKOS SR.           2         ALBATKOS SR.           2         ANDREAN SIC           2         ANDREAN SIC           2         ANDREAN SIC           2         ANDREAN SIC           2         ANDREAN SIC           2         ANDREAN SIC           2         ANDREAN SIC           2         FILL ANTE HARDAN SIC           2         FILL ANTE HARDAN SIC           2         INFEROIDEVO IT SIC           2         INFEROIDEVO IT SIC           2         INFEROIDEVO IT SIC           2         MARDO EGNON SIR           2         OGETTI IT PREGIO SINC           2         ALBATROS SIR           2         MARDO EGNON SIR           2         ALBATROS SIR           2         MARDO EGNON SIR                                                                                                    | G<br>Stato<br>Creasingnitic<br>Manceta consegnitic<br>Consegnatic<br>Consegnatic                                                                | H totale Decemento Note<br>155,20<br>155,20<br>155,20<br>155,20<br>155,20<br>155,20<br>154,20<br>154,2                                                                                                    | J K Causale Destination Pagam<br>Pag<br>Pag<br>Pag<br>Pag<br>Pag<br>Pag<br>Pag<br>Pag<br>Pag<br>Pag      | M N O O<br>Val Denominazione<br>A ALBATICIOS SIL<br>ANTICIA ARTE IS<br>ANTICIA ARTE IS<br>ANTICIA ARTE IS<br>ANTICIA ARTE IS<br>OFINIO DENOMIO LUC<br>GIORONIO LUC<br>GIORONIO LUC<br>GIORONIO LUC<br>IL REGALO SPE<br>IL MEDOGENIO DESIG<br>MOZENIO DESIG<br>MOZENIO DESIG<br>ALBATIROS SIN<br>ALBATIROS SIN<br>ALBATIROS SIN<br>ALBATIROS SIN                                                                                                    | P         Q         P           EL DELLO SRL         AV           MAC SRL         AV           MAC SRL         AV           MAC SRL         AV           MAC SRL         AV           MAC SRL         AV           MAC SRL         AV           MAC SRL         AV           MAC SRL         AV           MAC SRL         SNC           SNC         SNC           SNC <td< td=""></td<>                                                                                                    |
|   | TD01<br>TD01<br>TD01<br>TD01<br>TD01<br>TD01<br>TD01<br>TD01 | 1/17 01010122<br>1/18 0103/22<br>1/19 0103/22<br>1/20 0103/22<br>1/20 0103/22<br>1/21 0103/22<br>1/22 0103/22<br>1/24 30103/22<br>1/24 30104/22<br>1/25 29/04/22<br>1/25 29/04/22<br>1/28 29/07/22                | A         B           1         Selection (Fig. 170, 00)           2         FFE         TOO           3         FFE         TOO           4         FFE         TOO           5         FFE         TOO           4         FFE         TOO           5         FFE         TOO           6         FFE         TOO           7         FFE         TOO           9         FFE         TOO           10         FFE         TOO           12         FFE         TOO           13         FFE         TOO           14         FFE         TOO           15         FFE         TOO           16         FFE         TOO           9         FFE         TOO           16         FFE         TOO           17         FFE         TOO           18         FFE         TOO           19         FFE         TOO           21         FFE         TOO                                                                                                    | C         D         E           Numero         Data di         11         01012           1         12         01012         11         101012           1         14         01012         11         14         01012           1         14         01012         11         5         01012           1         14         01012         11         5         01012           1         14         01012         11         5         01012           1         14         01012         11         101012         11         11         01012           1         14         01012         11         11         01012         11         11         01012           1         14         01012         11         11         01012         11         11         01012         11         11         01012         11         11         01012         11         11         01012         11         11         01012         11         11         01012         11         11         01012         11         11         01012         11         11         01012         11         01012         11                                                                                                    | C Cleans/from/lice<br>2 ALBATROS SRL<br>2 ALBATROS SRL<br>2 ARDREAM SINC<br>2 ARDREAM SINC<br>2 ARDREAM SINC<br>2 ARDREAM SINC<br>2 CONTROLOGINATION SINC<br>2 FULL ARTE INJOVA SINC<br>2 FULL ARTE INJOVA SINC<br>2 FULL ARTE INJOV                                                                                                    | G<br>Stato<br>Consegnato<br>Consegnato | H  <br>Totale Docation State<br>195.30<br>195.30<br>195.30<br>195.30<br>195.30<br>195.30<br>195.42,30<br>195.42,30<br>195.42,30<br>195.42,30<br>195.42,30<br>195.42,30<br>195.42,30<br>195.42,30<br>195.42,30<br>195.70<br>195.70                                                                                                    | J K Causale Destinator Pagam 1<br>Pag. Pag. Pag. Pag. Pag. Pag. Pag. Pag.                                | M N A A A A A A A A A A A A A A A A A A                                                                                                    | p         Q           E         E           E         E           E         E           E         E           E         E           AC         MC           MC         MC           MA         SNC           MO         SNC           SNG         SNC           MO         SNC           SNC         SNC           SNC         SNC           SNC         SNC           SNC         SNC           N SNC         N SNC                                                                                                    |
|   | TD01<br>TD01<br>TD01<br>TD01<br>TD01<br>TD01<br>TD01<br>TD01 | 1/17 0/10/122<br>1/18 0/10/122<br>1/19 0/10/122<br>1/10 0/10/122<br>1/12 0/10/122<br>1/21 0/10/122<br>1/23 0/10/122<br>1/24 29/04/22<br>1/25 29/04/22<br>1/25 29/04/22<br>1/27 29/06/22<br>1/28 29/07/22          | A         B           1         Selection (Tpo)         TO           2         FTE         TO           3         FTE         TO           4         FTE         TO           5         FTE         TO           4         FTE         TO           6         FTE         TO           9         FTE         TO           10         FTE         TO           11         FTE         TO           12         FTE         TO           13         FTE         TO           14         FTE         TO           15         FTE         TO           16         FTE         TO           17         FTE         TO           18         FTE         TO           19         FTE         TO           10         FTE         TO           10         FTE         TO           17         FTE         TO           18         FTE         TO           21         FTE         TO           22         FTE         TO                                                                                                    | C         D         E           Nummor         Data d         11         10101           1         12         10101         12         10101           1         12         10101         11         10101           1         14         01010         11         16         01010           1         14         01010         11         16         01010           1         14         01010         11         16         01010           1         14         01010         11         10010         11           1         14         01010         11         11         10010           1         14         01010         11         11         10010           1         14         01010         14         10010         11         11         10010           1         14         01010         14         114         10010         11         11         10010         11         11         10010         11         11         10010         11         11         10010         11         11         10010         11         11         10010         11         11                                                                                                    | P<br>C Cleants/Formanian<br>27 ALBATROS SRL<br>AMDREA MARE<br>AMDREA MARE<br>AMDREA MARE<br>24 ARTE SANCE<br>24 ARTE SANCE<br>25 CLEAN<br>24 CLEAN<br>24 CLEAN<br>24 CLEAN<br>24 CLEAN<br>24 CLEAN<br>24 CLEAN<br>25 CLEAN<br>25 CLEAN<br>25 CLEAN<br>25 CLEAN<br>26 CLEAN<br>26 CLEAN<br>26 CLEAN<br>26 CLEAN<br>27 CLEAN<br>26 CLEAN<br>26 CLEAN<br>26 CLEAN<br>27 CLEAN<br>26 CLEAN<br>27 CLEAN<br>26 CLEAN<br>27 CLEAN<br>26 CLEAN<br>27 CLEAN<br>27 CLE | G<br>Stato<br>Crassgrato<br>Crassgrato<br>Consegnito<br>Consegnito                             | H         Ist           155.00         155.00           155.00         155.00           155.00         155.00           155.00         155.00           155.00         155.20           155.20         155.20           155.20         155.20           155.20         155.20           155.20         155.20           155.20         155.20                                                                                                    | J K<br>Caunale Destination Page<br>Pag<br>Pag<br>Pag<br>Pag<br>Pag<br>Pag<br>Pag<br>Pag<br>Pag<br>Pag    | M N Constraints/even<br>Automatications<br>Antice Arters S<br>Antice Arters S<br>Centro Cetabo<br>Front Constraints<br>Arters Arters S<br>Centro Cetabo<br>Front Constraints<br>Gororano Lucket<br>Gororano Lucket<br>Gororano Lucket<br>Mondern Less<br>Mondern Less<br>Man Destro<br>Man Destro<br>Man Dest | P         Q         P           EL DELLO SRL         No         No           MA SIGE         No         No           MA SIGE         NO         NO           MA SIGE         NO         NO           MA SIGE         NO         NO           MA SIGE         NO         NO           MA SIGE         NO         NO           MA SIGE         NO         NO           MA SIGE         NO         NO           MA SIGE         NO         NO           MA SIGE         NO         NO           MA SIGE         NO         NO                                                                                                    |
|   | TD01<br>TD01<br>TD01<br>TD01<br>TD01<br>TD01<br>TD01<br>TD01 | 1/17 0/10/122<br>1/18 0/10/22<br>1/19 0/10/22<br>1/20 0/10/22<br>1/21 0/10/22<br>1/22 0/10/22<br>1/23 0/10/22<br>1/24 29/04/22<br>1/26 29/05/22<br>1/26 29/05/22<br>1/28 29/07/22                                 | A         B           1         Selection (Fig. 17)         TO           2         FFE         TO           3         FFE         TO           4         FFE         TO           5         FFE         TO           4         FFE         TO           5         FFE         TO           6         FFE         TO           7         FFE         TO           8         FFE         TO           9         FFE         TO           10         FFE         TO           12         FFE         TO           13         FFE         TO           14         FFE         TO           15         FFE         TO           16         FFE         TO           17         FFE         TO           18         FFE         TO           19         FFE         TO           10         FFE         TO           11         FFE         TO           12         FFE         TO           14         FFE         TO           15         FFE                                                                                                    | C D E<br>Numero Data d<br>1 11 201012<br>1 12 201012<br>1 14 201012<br>1 14 301012<br>1 15 501012<br>1 15 501012<br>1 16 501012<br>1 16 501012<br>1 17 501012<br>1 17 50100000000000000000000000000000000 | C Cleans/formitore<br>2 ALBATROS SRL<br>2 ALBATROS SRL<br>2 ANDREAN SIC<br>2 ANDREAN SIC<br>2 ANDREAN SIC<br>2 ANDREAN SIC<br>2 CORROLLEAS AND SRL<br>2 FILL ANTE INJOVA SIC<br>2 FILL ANTE INJOVA SIC<br>2 FILL ANTE INJOVA SIC<br>2 FILL ANTE INJOVA SIC<br>2 FILL ANTE INJOVA SIC<br>2 FILL ANTE INJOVA SIC<br>2 MENDOLEVO I SIC<br>2 MENDOLEVO I SIC<br>2 MENDOLEVO SIC<br>2 MENDOLEVO SIC<br>2 ALBATROS SRL<br>2 ALBATROS SRL<br>2 AL       | G<br>Stato<br>Consegnato<br>Consegnato               | H         Idea           Totale         Document           195,30         195,30           195,20         195,20           195,20         195,20           542,20         542,20           542,20         542,20           542,20         542,20           542,41,31         5697,10           6697,10         6697,10           6697,10         195,20           1135,50         697,10           1135,50         241,43,40           1135,50         241,43,40                                                                                                    | J K Causale Destinato Pagam 1<br>Pag<br>Pag<br>Pag<br>Pag<br>Pag<br>Pag<br>Pag<br>Pag<br>Pag<br>Pag      | M N D D<br>All Denominaziona<br>Antro Renominaziona<br>Antro Renominaziona<br>Antro A della<br>Antro A della<br>Antro A della<br>Antro A della<br>Antro A della<br>Antro A della<br>Antro A della<br>Antro A della<br>Antro A della<br>Antro A della<br>Mala Antro S della<br>Moderni Pesso<br>Moderni Pesso<br>Moderni Pesso<br>Moderni Pesso<br>Alla Antro S della<br>Moderni Pesso<br>Alla Antro S della<br>Moderni Pesso<br>Alla Antros S della<br>Antro A della Antro S della<br>Antro A della Antro S della<br>Antro S della Antro S della<br>Antro S della Antro S della<br>Anta Antro S della Antro S della<br>Antro S della Antro S della Antro S                                                                                                    | p         Q           E         E           E         E           E         E           E         E           E         E           E         E           E         E           E         E           E         E           MA         SNC           NO         SNC           NO         SNC           NO         SNC           NO         SNC                                                                                                    |
|   | TD01<br>TD01<br>TD01<br>TD01<br>TD01<br>TD01<br>TD01<br>TD01 | 1/17 0/01/22<br>1/19 0/03/22<br>1/20 0/03/22<br>1/20 0/03/22<br>1/21 0/03/22<br>1/22 0/03/22<br>1/23 0/03/22<br>1/24 29/04/22<br>1/25 29/04/22<br>1/25 29/04/22<br>1/28 29/07/22                                  | A         B           1         Selection (Tipor 10)         TO           2         FIFE         TOO           3         FIFE         TOO           6         FIFE         TOO           6         FIFE         TOO           7         FIFE         TOO           8         FIFE         TOO           9         FIFE         TOO           10         FIFE         TOO           11         FIFE         TOO           12         FIFE         TOO           13         FIFE         TOO           14         FIFE         TOO           15         FIFE         TOO           16         FIFE         TOO           17         FIFE         TOO           18         FIFE         TOO           19         FIFE         TOO           20         FIFE         TOO           21         FIFE         TOO           22         FIFE         TOO           24         FIFE         TOO                                                                                                    | C         D         E           Numero Data di<br>1         11         01012           1         12         01012           1         13         01012           1         14         01012           1         14         01012           1         14         01012           1         14         01012           1         14         01012           1         16         01012           1         17         01012           1         16         01012           1         17         01012           1         17         01012           1         17         01012           1         17         01012           1         17         01012           1         17         01012           1         17         01012           1         17         01012           1         17         01012           1         17         01012           1         17         01012           1         12         01032           1         12         01032      1                                                                                                    | C Cleants/Forth Date<br>27 ALBATTOS SR.<br>AVARTEAN 9100<br>AVARTEAN 9100<br>CLEANTOS SR.<br>24 ARTEAN 9100<br>CLEANTOS SR.<br>24 ARTEA ARTE 9100<br>CLEANTOS SR.<br>24 ARTEA ARTE 9100<br>CLEANTOS SR.<br>24 ARTEANTO ASSIST<br>24 ARTEANTO CLEANTOS<br>24 ARTEANTOS CLEANTOS<br>24 ARTEANTOS<br>24 ARTEANTOS<br>24 ARTEANTOS SR.<br>24 ALBATTOS SR.<br>24 ARDATOS SR.<br>24 ARDATOSR SR.<br>24 ARDATOS SR.<br>24 ARDATOS SR. | G<br>Stato<br>Consegnato<br>Consegnato | H         Idea           Totale Documents         Idea           115:20         115:20           115:20         115:20           115:20         115:20           115:20         115:20           115:20         115:20           115:20         115:20           115:20         115:20           115:50         115:50           115:50         115:50           124:41,31         115:50           124:41,31         115:50           124:41,31         115:50                                                                                                    | J K<br>Causale Destinants Pegam 1<br>Pag<br>Pag<br>Pag<br>Pag<br>Pag<br>Pag<br>Pag<br>Pag<br>Pag<br>Pag  | M N Constraints/even<br>Automatications<br>Antres Arters S<br>Antres Arters S<br>Centro CetAu<br>Fior Di AvAnte<br>Giorona U Constrainto<br>La Rectaus SPE<br>Interiore Catal<br>Moderni Cetau<br>Occettra I Pre-<br>Cossi Sint<br>Antres Antres S<br>Moderni Cetau<br>Antres Antres S<br>Cocettra I Pre-<br>Cocettra I Pre-<br>Pre-<br>Cocettra I Pre-<br>Mana Cocettra<br>Mana Cocettra<br>Mana Cocettr                                                                                                    | p         Q         Image: Control of the control of the control of th |

Si ricorda che tutte le particolarità delle finestre ad elenco dati sono riportate nel manuale prodotto, nella sezione "Interfaccia Utente" delle nozioni generali.

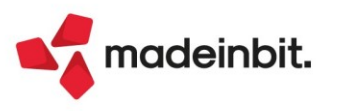

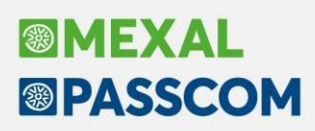

# Gestione altezza minima del font su Idesk, Zoom video e barre di scorrimento

Da questa versione è possibile gestire, tramite parametro, l'altezza minima del font utilizzato dall'interfaccia di iDesk.

Il parametro è visibile e modificabile accedendo alle informazioni sistemistiche del programma (cliccando col tasto destro del mouse sul logo Mexal/Passcom in basso a sinistra dell'interfaccia).

Viene inoltre gestita anche la possibilità di eseguire uno zoom (in e out) sulla visualizzazione corrente utilizzando o la rotellina del mouse, tenendo contemporaneamente premuti i tasti Shift e Crtl sulla tastiera, oppure direttamente con la combinazione da tastiera Crtl+ e Crtl-. La combinazione Crtl0 riporta invece la dimensione al default.

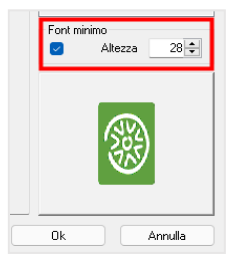

In entrambi i casi, sia agendo da parametro che eseguendo uno zoom da mouse, l'altezza massima del font minimo impostabile è 100.

Nel caso in cui venga effettuato un aumento del font minimo e quindi la videata non risulta essere tutta visibile a video, il programma attiva le barre di scorrimento dell'interfaccia, sia lateralmente che orizzontalmente.

| Passepartout Mexal - L | Rente ADMIN                                           |                               |                 |               | - 0 ×           |
|------------------------|-------------------------------------------------------|-------------------------------|-----------------|---------------|-----------------|
| Azienda                | Contabilita' Maga<br>ⓑ ⑮♀ ※ ⑲▣Ω≣<br>i MAR - 19/10/202 | azzino Annuali Fiscali<br>] ② | Servizi Aiuto   | ല്            | Cambio azienda  |
| Codi                   | ce - Descrizione                                      |                               |                 | Um            | Cod.alternativo |
| Cerca                  | Anagrafica articoli                                   | i - Nuovo inserimento 👌       | k               |               |                 |
|                        | Codice 556                                            |                               | Tipologia Merci |               |                 |
|                        | Descrizione                                           | Modellino moto                |                 |               |                 |
|                        | Ulter. descrizione<br>Unita' di Misura<br>Altra U.M   | pz                            | Decimali 2      |               |                 |
|                        | Aliquota Iva<br>Costo ultimo                          | 22 •                          |                 |               |                 |
|                        | Prezzo                                                | 14,99                         |                 |               |                 |
|                        | Descrizione nota                                      |                               |                 | Destinazione  | Scader          |
|                        | Scala 1:43                                            |                               |                 | Carico ·      |                 |
|                        | Magazzino 1                                           |                               |                 |               | ,               |
|                        | Data progressivi                                      | 19/10/2022                    |                 |               | 6.0             |
| MEXAL ID 89            | 9808 - 851 999608 - 81 99980800001                    |                               |                 | $\rightarrow$ | 13              |

Esse possono essere controllate da mouse o touchpad oppure tramite le seguenti combinazioni di pulsanti:

- è possibile scorrere la barra verticale tramite i comandi Alt + rotellina del mouse oppure Alt + frecce direzionali (Su e giù) da tastiera;
- è possibile scorrere la barra orizzontale tramite i comandi Alt+Shift + rotellina del mouse oppure Alt + frecce direzionali (sinistra destra) su tastiera

#### **GESTIONE ALTEZZA MINIMA DEL FONT SU WEBDESK**

Anche su client Webdesk, da questa versione è possibile impostare. tramite parametro, l'altezza minima del font utilizzato dall'interfaccia.

Il parametro è attivabile e modificabile accedendo al menu dell'applicazione (icona in basso a destra dell'interfaccia) alla sezione Impostazioni – Interfaccia Grafica – Font – Font minimo.

Tra parentesi viene indicato l'attuale valore del Font minimo utilizzato, tramite i pulsanti "Aumenta font minimo (+1) e Diminuisci font minimo (-1) è possibile variarne il valore.

Nel caso venga eseguito un ridimensionamento della finestra, tale che non tutta l'interfaccia sia visibile a video, si attiveranno anche in questo caso le barre di scorrimento, verticale e laterale.

Esse possono essere controllate da mouse o touchpad, oppure tramite le seguenti combinazioni di pulsanti:

- è possibile scorrere la barra verticale tramite i comandi Alt (option per dispositivi Apple) + rotellina del mouse oppure Alt + frecce direzionali (Su e giù) da tastiera
- è possibile scorrere la barra orizzontale tramite i comandi Shift+Alt (option) + rotellina del mouse oppure Alt (option) + frecce direzionali (sinistra – destra) su tastiera.

| FONT MINIMO (16)            |   |
|-----------------------------|---|
| Font minimo                 | 1 |
| Aumenta font minimo (+1)    |   |
| Diminuisci font minimo (-1) |   |

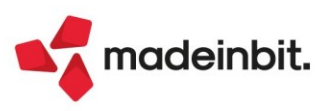

# Nuova interfaccia Amministrazione MxServer via browser

Questa versione introduce un rinnovamento dell'interfaccia amministrativa di MxServer tramite browser, sia in senso strettamente grafico sia come migliorie e funzionalità aggiuntive. Seguono i punti salienti.

- Colori adattati al tema del prodotto.
- Errori di autenticazione evidenziati nella finestra iniziale di accesso.
- Apertura automatica lista utenti dopo l'eventuale autenticazione.
- Estensione funzionalità su lista utenti:
  - o checkbox per selezionare singole connessioni o tutte le connessioni;
  - o selezione/deselezione di tutte le sospese;
  - o selezione/deselezione di tutte le connesse;
  - o terminazione soft di tutte le connessioni selezionate, qualunque sia l'operatività eseguita per selezionarle;
  - o terminazione hard di tutte le connessioni selezionate, qualunque sia l'operatività eseguita per selezionarle;
  - o valorizzazione immediata del numero connessioni in stato connesso e sospeso;
  - o finestra conferma del numero connessioni di cui richiesta terminazione soft rispetto al totale e solo quando richieste due o più. Per la terminazione hard, il rapporto numerico si trova evidenziato nella tradizionale finestra di warning che ricorda i rischi di tale terminazione forzata.
- Lista utenti mostra anche data/ora di ultima sospensione delle connessioni sospese.
- Migliorie di gestione generale della tastiera, con focus attivo sulla lista utenti iniziale, in uscita dalle dialog che rimangono sulla lista utenti, poi tasti sulle dialog stesse: Esc per annullare, Invio per confermare, disponibili entrambi quando la dialog mostra un solo pulsante d'azione.

Per tutta l'operatività si rimanda all'apposito capitolo sul manuale utente.

# Passbuilder

### **NUOVA VERSIONE WEBAPI 1.7**

Nuovi servizi

- Avanzamento di prodizione
- Spezza riga bolle di lavorazione

### Nuove risorse

- mappa-articoli
- tipi-lotti-matricole
- fasi-lavorazione

### Nuovi campi

- Aggiunti nella risorsa liste-prelievo i campi di tipo array priorita e gest\_residuo
- Sono stati cambiati i nomi dei campi per la gestione dei residui "nr\_colli\_trs"
  - "quantita\_trs "
  - "qta taglia trs "
  - "qta\_lotto trs
  - "nr colli lo trs "
  - "qta\_tg\_lo\_trs"
- Nella risorsa ubicazioni aggiunta in query string la variabile dettlotti=true/false
- Aggiunte le variabili di sola lettura per i totali del documento in tutte le risorse sotto il contenitore documenti:
  - o tot\_doc\_validi
  - o tot iva
  - o tot\_documento
  - o tot\_doc\_pagare

Per tutti i dettagli ed esempi di utilizzo fare riferimento al manuale WebAPI v1.7 pubblicato in area sviluppatori.

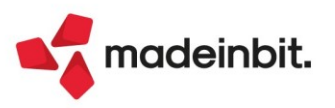

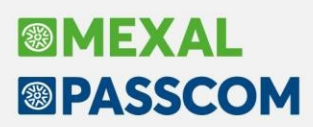

#### MDS-SPRIX

# Documenti di magazzino, struttura \_mm nuove variabili: totali di testata: totale documento, totale iva, totale da pagare

Aggiunte nuove variabili contenenti i totali del documento: \_MMTOTVALID\$(), \_MMTOTIVA(), \_MMTOTDOC(), \_MMTDAPAGARE() e relative variabili dizionario mmtdv, mmtiv, mmtdo, mmtdp, octdv, octiv,octdo, octdp, oftdv,oftiv, oftdo, oftdp, omtdv, omtiv, omtdo,.omtdp, optdv, optiv, optdo, optdp, ortdv, ortiv, ortiv, ortdo, ortdp.

**N.B.**: Sui documenti inseriti prima della versione 2022I i totali non sono immediatamente disponibili a meno di aver fatto girare la funzione 'Servizi > Variazioni > Magazzino > Calcola totali documenti' in alternativa è sufficiente leggere (GETMM) e riscrivere (PUTMM) il documento. La variabile MMTOTVALID\$ (S/N) indica se i totali sono stati valorizzati per la testata.

#### Documenti di magazzino, istruzione putmm nuovi campi per trasformazione nativa documenti

Aggiunte nuove variabili alla struttura \_MM per la trasformazione nativa dei documenti: \_MMSIGTRAS\$, \_MMCOLR(R), \_MMQTAR(R), \_MMTAGR(R,T), \_MMLQTAR(R,L), \_MMLQTATGR(R,L,T), \_MML\_COLLI(R,L), \_MML\_LQTAR(L), \_MML\_LQTATGR(L,T) e \_MMUBISURES\$(R).

**Magazzino, nuova istruzione getconddoc funzione nativa per calcolo prezzo, sconto e provvigione** Creata nuova istruzione per il calcolo del prezzo in base alle condizioni documento: variabili di struttura \_PZD e relative istruzioni GETCONDDOC, AZZVARSYS 58, AZZCATVARSYS "PZD" e variabili \_ERRPZD e \_ERRPZD\$.

L'istruzione GETCONDDOC sarà disponibile anche per Sprix Mobile (vedi manuale SprixMobile v1.5.2 scaricabile da area sviluppatore) con la prossima uscita della nuova versione di Passmobile, appena disponibile sugli Store Google Play e Apple Store.

#### Produzione, istruzione sprigbl nuovo parametro stato di riga del prodotto finito

Aggiunti nuovi parametri facoltativi (STSRIGAORIG e STSRIGADEST) nella funzione SPRIGBL.

#### Produzione, istruzione svildb nuovo parametro di sviluppo della dbv

Aggiunto nuovo parametro, facoltativo, di sviluppo della distinta base di variazione (DBV) per bolla di lavoro (DTDOC, BOLLA, SOTTOBOLLA E RIFPFN).

#### Produzione, nuova istruzione avanzapf funzione nativa avanzamenti di produzione

Creata la nuova istruzione per l'avanzamento di produzione: variabili di struttura \_APF e relative istruzioni AVANZAPF, AZZVARSYS 73, AZZCATVARSYS "APF" e variabili \_ERRAPF, \_ERRAPF\$, \_NLOTTIAPF e \_NAPF.

#### **Riconciliazione bancaria**

Nuova variabile \_PCBARICO e relativa variabile dizionario pcbri.

#### Esistenza e disponibilità netta articoli

Nuove variabili dizionario aqesi e aqdin.

#### Istruzione delcfr

Resa disponibile in collage server remoto (Sol. 67502).

#### Progressivi articoli di magazzino

Aggiunto variabile ID lotto a struttura \_PAM (\_PAMIDLOTTO).

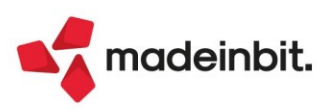

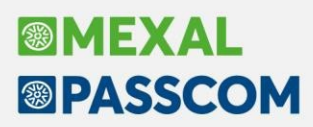

### Mobiledesk: Nuova versione 3.5

#### CREDENZIALI DI ACCESSO AL GESTIONALE NELLA SCHERMATA INIZIALE DI CONFIGURAZIONE APP PER INSTALLAZIONI LOCALI

Dalla configurazione app, per le installazioni locali risulta possibile impostare le credenziali di accesso al gestionale (campi "Utente" e "Password") insieme all'eventuali di sistema operativo. Il nome utente rimane memorizzato indipendentemente dal parametro "All'accesso proponi il nome dell'ultimo utente che si è collegato" nella finestra "Impostazione gestione accessi" con F7 sulla lista utenti principale dell'amministrazione utenti (menu Servizi / Configurazioni / Amministrazione utenti). Qualora nessun utente/password sia impostato nella configurazione app, l'autenticazione avverrà direttamente dal terminale gestionale (mx00) come prima e, in questo caso, il nome eventualmente proposto dipende dal suddetto parametro "All'accesso proponi il nome dell'ultimo utente che si è collegato" naministrazione utenti.

| All All Ale Ale Ale Ale Ale Ale Ale Ale                                                                                                    |         |
|----------------------------------------------------------------------------------------------------|---------|
| PASSERPARTOUT   Software e servizi gestionali     Image: Software e servizi gestionali     Image: Software e servizi gestionali <th></th>                                                                                                    |         |
| P      f      in     in     orgenerative     orgenerative     orgener                                                                                                    | •       |
| Inserire le credenziali al sistema operativo del server ecapicchioni.passepartout.local:40<br>(se necessario)<br>Utente<br>admin<br>Password<br>Utente sistema operativo<br>Mexaladmin<br>Password sistema operativo<br>Mexaladmin<br>Password sistema operativo<br>Configura<br>Configura<br>Confi |         |
| Utente admin Password Utente sistema operativo Mexaladmin Password sistema operativo Configura Configura © 2012 Passepartout s.p.a World Trade Center - Via Consiglio del Sessanta 99, 47891 Dogana Repubbl San Marino Tel: 0549 978011 - Numero Verde 800 414243 Codice Operatore Economico SM03473 - Isorizione Registro Societta + 0.2210 del 6 agosto 2010 - Capitale € 2.800.000 i.v.                                                                                                    | 000     |
| admin Password Utente sistema operativo mexaladmin Password sistema operativo Configura Configura Configura Configura Configura Configura Context s.p.a World Trade Center - Via Consiglio del Sessanta 99, 47891 Dogana Repubbl San Marino Tel. 0549 978011 - Numero Verde 800 414243 Codice Operatore Economico SM03473 - Isorizione Registro Societan * 6210 del 6 agosto 2010 - Capitale €2.800.000 i.v.                                                                                                    |         |
| Password  Utente sistema operativo  Mexaladmin  Password sistema operativo  Configura  © 2012 Passepartout s.p.a World Trade Center - Via Consiglio del Sessanta 99, 47891 Dogana Repubbl San Marino  Tel. 0549 979011 - Numero Verde 800 414243 Codice Operatore Economico SM03473 - Isorizione Registro Societta + 0 2210 del 6 agosto 2010 - Capitale €2.800.000 i.v.                                                                                                    |         |
| Utente sistema operativo  Mexaladmin  Password sistema operativo  Configura  © 2012 Passepartout s.p.a World Trade Center - Via Consiglio del Sessanta 99, 47891 Dogana Repubbl San Marino  Tel. 0549 979011 - Numero Verde 800 414243 Codice Operatore Economico SM03473 - Isorizione Registro Società n° 6210 del 6 agosto 2010 - Capitale  € 2.800.000 i.v.                                                                                                    |         |
| Utente sistema operativo mexaladmin Password sistema operativo Configura Configura © 2012 Passepartout s.p.a World Trade Center - Via Consiglio del Sessanta 99, 47891 Dogana Repubbl San Marino Tel. 0549 978011 - Numero Verde 800 414243 Codice Operatore Economico SM03473 - Isorizione Registro Società n° 6210 del 6 agosto 2010 - Capitale €2.800.000 i.v.                                                                                                    |         |
| mexaladmin         Password sistema operativo         Configura       Conf         © 2012 Passepartout s.p.a World Trade Center - Via Consiglio del Sessanta 99, 47891 Dogana Repubbl San Marino       Contor         © 2012 Passepartout s.p.a World Trade Center - Via Consiglio del Sessanta 99, 47891 Dogana Repubbl San Marino       Contor         © 2012 Passepartout s.p.a World Trade Center - Via Consiglio del Sessanta 99, 47891 Dogana Repubbl San Marino       Contor         Codice Operatore Economico SM03473 - Isorizone Registro Società n° 6210 del 6 agosto 2010 - Capitale €2.800.000 i.v.       Contor No.                                                                                                    |         |
| Password sistema operativo Configura Configura © 2012 Passepartout s.p.a World Trade Center - Via Consiglio del Sessanta 99, 47891 Dogana Repubbl<br>San Marino Tel: 0549 978011 - Numero Verde 800 414243 Codice Operatore Economico SM03473 - Isorizione Registro Società n° 6210 del 6 agosto 2010 - Capitale €2.800.000 i.v.                                                                                                    |         |
| Configura Configura Configura Configura Configura Configura Configura Consiglio dei Sessanta 99, 47891 Dogana Repubbl<br>San Marino<br>Tel: 0549 978011 - Numero Verde 800 414243<br>Codice Operatore Economico SM03473 - Isorizione Registro Società n° 6210 dei 6 agosto 2010 - Capitale<br>€ 2.800.000 i.v.                                                                                                    |         |
| Configura         Configura           © 2012 Passepartout s.p.a World Trade Center - Via Consiglio del Sessanta 99, 47891 Dogana Repubblisan Marino         San Marino           Tel. 0549 978011 - Numero Verde 800 414243         Codice Operatore Economico SM03473 - Isorizione Registro Società n° 6210 del 6 agosto 2010 - Capitale € 2.800.000 i.v.                                                                                                    |         |
| © 2012 Passepartout s.p.a World Trade Center - Via Consiglio dei Sessanta 99, 47891 Dogana Repubbl<br>San Marino<br>Tel. <b>0549 97801</b> 1. Numero Verde <b>800 414243</b><br>Codice Operatore Economico SM03473 - Isorizione Registro Società n° 6210 del 6 agosto 2010 - Capitale<br>€ 2.800.000 i.v.                                                                                                    | hetti   |
| Sal Marino<br>Tel: 0549 97801 1: Numero Verde 800 414243<br>Codice Operatore Economico SM03473 - Isorizione Registro Società n° 6210 del 6 agosto 2010 - Capitale<br>€ 2.800.000 i.v.                                                                                                    | lica di |
| € 2800.0001X                                                                                                    | Sociale |
|                                                                                                    |         |
|                                                                                                    |         |
|                                                                                                    |         |
|                                                                                                    |         |
|                                                                                                    |         |
|                                                                                                    |         |
|                                                                                                    |         |
|                                                                                                    |         |
|                                                                                                    |         |

### ULTIMO NOME LOGIN PROPOSTO ANCHE IN AMBIENTE LIVE

Qualora l'amministratore abbia attivato il parametro "All'accesso proponi il nome dell'ultimo utente che si è collegato" nella finestra "Impostazione gestione accessi" con F7 sulla lista utenti principale, ora le installazioni Live, nella schermata di configurazione connessione Live dell'app MobileDesk propongono l'ultimo nome utente autenticato al gestionale. Qualora il parametro sia disattivato sul gestionale, il campo Utente risulterà sempre vuoto ad ogni accesso e si dovrà digitarne il nome manualmente. Come il parametro si attiva lato gestionale, al successivo accesso l'app propone automaticamente l'ultimo nome correttamente autenticato.

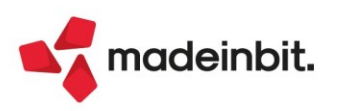

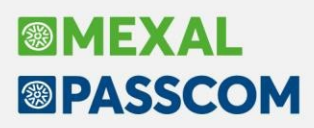

#### COMANDI DI SELEZIONE, COPIA, TAGLIA ED INCOLLATESTO SU CAMPI DI INPUT

Posizionandosi col cursore su un campo di testo e richiamando il menu contestuale di Mobiledesk (gesture LONG PRESS) il programma rende ora disponibili la funzione di selezione del testo ed i comandi di taglia, copia ed incolla testo. Per eseguire la selezione del testo che verrà riportato nella clipboard del dispositivo sarà sufficiente cliccare sul menu contestuale il pulsante "Seleziona" ed eseguire sul campo di testo uno "scroll" laterale (che può essere bidirezionale) del cursore. Il testo selezionato apparirà "evidenziato" e si potrà procedere con la copia, il taglia e l'incolla.

| 15:25 🖬 🛔 🗛 •                                                     |                                                                         |                                |            |    |                  |        |          |           |         | Ċą    | ¥ % 8              |
|-------------------------------------------------------------------|-------------------------------------------------------------------------|--------------------------------|------------|----|------------------|--------|----------|-----------|---------|-------|--------------------|
| Azienda Contabilita<br>@ % 0 0 % 0<br>MAR - 17/10/2022            | mit AoAnn<br>Y Magazzino An<br>영 변 요 원 안 원 안<br>Martinek Martinek   Art | nuali Fiscali S<br>Va<br>icoli | ervizi Aiu | to | ㎡ Cambio azienda | Q Cer  | a 습Pref  | eriti     | · Acqui |       | kitri dat          |
| Anagrafica articoli - I                                           | Nuovo inserimento                                                       |                                |            |    |                  |        |          |           | rtabil  |       | cond.co            |
| Codice 080521<br>Descrizione                                      | Modellino auto                                                          | Seleziona                      |            |    |                  |        |          |           | i Imma  | gn i  | ichede<br>ec.      |
| Unita' di Misura<br>Altra U.M                                     | pz                                                                      | Copia                          |            |    |                  |        |          |           | Fornit  | cei i | Dati age<br>Untivi |
| Aliquota Iva<br>Costo ultimo<br>Prezzo                            | 22 *                                                                    | Taglia                         |            |    |                  |        |          |           |         |       |                    |
| Descrizione nata<br>Disconsional scala                            | 1:43                                                                    | Incolla                        |            |    |                  |        | Scadenza | 1<br>1    |         |       |                    |
|                                                                   |                                                                         | Aiuto                          |            |    |                  |        |          |           |         |       |                    |
| Magazzino T<br>Data progressivi<br>Esistenza<br>Disponibile Netto | 17/10/2022                                                              | Manuale uten                   | te         |    |                  |        |          |           |         |       |                    |
| Disponibile Lordo                                                 |                                                                         | Ricerca docu                   | mentale    |    |                  |        |          |           |         |       |                    |
|                                                                   |                                                                         |                                |            |    |                  |        |          |           | ×       | ^     | 0                  |
|                                                                   |                                                                         |                                |            |    |                  |        |          |           | <       | Į     | >                  |
|                                                                   |                                                                         |                                |            |    |                  | Valuta | ≪ Ok     | X Annuita |         | ~     | Ш                  |
|                                                                   |                                                                         |                                |            |    |                  |        |          |           |         |       |                    |

#### NUOVI MENU INTERFACCIA GRAFICA

All'interno del menu dell'applicazione (richiamabile da Mobiledesk con un "long press" sulla cornice grigia in alto, dove viene riportato prodotto ed utente in uso) state inserite tre nuovi voci alla sezione "Impostazioni – Interfaccia grafica":

| MAR - 17/10/2022                                                                              | Martinek Martinek   A        | vi<br>rticoli                                  |              |          | Cond.c  | D C                   | und e |
|-----------------------------------------------------------------------------------------------|------------------------------|------------------------------------------------|--------------|----------|---------|-----------------------|-------|
| Codice 080521<br>Descrizione<br>Unita' di Misura<br>Altra U.M<br>Aliquota Iva<br>Costo ultimo | Modellino auto<br>pz<br>22 # | Tipologia Merci<br>Interfaccia grafica<br>Font |              |          | • Immag | n S<br>ei<br>i D<br>u | ati a |
| Descrizione nota<br>Dimensioni scali<br>Magazzino 1                                           | 1:43                         | Posizione finestre<br>Segui cursore testuale   | Scader       | 23       |         |                       |       |
| Esistenza<br>Disponibile Netto<br>Disponibile Lordo                                           |                              | Tasti con gesture                              | 1            |          | ×       | ~                     | 0     |
|                                                                                               |                              |                                                | · Valuta ≪Ok | XAnnulla | <       | 4                     | >     |

- <u>POSIZIONE FINESTRE</u>: possibilità di scelta tra la MODALITÀ PREDEFINITA (invariata rispetto alla precedente versione) e la nuova MODALITÀ CENTRATA che posiziona verso il centro della videata le finestre aperte, visibili a video.
- <u>SEGUI CURSORE TESTUALE</u>: attivo di default, in caso di ridimensionamento della videata, durante la digitazione di un testo, la pagina esegue uno "scroll" automatico seguendo il movimento del cursore testuale. In sostanza l'ultimo carattere digitato sarà sempre visibile a video, non uscirà mai dal campo visivo dell'operatore. Se disabilitato, lo "scroll" della videata sarà sempre manuale ed a carico dell'operatore.
- <u>TASTI CON GESTURE</u>: attivo di default, permette di inviare input a Mexal eseguendo gesture sullo schermo. Ad esempio posizionandosi nel menu "Azienda" di Mexal ed eseguendo uno "scroll" dal basso verso l'alto sullo schermo viene navigato dall'alto verso il basso tutto l'elenco delle voci di menu presenti sotto "Azienda". Se disabilitato ogni input sul programma deriverà da un tasto/pulsante digitato all'interno dello stesso.

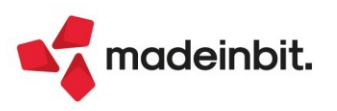

# ALTRE IMPLEMENTAZIONI E MIGLIORIE

### Generale

ATTIVAZIONE/DISATTIVAZIONE BEEP SU IDESK WINDOW: Da questa versione è possibile attivare/disattivare il "beep" di avvertimento che il programma produce in caso di azione incompatibile con il campo e/o con la funzione in uso. É sufficiente utilizzare la combinazione di tasti "<u>CTRL+ALT+B</u>" (indipendentemente dal menu in cui si è posizionati): premuta alternativamente, previa richiesta di conferma tramite messaggio, consente di abilitare o disabilitare il suono per la postazione di lavoro in cui si sta operando. L'implementazione sostituisce di fatto l'eventuale modifica manuale all'interno del file "mxdesk.ini" ("Beep=0" spento, "Beep=800" acceso).

### Azienda

**FATTURE ELETTRONICHE - AZIENDE DI SAN MARINO**: Dal 01/07/2022 è stato introdotto l'obbligo per le aziende sammarinesi di presentare le fatture in esportazione verso l'Italia in modalità elettronica secondo quanto previsto dal Decreto Delegato 5 agosto 2021 n.147 (da tale data non è più possibile presentare fatture export verso l'Italia in modalità cartacea fatto salvo per le ipotesi di esenzione). È stato pertanto introdotto uno specifico controllo in modo da bloccare l'errato invio di file direttamente al SdI senza passare dall'Hub di San Marino.

In particolare, a prescindere dal fatto che l'installazione venga aggiornata o meno alla presente versione, in caso il parametro "Invio fatture emesse a Tributario" presente nella finestra "Gestione fatture elettroniche RSM" sia impostato a No (vuoto) oppure non sia stato impostato il token di autenticazione in tale finestra, in fase di invio fattura viene visualizzato un messaggio bloccante che richiede di verificare e confermare la configurazione della fatturazione elettronica. Il messaggio continuerà ad essere visualizzato fino a quando l'utente non confermerà le impostazioni.

A tal proposito, solo con la presente versione si potrà confermare la volontà di inviare direttamente al SdI, senza passare dell'Hub di San Marino, confermando la finestra "Gestione fatture elettroniche RSM" con il parametro "Invio fatture emesse a Tributario" a No (vuoto) oppure confermando la finestra di configurazione fatturazione elettronica senza compilare la finestra "Gestione fatture elettroniche RSM". Si ricorda per scrupolo che l'invio diretto di file a clienti italiani tramite il SdI da parte di aziende sammarinesi senza passare dall'Hub sammarinese non è riconosciuto né dalla normativa sammarinese né da quella italiana.

Nella finestra "Gestione fatture elettroniche RSM" è stato inoltre introdotto un ulteriore parametro "Ricezione fatture da Tributario" proposto di default flaggato se inserito il token di autenticazione. Quindi in caso si necessiti di gestire solo il ciclo attivo, ora è possibile inibire la ricezione tramite Passhub delle fatture passive pervenute dall'Italia togliendo il flag al suddetto parametro. Se si toglie il flag viene di conseguenza inibito l'accesso al parametro "Gestione integrative" (Sol. 67119).

Per le sole aziende di San Marino, è possibile inoltrare in conservazione fatture emesse verso le pubbliche amministrazioni italiane per le quali dal Sistema di Interscambio è stata restituita la sola ricevuta di tipo RC o MC (Sol. 67373).

Se l'azienda di San Marino utilizza il token del depositario e questo è stato rinnovato perché scaduto, veniva dato l'errore token scaduto senza considerare la nuova scadenza del token del depositario. (Sol. 67808).

**DOCUVISION - FATTURE ELETTRONICHE PA/B2B – FATTURE EMESSE**: Se in emissione documento Xml si valorizzavano i campi 'Indirizzo'; 'Cap'; 'Località', 'Prov' nella sezione 'Riferimenti trasporto' nel piede del documento, nel file Xml generato il 'Cap' veniva erroneamente riportato come '00000' (Sol.67682).

**DOCUVISION - FATTURE ELETTRONICHE – INTEGRATIVE:** Implementata la gestione dei dati aggiuntivi Xml di testata e di riga su modulo NAE in Parcellazione Studio.

La generazione massiva riportava nel campo "Data fattura collegata" del file xml la data della registrazione contabile della fattura ricevuta dal fornitore anziché la data del documento emesso dal fornitore (Sol. 67813).

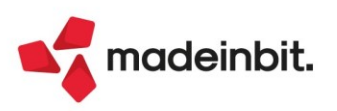

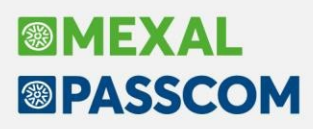

**DOCUVISION – CRUSCOTTO CONSERVAZIONE DOCUMENTI:** Inoltrando un documento in conservazione che riporta un codice cliente/fornitore in testata, la procedura controlla che nella relativa anagrafica ci siano le informazioni quali partita iva o codice fiscale o indicazione di persona fisica, al fine di riportare nei metadati obbligatori previsti dalle Linee Guida Agid le indicazioni coerenti inerenti a tale soggetto (Sol. 66682). Se mancanti, l'invio non viene effettuato suggerendo di aggiornare l'anagrafica del cliente/fornitore relativo prima di tentare nuovamente l'inoltro in conservazione.

**CASSETTO FISCALE – VISUALIZZAZIONE ELENCO DELEGHE CONFERITE:** Accedendo alla visualizzazione dei documenti sincronizzati dal cassetto fiscale, è possibile eseguire la ricerca testuale, ma questa va a beneficio solo di alcune colonne. Ora la ricerca avviene su tutte (Sol. 67581).

**STAMPE – STAMPA DATI GENERALI AZIENDE:** Corretta anomalia che si verificava nella suddetta stampa, se nei "Parametri contabili" e nei "Parametri IVA" venivano apposte le barrature su "Esonero presentazione dichiarazione IVA" ed "Esonero Comunicazione Liquidazione IVA": adesso, vengono stampati i valori corretti (Sol. 65541).

### Contabilità

**ANAGRAFICA PIANO DEI CONTI:** Nel momento in cui si inserisce una scrittura di apertura, suddividendo l'operazione per centri di costo/ricavo, e la somma dei conti patrimoniali è zero, il tasto 'Elimina' nell'anagrafica del conto è attivo.

Da questa versione è stato disattivato il relativo tasto funzione come succede per i clienti/fornitori (Sol. 67616).

**REVISIONE PRIMANOTA – IMPORT FATTURE XML EMESSE/IMPORT FATTURE XML RICEVUTE:** È stato variato il comportamento del programma in caso di import fatture xml emesse e ricevute che restituiscono il messaggio "Totale sezioni <Dati Riepilogo> diverso da totale documento" dovuto ad una differenza minore/uguale a 1 euro. Da questa versione sarà valorizzato il conto automatico "Abbuoni/Arrotondamenti passivi" sia per le fatture emesse che ricevute se l'arrotondamento è movimentato in Dare oppure il conto automatico "Abbuoni/Arrotondamenti attivi" se l'arrotondamento è movimentato in Avere (Sol. 67123).

Quando viene importata una fattura elettronica ricevute da agente in regime agevolato con Enasarco, se alla conferma della registrazione non sono presenti i conti automatici del contributo, è stato inserito un avviso per permettere all'utente di procedere senza registrare il contributo enasarco oppure procedere alla compilazione della finestra Operazioni fornitore regime agevolato soggetto ad Enasarco (Sol. 67090).

Se viene importata una fattura xml emessa ad un cliente estero sul sezionale impostato con iva OSS, ora viene utilizzato anche il conto Iva su vendite OSS anziché il conto Iva su vendite (Sol. 64187).

**REVISIONE PRIMANOTA/SCHEDA CONTABILE:** È stato inserito un messaggio non bloccante quando si prova di sostituire un conto collegato alla rata di un bene in leasing (Sol. 67652):

| Attenzione                                                |          |      |
|-----------------------------------------------------------|----------|------|
| Conto con rata leasing collegata, vuoi procedere con la n | nodifica | a    |
|                                                           | 🗸 Si     | 🛃 No |

Solo in alcune situazioni e con specifica sequenza di tasti si verificava il messaggio "*piano d'ammortamento non presente*", perdendosi tutti i collegamenti delle rate, bollini verdi e riferimenti delle fatture (Sol. 67637).

**INCASSI E PAGAMENTI – SALDACONTO CLIENTI/FORNITORI:** A partire da questa versione, all'interno del campo "Conto per abbuono" è possibile specificare anche un conto di tipo "patrimoniale" (sia in quello di riga, sia nel conto generale presente nella finestra finale per la contabilizzazione).

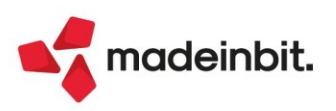

Tale modifica è stata realizzata per poter gestire casistiche particolari non necessariamente legate al contesto degli abbuoni, come ad esempio possono essere le ritenute che vengono operate dalle banche a fronte di bonifici clienti "parlanti": in questo modo è possibile inserire direttamente all'atto della contabilizzazione un conto patrimoniale per le ritenute (Sol. 67549).

**INCASSI E PAGAMENTI – GESTIONE EFFETTI – EMISSIONE BONIFICI ELETTRONICI:** Nell'emissione dei bonifici elettronici, per quanto riguarda l'inserimento nel file xml del cig e cup, è stata rilasciata la possibilità di riportare i dati sullo stesso tag dove sono presenti i riferimenti del documento. A tal proposito nei parametri xml è stato inserito il parametro "Accoda CIG/CUP su riferimento .<Ustrd>" (Sol. 67759).

Parametro contabile "Distinte automatiche" attivato. L'emissione di bonifici riporta, come data scadenza effetto, nella distinta, la "data valuta" assegnata in fase di emissione. A partire da questa versione memorizza "internamente" anche la data scadenza origine. Effettuando così la cancellazione della distinta il programma ripristina, per ogni effetto, la data scadenza di origine (Sol. 67843).

**PARCELLAZIONE STUDIO – GESTIONE NOTULE/PARCELLE/NOTE DI ACCREDITO:** Nel momento in cui si creava una parcella/notula e successivamente si variava sulla riga della prestazione, il codice iva, ad esempio dal 22 ad una esenzione, il totale da pagare era calcolato in maniera errata (Sol. 67533).

Se dalla funzione "Generazione notule/parcelle" si creava un documento al cui interno venivano inserite anche delle righe descrittive di tipo "." (punto) o "," (virgola) (in funzione delle "note" riportate nell'agenda di lavoro), se successivamente dalla gestione notule/parcelle si eliminava tale documento, nell'agenda di lavoro non veniva correttamente rispristinato lo "Stato" su tutte le prestazioni contenute nel documento cancellato. Lo stesso accadeva in caso di revisione della NO/PA, se si eliminavano manualmente delle righe: per quelle eliminate non venivano "riaperte" le relative prestazioni di agenda (Sol. 67714).

**PARCELLAZIONE STUDIO – STAMPE:** Il modulo di stampa della parcellazione "Elenco documenti per cliente con scadenze (PARSCAD)" evidenzia gli importi di ogni singolo documento emesso e per ciascuno anche i relativi incassi parziali e/o totali. Il totale complessivo da pagare suddiviso per cliente non teneva in considerazione gli importi dei relativi incassi. Ora, nella sezione "Totali per cliente", viene evidenziato, sotto alla colonna "Netto a Pag" (importo al netto della ritenuta, ma al lordo degli incassi) il "Tot. Incassato" e sotto ancora il "Residuo da pagare", ossia l'importo al netto degli incassi (Sol. 67590).

**DATI EXTRACONTABILI – SCADENZARIO EXTRACONTABILE:** Revisionando lo scadenzario extracontabile di una azienda con lo scadenzario a partite, premendo il tasto 'Fine ultima riga' la finestra riportava dati errati nelle singole righe (Sol. 67560).

**RICONCILIAZIONE BANCARIA – RICONCILIAZIONE:** Nella maschera di dettaglio della sottocausale CBI (menu "Contabilita' > Riconciliazione bancaria > Tabella causali CBI") è stato introdotto un nuovo campo "Data registraz.di primanota" tramite il quale definire la data di registrazione in primanota del movimento bancario, scegliendo tra la data registrazione oppure la data valuta del movimento stesso. Tale campo viene preso in considerazione nelle funzioni Riconciliazione automatica operazioni semplici [Shift+F8], Immissione primanota guidata [F7] e Contabilizza [F6] per le operazioni che consentono la contabilizzazione automatica. Il campo è preimpostato con l'opzione "Data registrazione del movimento". Inoltre, è stato introdotto il campo "Descrizione sottocausale", che può essere utilizzato, nelle sottocausali create dell'utente, per attribuire una descrizione alla sottocausale. Se valorizzato, il campo può essere utile in fase di selezione della sottocausale (per esempio nella maschera del movimento bancario), per identificare in maniera immediata la casistica in cui utilizzarla (Sol. 66537).

Nella maschera di dettaglio del movimento bancario, se ci si posiziona sul campo "Sottocaus.CBI" e si preme il pulsante Sottocausali CBI [F2], viene aperta la finestra elenco delle sottocausali CBI in formato ridotto, permettendo così all'utente di continuare a visualizzare anche il dettaglio del movimento bancario. Inoltre, nella finestra elenco delle sottocausali è stato introdotto il pulsante Visualizza sottocausale [F5], che consente di visualizzare la maschera di dettaglio della sottocausale. Tale tasto funzione è disponibile in tutti i punti del programma in cui viene aperta la finestra elenco delle sottocausali CBI (Sol. 66368).

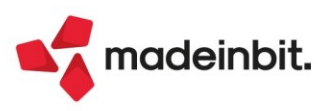

Nei campi "Ricerca giorni" con segno negativo dei Parametri riconciliazione [F7] è stata prevista la possibilità di inserire numeri a 3 cifre. Questo permette di ampliare il range di giorni di ricerca (da -999 a +999) della primanota, delle rate in saldaconto e delle distinte effetti (Sol. 67086).

In caso di contabilizzazione di un movimento bancario tramite il Saldaconto (pulsante Contabilizza [F6] in movimenti bancari con contropartita clienti/fornitori), se il movimento risulta riconciliato totalmente, la finestra del Filtro saldaconto viene chiusa automaticamente. Di conseguenza, uscendo dal Saldaconto, la finestra del Filtro viene visualizzata solo nel caso in cui le contabilizzazioni effettuate non corrispondano all'importo del movimento bancario (Sol. 67312).

Inoltre, sono state apportate le seguenti migliorie alla funzione di Riconciliazione bancaria:

- Eliminazione del messaggio di avvertimento in fase di importazione CSV/TXT che appariva quando nella configurazione non erano stati impostati i campi IBAN oppure ABI+CAB+C/C. Il messaggio aveva la funzione di avvisare l'utente dell'impossibilità, da parte del programma, di verificare che i movimenti presenti nel file CSV/TXT appartenessero alla banca sulla quale si stava eseguendo l'importazione;
- Ottimizzazione del messaggio di avvertimento che viene visualizzato uscendo con il pulsante Annulla [Esc] dalla maschera del movimento bancario. Dalla presente versione, il messaggio compare solo se sono state apportate modifiche al movimento;
- Introduzione di un controllo in fase di uscita dalla maschera della configurazione CSV/TXT con tasto Annulla [Esc]. In particolare, se sono state apportate modifiche alla maschera della configurazione oppure all'eventuale tabella di associazione causale, viene visualizzato un apposito messaggio che avverte l'utente che eventuali modifiche non verranno salvate;
- Introduzione, nella finestra dell'anteprima dell'importazione del file CSV/TXT, del pulsante CSV-Configuratore [Shift+F4], che consente di accedere all'elenco delle configurazioni. In tal modo l'utente può correggere eventuali impostazioni errate, senza necessità di uscire completamente dalla funzione di importazione del file. Uscendo dalla finestra elenco delle configurazioni, l'anteprima viene aggiornata sulla base delle modifiche apportate alla configurazione. Il numero della configurazione utilizzata per l'importazione è indicato nella testata della finestra dell'anteprima;
- Introduzione, nella tabella delle sottocausali CBI, di un controllo circa la presenza di una sottocausale marcata come predefinita per segno banca.

In caso di importazione di movimenti bancari da file CSV/TXT, poteva capitare che l'operazione venisse bloccata a causa della presenza nel file di movimenti con causale CBI aventi un solo carattere (con codice da 1 a 9). In tal caso veniva restituito l'errore "Sottocausale non trovata" (Sol. 67520).

Nella finestra della funzione Immissione primanota guidata [F7], l'Elimina riga [Shift+F3] non funzionava correttamente sulle righe in cui era presente il codice di un mastro (ad esempio 501.????). In particolare, veniva erroneamente richiamata la funzione di ricerca del conto contabile (Sol. 67522).

Nelle installazioni LIVE, se si utilizzava la funzione di Riconciliazione bancaria e veniva aperta un'ulteriore sessione nella quale si tentava di apportare modifiche alla tabella della sottocausali CBI, poteva apparire il seguente errore non correggibile (Sol. 67539):

Impossibile cancellare il file ...\dati\datiaz\...\causcbi2 Impossibile accedere al file. Il file è utilizzato da un altro processo (sistema operativo) Il programma verrà terminato

Nel caso di importazione di movimenti bancari da file CSV, se nella configurazione veniva impostato in maniera errata il campo "Separatore CSV", quando si selezionava il file ai fini dell'importazione dei movimenti bancari, il programma si chiudeva senza visualizzare alcun messaggio di errore (Sol. 67638).

Utilizzando la funzione CSV-Import movimenti, se veniva selezionato per l'importazione un file CSV che risultava contemporaneamente aperto con Excel, si generavano degli errori che determinavano la chiusura forzata del programma (Sol. 67639).

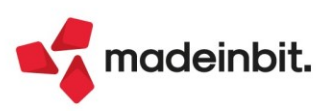

Nella funzione di Riconciliazione bancaria, se un movimento bancario veniva riconciliato con una o più registrazioni di primanota che complessivamente determinavano un "Totale primenote collegate" avente segno opposto rispetto al segno dell'importo del movimento, il movimento stesso veniva erroneamente marcato con lo stato "Riconciliato". Tale situazione si poteva generare se, ad esempio, si stava riconciliando un movimento di bonifico in uscita a fornitore per -1.200 ed erroneamente in saldaconto veniva pagata una rata avente segno negativo, con conseguente generazione di una registrazione contabile in cui la banca veniva movimentata in dare (+1.200). Da questa versione, i movimenti di questo tipo vengono contraddistinti con un nuovo stato "Incoerente" (pallino magenta). La prima volta che si accede all'elenco dei movimenti bancari dopo aver eseguito l'aggiornamento alla presente versione, se sono presenti in elenco dei movimenti che erroneamente erano stato marcati con lo stato "Riconciliato" appare un apposito messaggio che avverte l'utente della necessità di effettuare una riorganizzazione degli archivi della Riconciliazione bancaria (accedendo al menu "Servizi > Riorganizzazione archivi aziendali"). La riorganizzazione degli archivi aziendali ricalcola lo stato reale dei vari movimenti bancari aggiornandolo in finestra elenco. A questo punto, se in finestra elenco fossero presenti movimenti in stato "Incoerente" occorre che l'utente li verifichi e apporti le necessarie correzioni alle registrazioni contabili collegate. I movimenti bancari incoerenti vengono segnalati anche nella stampa disponibile al menu "Contabilita' > Stampe > Stampa riconciliazione bancaria" (Sol. 67677).

Importando un file CSV/TXT poteva capitare che l'importazione non venisse eseguita e venisse restituito l'errore "Segno non presente", anche se nella configurazione non era stato impostato che il segno dell'importo era posizionato in una colonna dedicata. Se si dovesse presentare l'errore occorre aprire la configurazione e salvarla con il pulsante "Ok" [F10] (Sol. 67699).

Nel Filtro [F5] della funzione Collega primanota [F2] se uno dei due campi 'Importo da a' risultava pari a zero non veniva impostato il corrispondente filtro (Sol. 67793).

STAMPE – STAMPA CESPITI/IMMOBILIZZAZIONI – STAMPA CONTROLLO SALDI CESPITI/PIANO DEI CONTI: Se dalla sottoazienda G (generale) si esegue la stampa controllo saldi cespiti/piano dei conti si ha la possibilità di scegliere se eseguire la stampa con saldi contabili di tutte le sottoaziende (tasto [F8]), oppure la stampa con solo i saldi contabili della sottoazienda G (tasto [F10]) (Sol. 67541).

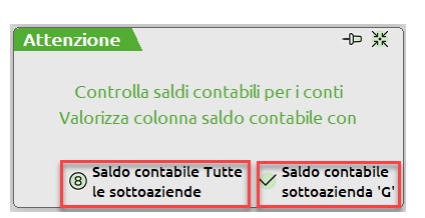

### Magazzino

**EMISSIONE/REVISIONE DOCUMENTI:** Migliorato il controllo dei dati trasporto nel caso di emissione di documenti con attributo "elettronico". Se nella Modulistica documenti grafica nei "Parametri modulo - Opzioni modulo", il parametro "Stampa dati trasporto fattura differita" è attivo, il programma controlla SEMPRE che i dati di trasporto siano coerenti con i controlli del Sistema di Interscambio. Se invece il parametro NON è attivo, il programma esegue sempre i controlli TRANNE il caso in cui la fattura deriva da DDT. Infatti se la fattura deriva da DDT questa è una fattura differita mentre negli altri casi è una fattura immediata accompagnatoria. Pertanto se il parametro "Stampa dati trasporto fattura differita" è spento tali dati non vengono stampati e di conseguenza possono essere evitati i controlli.

In emissione di documento di magazzino si inserisce un articolo che, nella sua anagrafica, possiede l'ubicazione e la sotto ubicazione (AAAA/A001): nel documento vengono visualizzati i riferimenti corretti. Il successivo inserimento di un secondo articolo che non possiede alcuna ubicazione, visualizzava erroneamente l'ubicazione e la sotto ubicazione del precedente articolo (Sol. 67768).

**REINTEGRO SCORTE/RETTIFICA PROGRESSIVI:** La generazione dei documenti di reintegro/rettifica con molte righe articoli, permetteva erroneamente la creazione di documenti con più di 32 contropartite contabili, impedendo poi la modifica da emissione revisione documenti, con il messaggio: *Documento con numero di contropartite contabili superiori a 32* (Sol. 67403).

DBMIRROR in tempo reale: mancata scrittura documenti di magazzino (Sol. 67823).

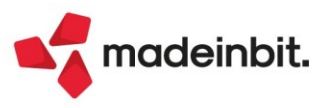

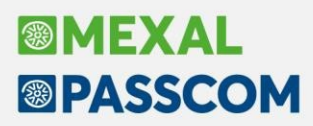

### Produzione

**DISTINTA BASE:** Aumentata la visualizzazione del campo 'Descrizione componente' da 50 a 72 caratteri (Sol. 67434).

**MRP – PIANIFICAZIONE:** Sono stati aggiunti nel dizionario della stampa, le variabili riferite agli estremi del documento ordine al fornitore/preventivo generato dalla procedura (Sol. 66614):

\_sigdocriord Sigla documento \_serdocriord Serie documento

\_numdocriord Numero documento

**BOLLA DI LAVORO:** Nella vecchia gestione degli impegni con la funzione "Variazione MP a blocchi" non era più possibile variare i Rif.PF (Sol. 67618).

**CONTO LAVORO PASSIVO:** In condizioni particolari, in bolla di lavorazione un prodotto finito rimaneva con stato di riga "L - conto lavoro", ma la riga non risultava nella dashboard conto lavoro. L'anomalia viene risolta tramite la riorganizzazione degli archivi (Sol. 67766).

### Fiscali

**IVA – LIQUIDAZIONE PERIODICA IVA:** Il campo "Data registrazione primanota" è stato spostato dalla videata riepilogativa della liquidazione alla pagina iniziale. Il campo risulta editabile solo una volta flaggato il parametro precedente "Registrazioni contabili".

| uidazione periodica IVA        |         |              |                                           |                           |           |          | X                                                         |
|--------------------------------|---------|--------------|-------------------------------------------|---------------------------|-----------|----------|-----------------------------------------------------------|
| Riepilogo stampe fiscali       |         |              |                                           |                           |           |          | <ul> <li>Prospetto Liquidazioni<br/>periodiche</li> </ul> |
|                                | gen feb | mar apr mag  | qiu luq a                                 | qo set ott                | nov d     | ic       | Parametri di stampa azienda                               |
| Contabilita'                   | _       |              |                                           | -                         |           | _        |                                                           |
| IVA acquisti                   |         |              |                                           |                           |           |          | Plafond esportatore abitual                               |
| IVA vendite                    |         |              |                                           |                           |           |          |                                                           |
| Corrispettivi                  |         |              |                                           |                           |           |          | % interesse versamenti<br>trimestrali                     |
| Liquidazioni                   |         |              |                                           |                           |           |          |                                                           |
| Vendite esig.dif.              |         |              |                                           |                           |           |          | Parametri generali stampa                                 |
| Liquidazione mese              |         | 10/ 2022     |                                           |                           |           |          |                                                           |
| Tipo stampa                    |         | Stampa e ag  | giorna <del>.</del>                       |                           |           |          |                                                           |
| Registrazioni contabili        |         | $\checkmark$ |                                           |                           |           |          |                                                           |
| Data registrazione primanota   | a       | 31/10/2022≡  | Lunedi'                                   |                           |           |          |                                                           |
| Registrazioni su archivio extr | a       |              | =                                         |                           |           |          |                                                           |
| Liquidazione straordinaria ac  | conto   |              |                                           |                           |           |          |                                                           |
|                                |         |              |                                           |                           |           |          |                                                           |
|                                |         |              |                                           |                           |           |          |                                                           |
|                                |         |              | <ul> <li>Aziende<br/>collegate</li> </ul> | Modifica i flag di stampa | 🗸 Elabora | 🗙 Chiudi |                                                           |

Nella videata dei <u>Parametri generali di stampa</u> [Shift+F7] è stato introdotto il nuovo parametro "<u>Data</u> <u>registrazione LQ</u>" che consente di proporre una certa data come giorno in cui inserire le registrazioni contabili. Le opzioni previste sono:

- <u>Da richiedere</u>: il campo "Data registrazione primanota" viene proposto vuoto e richiede obbligatoriamente l'indicazione del giorno in cui verranno create le registrazioni LQ del periodo che si intende liquidare.
- <u>Data terminale</u>: in "Data registrazione primanota" viene proposta la data in cui l'utente ha effettuato l'accesso all'azienda.
- Data sistema: propone la data odierna come data in cui registrare le scritture LQ in primanota.
- Data fine periodo: in base alla periodicità di liquidazione dell'azienda, il programma riporta:
  - Aziende con liquidazione mensile: viene proposto l'ultimo giorno del mese;
  - Aziende con liquidazione trimestrale: viene proposto l'ultimo giorno del trimestre;
  - Aziende con liquidazione mista (art.36): in questo caso viene riportato l'ultimo giorno del mese elaborato.

Il parametro è sovraziendale e l'opzione proposta di default è "Data fine periodo".

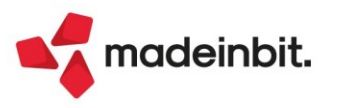

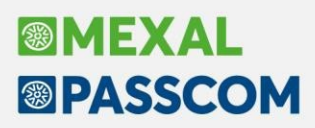

Il pulsante Parametri contabili [F7] è stato rinominato in "Parametri di stampa aziendali".

Nella videata dei Parametri di stampa aziendali [F7] è stato introdotto il nuovo parametro "Stampa dettaglio brogliaccio" che consente, in caso di liquidazione di prova/stampa e aggiorna, di avere la stampa automatica o meno dei brogliacci. Di default l'impostazione è "Sempre con conferma".

| Parametri di stampa aziendali                      | Х                               |
|----------------------------------------------------|---------------------------------|
| Controllo libro giornale<br>Controllo registri iva | Nessun controllo<br>Personale - |
| Stampa dettaglio brogliaccio                       | Sempre con conferma 👻           |

In particolare, i valori ammessi sono:

- <u>Sempre con conferma</u>: è il funzionamento attuale. Elaborando la liquidazione il programma richiede se stampare o meno i brogliacci e in quale dispositivo di stampa.
- <u>Sempre senza conferma</u>: se si decide di stampare i brogliacci, con l'elaborazione vengono stampati in accodamento alla liquidazione anche i brogliacci, utilizzando lo stesso dispositivo di stampa.
- Non stampare: verrà effettuata unicamente la stampa della liquidazione iva, senza alcun brogliaccio.

<u>NOTA BENE</u>: i brogliacci coinvolti dall'impostazione del parametro sono: brogliaccio comunicazione liquidazione Iva, fatture competenza periodo precedente, importi Iva agricola detraibili forfettariamente, Iva FS per cassa decorso l'anno.

**DELEGHE – LISTA ANAGRAFICHE:** Nella lista delle anagrafiche aziende/pratiche utilizzato nelle funzioni di gestione/stampa/telematici deleghe F24, eseguite senza azienda aperta o da azienda STD, erano presenti anche le aziende storicizzate per le quali tali gestioni sono precluse (Sol. 67645).

**DELEGHE - DELEGA UNIFICATA F24 – GENERAZIONE DELEGA F24:** In fase di creazione di una delega F24 manuale con il comando Nuovo [F4], nella videata di generazione è stata implementata la proposta del primo progressivo libero per la data indicata. In precedenza veniva sempre proposto 52 per le deleghe aziendali e 15 per le deleghe redditi, anche se per la data indicata quel progressivo era già utilizzato. La medesima implementazione è stata apportata anche in fase di creazione di una delega ELIDE e di un ravvedimento operoso.

È stato inserito un controllo che impedisce la compensazione dei tributi a debito derivanti da definizione controversie ex art.6; si tratta dei codici tributo da PF30 a PF36. Tali tributi non possono essere compensati, come disposto dal provvedimento dell'Agenzia delle Entrate n.39209 del 18/02/2019 (Sol. 67547).

**DELEGHE - DELEGA UNIFICATA F24 - GESTIONE TRIBUTI DELEGA F24:** Sono stati corretti casi in cui nella gestione tributi, per i soli debiti, venivano esposti utilizzi errati con conseguente determinazione di un residuo non corretto. Il problema si verificava quando si ravvedeva una rata che al suo interno compensava parzialmente i debiti. Inoltre è stato corretto il ripristino di una delega annullata, dopo l'eliminazione del ravvedimento. Se una delle rate era definitiva, il ripristino generava anche in questo caso degli utilizzi errati (Sol. 67432).

**DELEGHE - DELEGA UNIFICATA F24 – IMPORT DA GESTIONE PAGHE:** I file 'datidel' derivanti da procedura Passepartout gestione paghe, in caso di clienti che adottano il principio di cassa contengono tributi che scadono nel mese corrente e nel mese successivo. Al primo import il programma genera due deleghe scadenti in due mesi differenti (entrambe con progressivo 90 se lasciato il default). Il mese successivo, quando si importava il nuovo file paghe, occorreva necessariamente utilizzare un progressivo di import differente (esempio 91), al fine di non perdere i tributi precedentemente importati. Ora si può utilizzare sempre lo stesso progressivo: il programma integra i tributi del nuovo file nella delega importata il mese precedente (Sol. 67010).

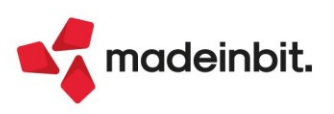

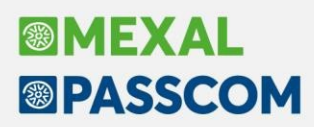

**DELEGA UNIFICATA F24 - AVVISI BONARI/ACCERTAMENTI/RATEAZIONI:** Nella gestione Avvisi Bonari/Accertamenti/Rateazioni, inserendo di un atto art.36-bis/art.54-bis e art.36-ter, la determinazione della scadenza della prima rata il programma ricalcolava la data di versamento della prima rata posticipandola al 5/9 invece di applicare la sospensione dei versamenti ex-art. 7-quater, commi 16, 17 e 18, D.L. n. 193/2016. In pratica, non veniva tenuto conto della sospensione di 35 giorni nella determinazione della scadenza della prima rata causando un errato calcolo degli interessi di rateazione (Sol. 67558).

Nella determinazione del piano di ammortamento, le rate successive alla prima che ricadevano nello stesso periodo della sospensione (ad esempio, scadenza 31/8/2022) venivano erroneamente posticipate, come data di versamento, al 5/9/2022.

**DELEGHE - DELEGA F24 ELIDE-ELEMENTI IDENTIFICATIVI - IMMISSIONE/REVISIONE DELEGA F24 ELIDE:** Nella sezione Coobbligato/Versante [F7] è stato previsto il nuovo codice identificativo 10 – Cessionario/Fornitore, come da Risoluzione 58/E dell'11 ottobre 2022, da utilizzarsi con il codice tributo 8114.

Procedendo con la simulazione controlli di un F24 elide, la procedura proponeva l'anteprima di stampa, questo si verificava inserendo la delega dalla pratica redditi (Sol. 67665).

**CERTIFICAZIONE UNICA - BROGLIACCIO CU:** È stato cambiato il nome della stampa da "Modello CU Brogliaccio Percipienti/Movimenti" a "Modello CU Brogliaccio Movimenti Lavoro Autonomo" e la selezione di stampa da "Percipienti/Movimenti" a "Mov. Lav. Autonomo" (Sol. 67698).

**MODELLO 770 – QUADRO SK:** Nel quadro SK, rigo SK05 campo 28, se veniva inserito un valore tipo 99999999,99999, il programma riportava in stampa una serie di asterischi e di conseguenza il controllo telematico rilevava un errore bloccante non conforme alle specifiche tecniche (Sol. 67672).

**MODELLO 770 - QUADRO ST:** In presenza di più ravvedimenti con lo stesso codice tributo e stessa data di versamento, in fase di import nel quadro ST non venivano correttamente sommati (Sol. 67809).

**MODELLO 770 - QUADRO SX:** In caso di deleghe F24 a credito in cui è presente il codice tributo 1671 con differenti comuni o 1669 con differente regione, il programma riportava nel campo SX1 colonna 6 solo il primo utilizzo (Sol. 67764).

**DICHIARATIVI – SITUAZIONE CREDITI/DEBITI DELEGA F24:** Se viene ravveduta una rata 1 di x nella quale sono presenti tributi INPS maggiorati (quindi presenza di tributi CPI, API, DPPI), la delega da ravvedimento è corretta, ma ricalcolando la pratica si creavano dei residui negativi in corrispondenza dei tributi sopracitati, riferiti alle rate successive. Di conseguenza entrando in una delle rate successive alla prima e ricalcolandola veniva segnalato un messaggio simile al seguente: Il codice tributo inserito DPPI ha un importo maggiore (0,44) di quello utilizzabile (-9,25). Correggere l'importo in delega, oppure rettificare l'importo del tributo all'interno della gestione (Sol. 67512).

**DICHIARATIVI – REDDITI PERSONE FISICHE – QUADRO LM-RS:** Nell'attribuzione del reddito del titolare e del collaboratore di una impresa familiare relativa al quadro LM, nel quadro RS veniva erroneamente ripartito il reddito netto anziché il reddito lordo. Il valore indicato in RS differiva quindi dal reddito dichiarato nel quadro RR che era invece corretto (Sol. 67701).

DICHIARATIVI - GESTIONE ISA: Per i codici ISA BD04U, CD11U, BD25U, BD30U, BG48U e CG74U, se si eseguiva l'import dati contabili da azienda STD il programma restituiva il seguente errore (Sol. 67624): Impossibile aprire il file c:\passcomAsscli\dati\datiaz\xxx\d4rica21.XXX Impossibile aprire il file c:\passcomAsscli\dati\datiaz\xxx\d4rica21.XXX L'azienda attuale (STD) e' diversa da quella aperta (XXX) Riferimenti: [mx107.exe ges\_sg760] pxlib1.c linea 7136 (versione 82.5a) - apfile\_ext\_ext! Il programma verra' terminato

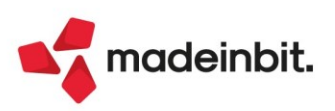

**DICHIARATIVI – ALLEGATI DOCUVISION:** Se dalla gestione del dichiarativo si allegava uno o più documenti con la funzione Acquisisci Docuvision [Shift+F2], richiamando successivamente la visualizzazione dei documenti con Allegati docuvision [Shift+F2], questi non venivano visualizzati, nonostante fossero effettivamente memorizzati nel data base di Docuvision. Uscendo e rientrando dal programma i documenti venivano visualizzati, per poi riottenere il problema quando si usciva dalla pratica e si rientrava (Sol. 67667).

**DICHIARAZIONI ANNI PRECEDENTI – SINCRONIZZAZIONE RICEVUTE AMBIENTI DICHIARATIVI 2020 E 2021:** A fronte delle recenti innovazioni sul sito web dell'Agenzia Entrate, non era più possibile sincronizzare le ricevute telematiche dagli ambienti di copia Dichiarativi anni 2020 e 2021. Da questa versione è stato ripristinato il funzionamento.

Se all'accesso ai suddetti ambienti appare il messaggio "Dichiarazioni anni precedenti anno 202x: per l'utilizzo del sito AdE è necessario uscire e rientrare", chiudere e riavviare l'anno di copia verso cui si stava accedendo prima di utilizzare la sincronizzazione ricevute.

Per tutti gli ambienti fino al 2019 compreso non è possibile attuare alcuna soluzione, ma è sempre possibile eseguire l'invio telematico. Per la ricevuta si consiglia di scaricarla a mano dal sito dell'Agenzia e di gestirla con Desktop Telematico.

#### Servizi

**CARICAMENTO MOVIMENTI PAGHE DA MOVICONTA:** Nell'import movimenti paghe da file moviconta sono state aggiunte le correlazioni per il piano dei conti 80 e 81 a tre nuove causali paghe: 2002101 Contributi non trattenuti', 2002102 'Contributi non restituiti' e 2068601 Ritenute sul netto.

Inoltre, per la causale 2068002 'Altre ritenute sul netto collaboratori' nella correlazione del piano dei conti 80 è stato modificato il conto associato in Avere impostando il 415.00020.

## ADP Bilancio & Budget

**DICHIARAZIONI CONFORMITA' XBRL CON FORMATTAZIONE DEL TESTO:** All'interno delle dichiarazioni di conformità personalizzate che si possono inserire dal menu Bilancio UE – Dichiarazioni conformità XBRL è ora disponibile un editor di testo che consente di utilizzare un ampio set di strumenti di formattazione del testo (tipo di font, ritorni a capo, elenchi puntati, grassetto, tabelle, ecc.). In precedenza i testi personalizzati si potevano invece inserire in modalità "solo testo" senza alcun tipo di formattazione (Sol. 55985).

ANALISI DI BILANCIO: FILTRO SU CENTRI DI COSTO/RICAVO MOVIMENTATI: Negli strumenti di analisi di bilancio per le contabilità interne (Riclassificazioni, Indici e Scostamenti di SP e CE) è ora attivo un filtro automatico nella selezione dei Centri di costo e ricavo da elaborare che esclude i centri non movimentati in contabilità in funzione del numero di anni selezionato (Sol. 36692).

ANALISI DI BILANCIO PER BUSINESS UNIT: DIFFERENZA RISPETTO AL TOTALE GENERALE: Nelle riclassificazioni di bilancio a consuntivo elaborate con il dettaglio di Business Unit è ora disponibile la nuova funzione <u>Verifica</u> <u>quadratura B.U</u>. che aggiunge nella griglia una colonna calcolata in ultima posizione che rileva per ogni voce o conto la <u>DIFFERENZA</u> (solo per l'anno di consuntivo aperto in ADP) <u>tra la sommatoria dei valori ripartiti per</u> <u>Business Unit e il Totale generale dell'intera azienda</u>. L'obiettivo principale della nuova funzione è quello di rilevare eventuali squadrature originate dalla presenza di conti movimentati per i quali non è stato definito alcun criterio di ripartizione o che risultano associati a criteri non più esistenti (Sol. 67651).

ANALISI DI BILANCIO PER BUSINESS UNIT: Nelle riclassificazioni di bilancio con il dettaglio per Business Unit, i saldi dei conti non associati ad alcun criterio di ripartizione venivano erroneamente ripetuti anche sulle colonne delle singole Business Unit. In questo caso, invece, il saldo complessivo del conto deve essere riportato esclusivamente sulla colonna con il totale generale mentre sulle colonne delle Business Unit il saldo deve essere pari a zero (Sol. 67649).

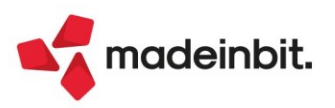

**ANALISI DI BILANCIO – VISUALIZZAZIONE GRAFICI:** Nei grafici degli strumenti di analisi di bilancio del modulo ADP Bilancio e budget (Riclassificazioni, Scostamenti a consuntivo e di budget) è ora disponibile una funzione di ingrandimento che consente di personalizzare l'altezza dell'area di visualizzazione del grafico. In precedenza si riscontrava infatti un dimensionamento dell'altezza non proporzionale rispetto alla risoluzione video adottata che rendeva i dati illeggibili e che si verificava in modo particolare nei grafici Visualizza serie storica, Istogramma scostamenti, Composizioni percentuali, Composizione attivo/passivo (Sol. 64320).

**BUDGET ECONOMICO: NUOVE OPZIONI DI GESTIONE E STAMPA:** Nella gestione del budget economico sono state rilasciate le seguenti implementazioni:

• PERSONALIZZAZIONE DEL SALDO CONTABILE ULTIMO ANNO DI CONSUNTIVO: in fase di creazione di una nuova anagrafica di Budget è ora possibile impostare nel nuovo campo Mese anno prec. il mese fino al quale rilevare il saldo contabile relativamente all'ultimo anno di consuntivo (ossia l'anno precedente a quello di budget). Ad esempio scegliendo il mese di settembre in creazione del budget per l'anno 2023, il saldo contabile dell'anno precedente a quello di budget sarà rilevato solo fino al 30/09/2022 escludendo, quindi, eventuali altre scritture contabili registrate in data successiva. In questo modo è possibile proiettare la chiusura dell'anno precedente a quello di budget a partire da una situazione contabile consolidata; in precedenza, invece, i dati dell'ultimo anno storico di consuntivo venivano sempre considerati per l'intero anno contabile in base alla data di esecuzione del trasferimento dati. La nuova opzione è disponibile solo per le aziende con esercizio contabile coincidente con l'anno solare. Nel caso in cui il campo Mese anno prec. venga lasciato vuoto, il saldo contabile rilevato sarà ovviamente quello relativo all'intero esercizio contabile in base alla data di sistema in cui viene effettuata l'elaborazione del trasferimento dati (Sol. 48628).

| Proprietà budget                    |                         | × | Budget Automa           | atico                        |
|-------------------------------------|-------------------------|---|-------------------------|------------------------------|
| Titolo                              | Budget 2023             |   | C Attiva Budget A       | Automatico                   |
| Anno<br>Autore                      | 2023<br>MT              |   | Immissione dati         | OPercentuale 100 %           |
| Data Creazione<br>Riclassificazione | 14/10/2022              |   |                         | Var. media perc.             |
| Tipo data registrazione             | Data di registrazione ~ |   | Ripartizione<br>mensile | • Mensile (divisione per 12) |
| Anni Storico<br>Anni Correlati      | 5 anni ~                |   |                         | - Audumento unito preci      |
| Mese anno prec.                     | Settembre ~             |   |                         |                              |
|                                     |                         |   |                         |                              |
|                                     |                         |   |                         |                              |

- <u>NUOVA FUNZIONE DI EXPORT DATI IN FORMATO HTML</u>: il nuovo formato è disponibile in tutte le schede delle varie fasi operative della gestione budget, compreso il riepilogo generale
- NELLA FASE DI RIEPILOGO GENERALE:
  - o <u>NUOVO REPORT BUDGET ANNUALE COMPARATO</u> (Sol. 48539): è ora disponibile una nuova scheda denominata Budget annuale comparato per affiancare nello stesso documento i dati prospettici del budget a quelli degli ultimi anni di consuntivo. In particolare vengono incluse, nell'ordine, le seguenti informazioni:
    - Valori di consuntivo di due anni precedenti a quello di budget (saldo contabile annuale)
    - Valori di consuntivo dell'anno precedente a quello di budget (saldo contabile al mese scelto in fase di creazione anagrafica budget)
    - Valori prospettici per simulare la chiusura contabile dell'anno precedente a quello di budget (Proiezione)
    - Valori di totale dell'anno precedente a quello di budget (Saldo contabile a consuntivo alla data + valori prospettici Proiezione)

Valori prospettici dell'anno di budget

o AGGIUNTE VOCI DI CALCOLO DELLO SCHEMA DI RICLASSIFICAZIONE: in tutte le schede del Riepilogo generale (compresa la nuova scheda del Budget annuale comparato) vengono ora incluse anche le voci di calcolo dello schema scelto in creazione del budget come ad esempio Valore aggiunto, Margine operativo lordo e Reddito netto nel caso di schema Analisi - Conto economico

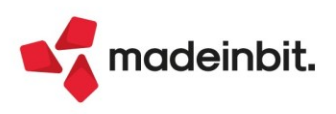

#### o NUOVE OPZIONI DI STAMPA:

- Per escludere le righe con i conti non movimentati (saldo pari a zero su tutte le colonne)
- Per escludere le voci di calcolo dello schema di riclassificazione scelto per il budget (quelle in colore blu come ad esempio Valore aggiunto o Reddito netto)

| Riepilogo                                                                                                    | RIEPILOGO                                      |            |                |                 |             |             |
|----------------------------------------------------------------------------------------------------|------------------------------------------------|------------|----------------|-----------------|-------------|-------------|
| udget anno 2023                                                                                                    | Escludi conti non movimentati                  | lcolo      |                |                 |             |             |
|                                                                                                    | Annuale Mensile Budget annuale comparato       |            |                |                 |             |             |
| 2023                                                                                                    | Descrizione                                    | 2021       | SETTEMBRE 2022 | 2022 Proiezione | Totale 2022 | Budget 2023 |
| © Costo del Nurore<br>© Costo del Nurore<br>© Costo del Nurore<br>© Costo del Nurore<br>© Costo del Nurore<br>© Contro finanziani tentistica<br>© Imposto e tasse<br>⊠ Meplogo | 735.00010 DIRITTI CAMERALI                     | 250,00     | 0,00           | 275,00          | 275,00      | 105,00      |
|                                                                                                    | 735.00041 TASSA VIDIMAZIONE LIBRI SOCIALI      | 309,88     | 309,87         | 309,87          | 619,74      | 123,95      |
|                                                                                                    | 735.01000 BOLLO SU E/C                         | 99,90      | 49,90          | 49,90           | 99,80       | 19,96       |
|                                                                                                    | 735.01001 TASSE COMUNALI SUOLO PUBBLICO ECC    | 150,00     | 0,00           | 165,00          | 165,00      | 63,00       |
|                                                                                                    | 735.01008 SPESE BOLLI                          | 0,00       | 6,00           | 6,00            | 12,00       | 2,40        |
|                                                                                                    | 737.00061 SANZIONI AMMENDE-INDEDUCIBILI        | 95,20      | 2.547,48       | 2.547,48        | 5.094,96    | 1.018,99    |
|                                                                                                    | 737.01000 MULTE SANZIONI AMMENDE               | 0,00       | 0,00           | 0,00            | 0,00        | 264,14      |
|                                                                                                    | 737.01003 CANCELLERIA-COPIE -STAMPE ECC.       | 2.627,22   | 3.316,38       | 3.316,38        | 6.632,76    | 1.326,55    |
|                                                                                                    | Valore aggiunto                                | 197.144,05 | 162.280,38     | -291.842,45     | -129.562,07 | 94.270,71   |
|                                                                                                    | Costo del lavoro                               | 0,00       | 0,00           | 0,00            | 0,00        | 0,00        |
|                                                                                                    | Margine operativo lordo                        | 197.144,05 | 162.280,38     | -291.842,45     | -129.562,07 | 94.270,71   |
|                                                                                                    | Costi di struttura                             | 1.063,08   | 0,00           | 2.000,00        | 2.000,00    | 676,36      |
|                                                                                                    | 725.00001 AMM.TO COSTI DI IMPIANTO             | 0,00       | 0,00           | 0,00            | 0,00        | 63,74       |
|                                                                                                    | 725.00003 AMM.TO SPESE DI COSTITUZIONE         | 1.063,08   | 0,00           | 2.000,00        | 2.000,00    | 612,62      |
|                                                                                                    | Risultato operativo                            | 196.080,97 | 162.280,38     | -293.842,45     | -131.562,07 | 93.594,35   |
|                                                                                                    | Oneri finanziari                               | 809,92     | 552,26         | 765,00          | 1.317,26    | 280,64      |
|                                                                                                    | 740.00029 COMMISS.DISPONIBILITA' FONDI         | 0,00       | 0,00           | 321,00          | 321,00      | 64,20       |
|                                                                                                    | 740.00035 ONERI FINANZ. POS/CARTE CREDITO      | 0,00       | 0,00           | 0,00            | 0,00        | 1,00        |
|                                                                                                    | 740.01000 COMMISS.ONERI BANCARI                | 118,16     | 133,89         | 322,00          | 455,89      | 91,18       |
|                                                                                                    | 740.01001 ONERI BANCARI DIVERSI                | 80,94      | 0,00           | 0,00            | 0,00        | 16,19       |
|                                                                                                    | 740.01002 CANONE HOME BANKING                  | 242,82     | 242,82         | 0,00            | 242,82      | 48,56       |
|                                                                                                    | 740.01008 Interessi trimestrali                | 368,00     | 175,55         | 122,00          | 297,55      | 59,51       |
|                                                                                                    | Gestione non caratteristica                    | 12.141,84  | 2.921,03       | 12.423,92       | 15.344,95   | 5.377,54    |
|                                                                                                    | 809.00015 CONTRIB.CREDITI IMPOSTA NO IRES/IRAP | 1.079,00   | 0,00           | 1.132,95        | 1.132,95    | 442,39      |
|                                                                                                    | 809.01001 CONTRIB.CREDITI IMPOSTA NO IRES ACE  | 8.109,00   | 0,00           | 8.514,45        | 8.514,45    | 3.324,69    |
|                                                                                                    | 810.00006 RIMBORSI SPESE                       | 580,00     | 2.907,51       | 290,51          | 3.198,02    | 639,60      |
|                                                                                                    | 810.01000 INTERESSI ATTIVI DI CONTO CORRENTE   | 19,09      | 13,52          | 13,52           | 27,04       | 5,41        |
|                                                                                                    | 825.01000 SOPRAVVENIENZE ATTIVE                | 2.354,75   | 0,00           | 2.472,49        | 2.472,49    | 965,45      |
|                                                                                                    | Reddito lordo                                  | 207.412,89 | 164.649,15     | -282.183,53     | -117.534,38 | 98.691,25   |
|                                                                                                    | Imposte e tasse                                | 58.156,82  | 0,00           | 66.880,34       | 66.880,34   | 25.007,44   |
|                                                                                                    | 750.00001 IRES                                 | 47.666,64  | 0,00           | 54.816,64       | 54.816,64   | 20.496,66   |
|                                                                                                    | 750.00002 IRAP                                 | 10.490,18  | 0,00           | 12.063,71       | 12.063,71   | 4.510,78    |
| Constitution 1                                                                                                    | Reddito netto                                  | 149.256,07 | 164.649,15     | -349.063,87     | -184.414,72 | 73.683.81   |

**TRASFERIMENTO DATI PER ANALISI DI BILANCIO:** Nel caso di aziende esterne gestite contabilmente in Mexal (configurazione azienda esterna Real time), se si effettuava il trasferimento dati per gli strumenti di analisi di bilancio del modulo ADP Bilancio e budget (parte superiore del menu Azienda > ADP - Bilancio e Budget > Trasferimento dati > Bilancio e budget) non venivano considerati i dati originati dalla simulazione ratei/risconti e competenze quando si abilitava l'apposito parametro Ratei e risconti (Sol. 67145).

Se si escludeva l'esportazione dati relativa alla redazione del Bilancio UE (campo Confermi elaborazione nella sezione inferiore del menu) non si riusciva ad abilitare il parametro Ratei e risconti per l'analisi di bilancio nella sezione superiore (Sol. 67647).

**RENDICONTO DI CASSA ETS CON ESERCIZIO A CAVALLO D'ANNO:** In caso di aziende con esercizio contabile a cavallo d'anno (es. 01/09-31/08), nella scheda 'Schema' del Rendiconto di cassa ETS veniva impostata la data con anno errato. Di conseguenza anche l'Anteprima e la stampa del documento riportavano la data errata. Ad esempio, in caso di predisposizione del Rendiconto di cassa ETS al 31/08/2022 (corrispondente ad anno contabile 2021, 01/09/2021-31/08/2022), nello schema veniva riportata la data 31/08/2021 (Sol. 67564).

ANALISI DI BILANCIO – EXPORT IN FORMATO XLS CON FORMULE: Negli strumenti di Analisi di bilancio (Riclassificazioni e Scostamenti di SP e CE, Analisi Budget e Scostamento Budget-Consuntivo), è stata ripristinata l'esportazione dei dati in Excel (formato .XLS) anche in modalità "con formule".

Si precisa, però, che tale opzione non è invece disponibile nel caso in cui l'elaborazione effettuata contenga un numero molto elevato di colonne (maggiore di 256) per il quale si rende necessario generare il file nel formato .XLSX impostando il flag sul parametro Salva valori in formato .xlsx (Sol. 66186).

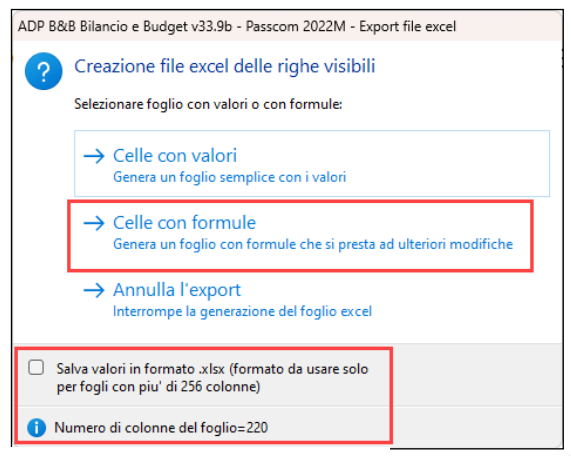

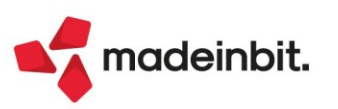

# Fattura Self

In anagrafica articolo, e non solo, era impossibile immettere alcune esenzioni IVA tramite selezione da elenco contestuale a campo IVA (Sol. 67536).

### Framework

**FALLISCE AUTENTICAZIONE OA2 CON ACCOUNT IDESK**: L'autenticazione via browser con account MS, in particolare aziendali o per istituti scolastici, poteva fallire col seguente errore: *richiesta codice autorizzazione interattivo via browser: - non trovati separatori '&' o spazio al termine dello state.* 

Tale errore era preceduto da un altro, visualizzato direttamente dal browser Chrome, di ERR\_CONNECTION\_RESET, quando il provider ritornava la risposta con il codice autorizzazione interattivo per completare la primissima autenticazione.

La causa risultava dovuta al troncamento di 1024 caratteri della risposta ritornata dal provider e si verificava solo con iDesk. Il codice autorizzazione interattivo generato da MS con account business/school risultava notevolmente più lungo di quelli emessi finora per gli account MS personal, per cui la risposta completa era troncata a seguire, tipicamente nella valorizzazione dello "state", la stringa di sicurezza che l'applicazione compone per controllare poi che la risposta, in cui contenuta, non sia alterata da qualche "uomo nel mezzo". Come workaround, si poteva utilizzare con successo WebDesk, che non troncava e quindi non causava l'anomalia (Sol. 67656).

### Webdesk

**DOWNLOAD FILE RTF E CSV SU IOS:** Un update delle versioni 14 iOS aveva generato un comportamento anomalo, non dipendente dal client, tale per cui l'esecuzione di file Rtf e Csv provocava una domanda all'utente con scelte Mostra o Scarica, su finestra a sua volta chiudibile con pulsante X. Eseguendo Scarica o chiudendo con X, nelle installazioni locali si verificava un errore di multisessione non ammessa, causando una sospensione forzata, mentre in Live si apriva il form d'ingresso passgo.it, ma la sospensione forzata sarebbe avvenuta alla prossima esecuzione di file qualsiasi, generando infine un errore non correggibile dovuto alla chiusura client durante un trasferimento file.

Per ovviare ai suddetti anomali, causati dall'improvvisa modifica di comportamento del sistema operativo, ora il client WebDesk iOS gestisce correttamente l'azione Scarica per il download del file, lasciando un tab vuoto a fianco di quello principale con la sessione WebDesk: esso non causa anomalie di sorta, ma deve essere chiuso manualmente. Analogamente chiudendo la finestra di scelta, tramite X. Mostra invece si comporta come prima, apre il file in un nuovo tab. In ogni caso, anche l'esecuzione di file con altre estensioni può comportare la scelta del solo Scarica, ma nessuno d'essi lascia il tab vuoto, confermando il download o annullandolo.

Si rammenta che iOS, per caratteristica strutturale del sistema operativo, causa una sospensione forzata della sessione WebDesk dopo 10 secondi dal ritorno a home, es. per aprire altre app. Quando si consulta un file di cui appena eseguito il download da WebDesk, per qualunque estensione previsto, occorre prestare attenzione perché potrebbe aprire app che implicano tecnicamente "l'esecuzione da home", comportando quindi la sospensione forzata dopo 10 secondi. Nel caso di Rtf e Csv, in quanto novità di versione a sua volta per gestire un'anomalia del sistema operativo, questo potrebbe avvenire in base a quale app apre le relative estensioni.

## Mexal-DB

Con la versione 9.95 di MexalDB vengono aggiunte alcune colonne senza necessità di ricostruzione. Per quanto riguarda i totali documento nelle tabelle ORDF\_M, ORDC\_M, PREV\_M, MATR\_M e MMA\_M vengono aggiunte le seguenti colonne:

- IFL\_TOTVALID indica se i totali delle colonne indicate in seguito sono validi
- NMP\_TOTIVA per totale IVA documento
- NMP\_TOTDOC per totale documento
- **NMP\_TOTDAPAGARE** per totale da pagare

Per non appesantire l'aggiornamento archivi le colonne vengono create vuote, e si valorizzano lanciando la funzione Servizi > Variazioni > Magazzino > Calcola totali documenti.

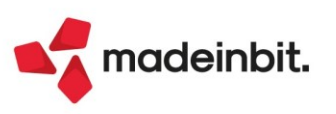

Sulle tabelle di produzione, per la gestione del conto lavoro, vengono aggiunte nella tabella DBAS\_D le colonne:

- IST\_ESTERNO se è stata attivata la lavorazione esterna
- CKY\_CNT\_FORN\_CTOL per il fornitore del conto lavoro
- NGB\_MAG\_CTOL per il numero di magazzino del conto lavoro
- NGB\_DESC\_FASE per numero descrizione fase
- IST\_ESEG\_MACC per indicare se è stata eseguita sulla macchina

Infine per le implementazioni sul controllo di gestione vengono aggiunte sulle tabelle ANACOM e CDAREA le colonne:

- CSG\_CODALT per codice alternativo commessa
- CSG\_PROGRE per progressivo commessa (aumenta o diminuisce in base all'utilizzo)

Nella sola ANACOM:

- DTT\_ANNULLAMENTO data annullamento commessa (disponibile da 2022J)
- DTT\_SOSPENSIONE data sospensione commessa (disponibile da 2022J)

#### MDS-Sprix

SHAKER V8.6 Nuove variabili PCBARICO – numero configuratore riconciliazione bancaria ARSMN\_S - gestione dicitura NONRIMB su TM 1 e 2 AECODAL\_S – codice alternativo anagrafica aree CODAL\_S – codice alternativo anagrafica commesse PUPIDLOTTO\_A - array con id lotti nei progressivi delle ubicazioni

#### Variabili per la gestione residuo in trasformazione documenti

Analoghe alle rispettive variabili sulle quantità, queste indicano come gestire l'eventuale residuo (R): la quantità specificata va a finire nel documento trasformato mentre la differenza va a residuo nel documento originale.

MMCOLR\_A; MMQTAR\_A; MMTAGR\_A; MML\_LQTAR\_A; MML\_LCOLLIR\_A; MML\_LQTATGR\_A; MMLQTAR\_A; MMLCOLLIR A; MMLQTATGR A; MMSIGTRAS S;

MMUBISURES\_S\_A - Indica se in trasformazione documento con residuo l'eventuale nuova ubicazione deve essere riportata anche sull'origine

#### Variabili per i totali dei documenti di magazzino

MMTOTVALID\_S – Indica se le variabili dei totali sono valide MM\_MMTOTIVA MM\_MMTOTDOC MMTDAPAGARE

La lettura dati della tabella 'nu' può ritornare valori non corretti (Sol. 67653).

Anomalia collage, etichetta ON\_STARTST\_WIBCESP: (Sol. 67791).

Corretta anomalia: PUTMM consente scrittura documento anche se un documento con la stessa chiave è presente nell'archivio documenti storici (Sol. 66345).

Da questa versione le istruzioni STARTCOLLAGE, STOPCOLLAGE e CALL possono essere utilizzate anche in elementi Passbuilder di tipo Collage Server Remoto, consentendo di caricare, scaricare o richiamare etichette dichiarate in altri Collage Server Remoti.

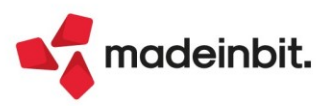